# CERTILINE **GUIDE ABONNE** V 2.6 MONTE PASCHI BANQUE

# Table des matières

| 1.      | Introduction                                                         | 5        |       |
|---------|----------------------------------------------------------------------|----------|-------|
|         | 1.1 - Fonctionnalités disponibles<br>1.2 - Pré requis                |          | 5     |
| 2       | Identification Certiline                                             | 7        |       |
| 2.<br>2 | Paramátrago lors do la promière utilisation                          | <i>i</i> |       |
| 5.      |                                                                      | 9        | •     |
|         | 3.1 - Definir vos coordonnees                                        |          | 9     |
|         | 3.2 - La gestion des comptes                                         |          | 10    |
|         | 3.2.1 - La gestion des categories                                    |          |       |
|         | 3.2.2 - La gestion des comptes destinataires au format BIC/IBAN      |          |       |
|         | 3.2.4 - Les mandats                                                  |          |       |
|         | 3 2 4 1 - Définition                                                 |          |       |
|         | 3.2.4.2 - Le mandat dans Certiline                                   |          |       |
| Δ       | Saisir un ordre                                                      | 18       |       |
| т.      | 4.1 Los viremente demostiques                                        | . 10     | 10    |
|         | 4.1 - Les virements domestiques                                      |          | 22    |
|         | 4.2 - 1 officions complementalies                                    |          | 22    |
|         | 4 2 2 - Constitution des virements à rubriques identiques            |          |       |
|         | 4.3 - Les prélèvements domestiques                                   |          | 24    |
|         | 4.4 - Les remises d'effet de commerce                                |          | 24    |
|         | 4.4.1 - Effectuer une remise en banque de LCR                        |          |       |
|         | 4.5 - Les paiements internationaux                                   |          | 28    |
|         | 4.5.1 - Création d'une remise de paiements internationaux            |          |       |
|         | 4.5.2 - Saisie d'opération de paiements internationaux               |          |       |
|         | 4.6 - Les Virements européens                                        |          | 32    |
|         | 4.7 - Les virements SEPA SCT                                         |          | .32   |
|         | 4.7.1 - Création d'une remise de virements SEPA SC1                  |          |       |
|         | 4.7.2 - Saisle d'operations SEPA SCI                                 |          | 26    |
|         | 4.6 - Les preievements SEPA SDD                                      |          | 30    |
|         | 4.8.2 - Création d'une remise de prélèvements SEPA SDD               |          |       |
|         | 4.8.2 - Point d'attention sur l'unicité de la référence de la remise |          |       |
|         | 4.8.2.2 - Point d'attention sur la séguence de la remise             |          |       |
|         | 4.8.2.3 - Point d'attention sur la date d'échéance                   |          |       |
|         | 4.8.3 - Saisie d'opérations SEPA SDD                                 |          |       |
| 5.      | Envover un fichier                                                   | 42       |       |
| -       | 51 - Visualiser l'historique des transferts                          |          | 45    |
| e       |                                                                      | 47       |       |
| 0.      |                                                                      | .47      | 47    |
|         | 6.1 - Interrogation du serveur bancaire                              |          | 47    |
|         | 6.2 - Táláchargament de relevés                                      |          | 50    |
|         | 6.3 - Téléchargement de relevés déjà récupérés                       |          | 51    |
|         | 6.4 - Visualisation et impression de relevés                         |          | 53    |
| 7       | Costion des abonnés                                                  | 55       | 00    |
| 1.      | Gesulli des abolities                                                | .55      |       |
|         | 7.1 - Creation d'un abonne secondaire                                |          | 55    |
|         | 7.1.1 - Affectation des droits pour les comptes                      |          |       |
|         | 7.1.1.2 - Affectation on masse des droits                            |          | ••••• |
|         | 7 1 1 3 - Affectation en masse déclinaison par service               |          |       |
|         | 7.1.2 - Synthèse des droits des comptes de l'abonné                  |          |       |
|         | 7.1.3 - Conséquences côté abonné                                     |          |       |
|         | 7.1.3.1 - Emission de fichier                                        |          |       |
|         | 7.1.3.2 - Saisie de remise                                           |          |       |
|         | 7.1.3.3 - Signature électronique WEB                                 |          |       |

| 7.1.3.4 - Notification par email              |    |    |
|-----------------------------------------------|----|----|
| 7.1.3.5 - Traitement multi-remises            |    |    |
| 7.1.3.6 - Traitement devises non-Euro         |    |    |
| 7.1.3.7 - Notification d'erreur               |    |    |
| 7.2 - Enrôlement du certificat de l'abonné    |    | 70 |
| 7.3 - Gestion des abonnés secondaires         |    | 72 |
| 7.4 - Changer le mot de passe                 |    | 74 |
| 7.5 - Convertisseur SEPA                      |    | 76 |
| 8. Signature électronique                     | 82 |    |
| 8.1 - Accès confirmation électronique         |    | 82 |
| 8.2 - Dépôt signature                         |    | 84 |
| 9. Aide au diagnostic                         | 87 |    |
| Vérification des éléments de certification    |    | 87 |
| Afficher les données depuis Internet Explorer |    |    |
| Afficher les données depuis FireFox           |    |    |
| Afficher les données saisies sur Certiline    |    |    |
| Vérification de la bonne installation de Java |    | 91 |
| Activer la console lava                       |    | 92 |
|                                               |    |    |

# Glossaire

| Abonné :             | Personne physique mandatée par l'abonné principal pour utiliser les services souscrits par le client                                                                                                    |  |  |  |  |  |
|----------------------|----------------------------------------------------------------------------------------------------|--|--|--|--|--|
| Abonné principal :   | Personne physique représentant le client auprès de l'établissement financier                                                                                                    |  |  |  |  |  |
| Client :             | Personne morale (association, entreprise, société) ayant souscrit un contrat de services bancaires auprès de l'établissement financier. Dans ce contrat, on définit les services souscrits, les comptes concernés ainsi que l'abonné se connectant au nom du client (appelé abonné principal). |  |  |  |  |  |
| Service :            | Type d'opération pour lequel l'utilisateur est abonné. Par exemple :                                                                                                    |  |  |  |  |  |
|                      | <ul> <li>Emission de virements domestiques,</li> </ul>                                                                                                    |  |  |  |  |  |
|                      | <ul> <li>A Réception d'extraits de comptes,</li> </ul>                                                                                                    |  |  |  |  |  |
|                      | <ul> <li>Saisie de virements SEPA SCT</li> </ul>                                                                                                    |  |  |  |  |  |
|                      | ≜ etc.                                                                                                    |  |  |  |  |  |
| Mandat :             | Le mandat consiste en l'expression d'un consentement donné par le débiteur, titulaire au compte, au créancier permettant à ce dernier de prélever au débit du compte du débiteur le montant de sa créance.                                                                                     |  |  |  |  |  |
| Poids de signature : | Coefficient attribué par l'abonné principal à un abonné. Pour qu'une confirmation soit valide, la somme des poids des abonnés différents doit être supérieure ou égale à 100.                                                                                                    |  |  |  |  |  |

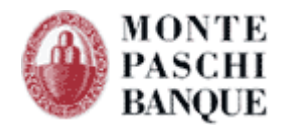

# 1. Introduction

La plate-forme Certiline permet de mettre à disposition des entreprises clientes (professionnels, associations, PME...) un service accessible par Internet et EBICS permettant d'assurer :

- L'identification pour accéder au service,
- La saisie d'opérations bancaires à la norme CFONB (module Certiline Web SAISIE),
- Le transfert de fichiers vers la banque (module Certiline Web TRANSFERT),
- La consultation et le téléchargement des relevés et ce, dans un environnement hautement sécurisé (module RELEVÉS),
- La confirmation d'ordres bancaires par signature électronique.

# **1.1 - Fonctionnalités disponibles**

Cette version de Certiline Web permet de réaliser les opérations suivantes :

- ➔ Module Certiline Web SAISIE
  - o Saisie de virement
  - o Saisie de prélèvement
  - o Saisie de LCR
  - Saisie de paiements internationaux
  - Saisie de virements SEPA Credit Transfer (SCT)
  - Saisie de prélèvements SEPA Direct Débit (SDD)
- → Module Certiline Web TRANSFERT
  - o Envoi de fichiers de virements standard
  - o Envoi de fichiers de prélèvements
  - Envoi de fichiers de remises d'effets de commerce
  - Envoi de paiements internationaux
  - Envoi de virements SEPA Credit Transfer (SCT)
  - Envoi de prélèvements SEPA Direct Débit (SDD)
  - o TLMC
  - o Chèques à affecter
  - Réponses aux relevés de LCR à payer
- ➔ Module Certiline Web RELEVÉS
  - o Relevés de compte
  - o Relevés de compte en devises
  - o Prélèvements impayés
  - Virements impayés
  - o Effets impayés
  - Effets à payer
  - TIP traités

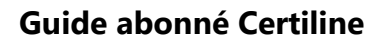

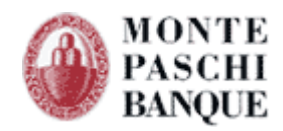

# 1.2 - Pré requis

Pour une utilisation optimale, vous devez utiliser l'un des navigateurs suivants :

- Internet Explorer 8.0 et supérieurs
- Firefox 32 et supérieurs
- Chrome 52 et supérieurs
- Safari 8.0 et supérieurs

Les paramétrages par défaut du navigateur permettent une utilisation adaptée. Pour sélectionner le paramétrage par défaut d'Internet Explorer, il faut aller dans le menu : Outils/Options Internet/Avancé/ Paramètres par défaut.

Il faut notamment s'assurer que la police d'affichage choisie soit « Moyenne », plus petite ou la plus petite. Le choix d'une des deux autres options (Plus grande ou la plus grande) se traduirait par le décalage dans l'affichage des champs à l'écran. Ce paramétrage est accessible à partir du menu Affichage/Taille du texte, d'Internet Explorer.

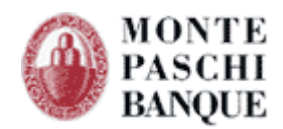

# 2. Identification Certiline

L'adresse d'accès à l'application Certiline est la suivante : <u>https://Certiline.montepaschi-banque.fr</u>

Pour accéder aux fonctionnalités offertes par le site Certiline, sur la page d'identification vous devez, soit :

- A Saisir votre code d'accès Certiline et cliquer sur le bouton « Entrer »
- Présenter un certificat numérique valide et pré-enregistré par votre banque et cliquer sur le bouton « Connexion sécurisée ».

| MONTE<br>PASCHI<br>BANQUE<br>Maion roire foolite à Stone en 142<br>GRUPPOMONTEPASCHI | Notre histoire, votre banque                                                                                                    |                           |
|--------------------------------------------------------------------------------------|----------------------------------------------------------------------------------------------------|---------------------------|
|                                                                                      |                                                                                                    | WEBLINE   PA              |
| L 88                                                                                 | Identification CertiLine         Bienvenue dans Tespace de transfert et de validation par certificat électronique de fichiers bancaires         Veuillez saisir votre identifiant et mot de passe :         Identifiant         Mot de passe         Entrer                                                                                                    |                           |
| Conversion RIB-IBAN     Quitter                                                      | Vous pouvez également utiliser un certificat électronique pour vous connecter au service. Pour ce faire, veuillez cliquer sur "Connexion sécurisée" puis sélectionner le certificat approprié dans la liste affichée. Connexion sécurisée Pour plus d'informations sur cette fonctionnalisi, merci de constater votre conseiller. Informations                                                                                                    |                           |
| Pré-requis                                                                           | L'authentification Forte de nos clients à nos services de banque à distance devient obligatoire à compter du 14 septembre 2019.<br>Découvrez tour ce qui change pour vous à compter de cette date.<br>A compter du 19 novembre 2017, veuillez prendre en scottet les évolutions de la règlementation Seps auvantes pour les opérations avec des banques localisées dans un pays non-EEA<br>SEPA (Pays concernés : Monaco, la Suis seis, Saimi Marri, Saimi Pierre effluqueino, Guerneev, Jersey, Tite de Man et Mayotte) :<br>1/Les BIC du débitues pour un prélevement, te du créditeur pour un virement doivent être renseignés par le remettant.<br>2/Pour les prélevement s te prélevement sepa pour ces comptes destinataires.                                                                                                    |                           |
|                                                                                      | > Message d'information                                                                                                    |                           |
|                                                                                      | <ul> <li>Pour lutter contre le "pharming" ou autre "phishing":</li> <li>Asstar midian concernant les "millai vous invitant à vous connecter à un site bancaire dans lequel votre code secret vous serait demandé.</li> <li>Pour vous connecter à notre site, saisissez vous-même l'adresse du site. Les adresses (URL) sont précédées de "https". Le certificat du site doit être validé par le navigateur.</li> <li>Pour vous protéger sur Internet :</li> <li>Vérifez que l'ordinative que vous utilisez pour consulter vos comptes est équipé d'un antivirus et d'un pare-feu mis à jour régulièrement avec les derniers correctifs de sécurité.</li> <li>Ne donnez jamais de renseignements confidentiels concernant votre identification bancaire (n° de compte ou de contrat et code confidentiel) en dehors du site officiel de Monte Paschi Banque. N'oubliez pas e code secret.</li> <li>Assurez-vous que dans votre navigateur les protocoles TLS 1.1 et le TLS 1.2 soient bien activés. Ils vous permettent d'accéder aux sites sécurisés comme les nôtres.</li> <li>Pour une utilisation optimale, vous devez utiliser une des spécifications suivantes :         <ul> <li>Interne tagiorer 50 et supérieurs (pour plus d'informations consulter le lien [E])</li> <li>Firefox 32 et supérieurs (pour plus d'informations consulter le lien [E](s).</li> </ul> </li> </ul> | le modifier régulièrement |

En cas d'authentification avec succès, vous arrivez sur la page d'accueil Certiline.

Dans le cas contraire, un compte-rendu d'anomalie est affiché, précisant l'erreur rencontrée.

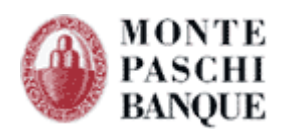

| MONTE<br>PASCHI<br>BANQUE<br>Mison mire forde à Sisme en 1472<br>GRUPPOMONTEPASCHI                             | Notre histoire, votre banque                                                                                                    |                                          |
|----------------------------------------------------------------------------------------------------|----------------------------------------------------------------------------------------------------|------------------------------------------|
|                                                                                                    |                                                                                                    |                                          |
|                                                                                                    |                                                                                                    | WEBLINE   PJ                             |
| CertiLine     Transférer un fichier     Kéceptionner un fichier     Saisir un ordre     Signature électronique | Monte Paschi Banque CertiLine.<br>Identification réussie.<br>Bienvenue dans l'espace de transfert et de validation par certificat électronique de fichiers bancaires |                                          |
| • Vos informations                                                                                             | Daisan sasiala                                                                                                    |                                          |
| Changer le mot de passe                                                                                        |                                                                                                    | - DEWO                                   |
| Historique des transferts                                                                                      | Utilisateur du service                                                                                                    |                                          |
| <ul> <li>Historique des relevés</li> </ul>                                                                     | Identifiant CertiLine M                                                                                                    | PBDEMO                                   |
| <ul> <li>Gestion des abonnés</li> </ul>                                                                        | La clientèle professionnelle doit confirmer par fax les remises d'ordres de virements transmises sans sig                                                            | nature électronique dont                 |
| Conversion RIB/IBAN                                                                                            | le montant est supérieur à 10 000 € ainsi que les remises d'effets de commerce transmises sans signatur                                                              | re électronique quelque soit le montant. |
| Saisie interactive                                                                                             |                                                                                                    |                                          |
| Conversion fichier                                                                                             |                                                                                                    |                                          |
| Outils SEPA                                                                                                    |                                                                                                    |                                          |
| <ul> <li>Testez vos fichiers SEPA</li> </ul>                                                                   |                                                                                                    |                                          |
| <ul> <li>Testez vos BIC SEPA</li> </ul>                                                                        |                                                                                                    |                                          |
| Conversion Remises par<br>CEDRICOM                                                                             |                                                                                                    |                                          |
| Aide                                                                                                    |                                                                                                    |                                          |
| Aide en ligne                                                                                                  |                                                                                                    |                                          |
| <ul> <li>Formulaires</li> </ul>                                                                                |                                                                                                    |                                          |
|                                                                                                    |                                                                                                    |                                          |
| Quitter                                                                                                    |                                                                                                    |                                          |
|                                                                                                    |                                                                                                    |                                          |
| Pré-requis                                                                                                    |                                                                                                    |                                          |
|                                                                                                    |                                                                                                    |                                          |
|                                                                                                    |                                                                                                    |                                          |
|                                                                                                    |                                                                                                    |                                          |
|                                                                                                    |                                                                                                    |                                          |
|                                                                                                    |                                                                                                    |                                          |
|                                                                                                    |                                                                                                    |                                          |
|                                                                                                    |                                                                                                    |                                          |
| Copyright © 2004 - Monte Pa                                                                                    | ischi Banque                                                                                                    |                                          |

Les fonctions disponibles sont réparties en 5 groupes :

### ➔ Transférer un fichier

• Pour transférer des fichiers de remises bancaires stockés sur votre poste de travail (ou sur un disque réseau ou USB)

### ➔ Réceptionner un fichier

• Pour visualiser ou télécharger un fichier de relevés d'extrait de comptes, d'impayés, etc.

### → Saisir un ordre

• Pour créer vos propres remises et gérer vos comptes destinataires

### → Gérer un mandat

• Pour gérer les mandats de vos partenaires

### → Signature électronique

• Pour procéder à la confirmation d'un dépôt de remises bancaires à l'aide d'un certificat électronique

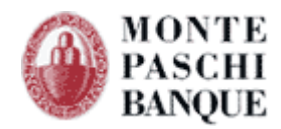

# 3. Paramétrage lors de la première utilisation

Lors de la première connexion, il est nécessaire de renseigner un minimum d'information pour obtenir une utilisation fluide par la suite. Néanmoins, si ces informations ne sont pas complétées dès la première connexion, vous pourrez le faire au fur et à mesure des besoins.

# **3.1** - Définir vos coordonnées

| MONTE<br>PASCHI<br>PASCHI<br>Maiou mbir (bridle à Sienne en 1472<br>GRUPPOMONTEPASCHI                                                                                                    | Notre histoire, votre banque                                                                                                    |                                             |
|----------------------------------------------------------------------------------------------------|----------------------------------------------------------------------------------------------------|---------------------------------------------|
|                                                                                                    |                                                                                                    |                                             |
|                                                                                                    |                                                                                                    |                                             |
| CertiLine     Transférer un fichier     Réceptionner un fichier     Saisir un ordre     Signature électronique                                                                                                    | Monte Paschi Banque CertiLine.<br>Identification réussie.<br>Bienvenue dans l'espace de transfert et de validation par certificat électronique de fichiers bancaires |                                             |
| Vos informations                                                                                                    |                                                                                                    | -                                           |
| <ul> <li>Modifier vos coordonnées</li> </ul>                                                                                                    | Raison sociale                                                                                                    | MPB DEMO                                    |
| Changer le mot de passe     Historique des transforts                                                                                                    | Utilisateur du service                                                                                                    |                                             |
| <ul> <li>Historique des transferts</li> <li>Historique des relevés</li> </ul>                                                                                                    | Identifiant CertiLine                                                                                                    | MPBDEMO                                     |
| Gestion des abonnés                                                                                                    | la aliantèle mefeniennelle deit aufimme au fau les remines d'audres de viennets tennenies anne                                                                       | elementuur élementeur dans                  |
| Conversion RIB/IBAN Conversion fichier Conversion fichier Conversion fichiers SEPA Conversion Remises par CERRICOM Conversion Remises par CONVERSION CONVERSION CONV | le montant est supérieur à 10 000 C ainsi que les remises d'effets de commerce transmises sans sign                                                                  | ature électronique quelque soit le montant. |
| • Pré-requis                                                                                                    |                                                                                                    |                                             |

Vous devez saisir ou modifier vos coordonnées qui figureront sur les bordereaux de confirmation par fax.

Vous accédez à la saisie des coordonnées en sélectionnant "Modifier vos coordonnées" dans le menu de gauche (Rubrique Vos informations)

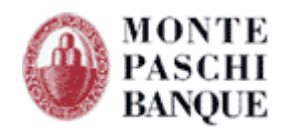

| Raison sociale       | CEDRICOM                |
|----------------------|-------------------------|
| Nom *                | CEDRICOM                |
| Prénom               | TESTEUR                 |
| Adresse *            | 7 RUE MOTTE D'ILLE      |
| Complément d'adresse |                         |
| Code postal *        | 35831                   |
| Ville *              | BETTON                  |
| E-mail               | validation@cedricom.com |
| Téléphone *          | 0299550755              |
| Fax                  | 0299550864              |

Vous validez vos modifications de coordonnées à l'aide du bouton "Valider"

# 3.2 - La gestion des comptes

La gestion des comptes permet de définir les comptes utilisés lors de la génération des remises.

2 types de comptes sont distingués :

- Les comptes émetteurs, qui représentent les comptes de l'abonnement,
- Les comptes destinataire (ou « bénéficiaires » s'il s'agit de remises de type virements, ou encore « tirés » s'il s'agit de remises de LCR).

Les comptes émetteurs sont gérés directement par la Banque. Pour ajouter ou modifier les caractéristiques d'un compte, vous devez contacter votre chargé de clientèle.

La gestion des comptes destinataires permet de définir les comptes utilisés pour les opérations créées dans les remises. Ces comptes peuvent être regroupés par catégorie afin de faciliter leurs recherches et leur sélection lors la création des opérations.

| aisir un ordre          |                                                                                                    |
|-------------------------|----------------------------------------------------------------------------------------------------|
|                         | Saisie de fichiers bancaires                                                                                                    |
| Identifiant CertiLine   | TESTCEDR                                                                                                    |
| Type de remise à saisir | <ul> <li>Virements domestiques</li> <li>Virements de trésorerie</li> <li>Prélèvements</li> <li>Effets de commerce</li> <li>Paiements internationaux</li> <li>Virements SEPA SCT</li> <li>Prélèvements SEPA SDD</li> </ul> |
|                         | Valider                                                                                                    |
|                         |                                                                                                    |

Vous pouvez accéder à la gestion des comptes uniquement au sein de la fonction « Saisir un ordre ».

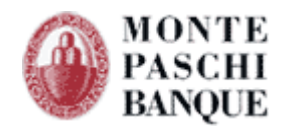

Choisissez ensuite le type de service pour lequel vous souhaitez visualiser les comptes destinataires.

Cliquez alors sur l'action « Ajout / Modification des comptes bénéficiaires » (ou « comptes destinataires », ou encore « comptes tirés » selon le type de service sélectionné).

| Liste des remises de Virements SEPA SCT                                                                                                    |                                                                                                    |                  |                  |                                   |        |               |            |  |  |
|----------------------------------------------------------------------------------------------------|----------------------------------------------------------------------------------------------------|------------------|------------------|-----------------------------------|--------|---------------|------------|--|--|
| Pour sai<br>Pour mo                                                                                                    | Pour saisir une nouvelle remise, cliquer le lien 'Créer une remise' dans le menu<br>Pour modifier une remise existante, cliquer sur le libellé de la remise dans le tableau |                  |                  |                                   |        |               |            |  |  |
| Liste de                                                                                                    | s remises                                                                                                    |                  |                  |                                   |        |               |            |  |  |
| Sél.                                                                                                    |                                                                                                    | Libellé remise * | Date exécution 🍾 | Compte *•                         | Opé. 🍾 | Montant **    | Action     |  |  |
|                                                                                                    | TEST                                                                                                    |                  | 08/03/2013       | FR76 3047 8000 0511 1111 1111 119 | 1      | 4,00 EUR      | 🎸 🛍        |  |  |
|                                                                                                    | TEST                                                                                                    |                  | 08/03/2013       | FR76 3047 8000 0511 1111 1111 119 | 1      | 4,00 EUR      | 🍝 🛍        |  |  |
| 🔲 Sél                                                                                                    | . / Désel.                                                                                                    | Tous             |                  |                                   |        | Choisissez un | e action 🔻 |  |  |
|                                                                                                    | Ajouter                                                                                                    |                  |                  |                                   |        |               |            |  |  |
| Action(                                                                                                    | (s) possibl                                                                                                    | e(s):            |                  |                                   |        |               |            |  |  |
| Importer un fichier de remises bancaires sauvegardé<br><u>Aiout / Modification des comptes bénéficiaires</u><br>Retour a la selection du type de remise en saisle |                                                                                                    |                  |                  |                                   |        |               |            |  |  |

# 3.2.1 - La gestion des catégories

La gestion des catégories permet de regrouper des comptes destinataires. (filtrage par catégorie) Une catégorie est définie par son libellé (exemple de libellé : fournisseurs, employés, ...) La suppression d'une catégorie n'entraine pas la suppression des comptes destinataires.

| Comptes Bénéfi               | ciaires                                               |                                   |             |                   |                 |
|------------------------------|-------------------------------------------------------|-----------------------------------|-------------|-------------------|-----------------|
| iste des comptes bénéficiai  | res                                                   |                                   |             |                   |                 |
| Nom ou Raison Sociale        |                                                       | P                                 |             |                   |                 |
| Catégorie                    | TOUTES -                                              |                                   |             |                   |                 |
| Lignes 10 <u>30 50 100 1</u> | MONTE PASCHI BANQUE<br>FOURNISSEUR<br>COMPTE DE FRAIS |                                   |             | Total: 5 Ligne(s) | - 1 Page(s) :   |
| Nom o                        | u Raiso                                               | Compte **                         | BIC **      | Pays **           |                 |
| BENEF TEST                   |                                                       | FR76 1111 1111 1111 1111 1111 148 | AGRIFRPPXXX | Espagne           | 🎸 🛍             |
| TEST NEW SDD                 |                                                       | FR76 3047 8000 0511 1111 1111 119 | MONTFRPPXXX | France            | 🌣 🛍             |
| _                            |                                                       | FR76 3047 8000 0302 1060 5400 142 | MONTERPEXXX | France            | 🌣 🛍             |
| TEST COMPTE NIVE             | AU ABONNEMENT                                         | FR76 3047 8333 3333 3333 3333 302 | MONTERPEXXX | France            | 🎸 🛍             |
| TEST BIC2                    |                                                       | FR76 3047 8000 1206 5320 6700 492 | MONTFRPPXXX | France            | 🌣 🛍             |
| Sél./Désel. Tous             |                                                       |                                   |             | Choisiss          | ez une action 🔻 |
|                              |                                                       | Ajouter                           |             |                   |                 |
| ction(s) possible(s) :       |                                                       |                                   |             |                   |                 |
| <u>Gérer le</u>              | es catégories                                         |                                   |             |                   |                 |
| Rapatri                      | ement de comptes émetteurs                            |                                   |             |                   |                 |
| <u>Tests B</u>               | IC SEPA                                               |                                   |             |                   |                 |
| Retour                       | <u>à la liste des remises</u>                         |                                   |             |                   |                 |

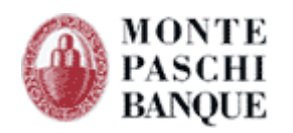

### **Comptes Bénéficiaires**

| lom ou Raison Sociale                                                               |                                                    | $\sim$                            |             |                   |               |
|-------------------------------------------------------------------------------------|----------------------------------------------------|-----------------------------------|-------------|-------------------|---------------|
| Catégorie                                                                           | TOUTES -                                           | ▼                                 |             |                   |               |
| Lignes 10 <u>30 50 100 1000</u>                                                     | <u>Toutes</u>                                      |                                   |             | Total: 5 Ligne(s) | - 1 Page(s)   |
| Nom ou Ra                                                                           | aison sociale **                                   | N° de Compte ≁*                   | BIC **      | Pays **           |               |
| BENEF TEST                                                                          |                                                    | FR76 1111 1111 1111 1111 1111 148 | AGRIFRPPXXX | Espagne           | 🎸 🛍           |
| TEST NEW SDD                                                                        |                                                    | FR76 3047 8000 0511 1111 1111 119 | MONTFRPPXXX | France            | 🍝 🛍           |
|                                                                                     |                                                    | FR76 3047 8000 0302 1060 5400 142 | MONTFRPPXXX | France            | 🎸 🛍           |
| TEST COMPTE NIVEAU A                                                                | BONNEMENT                                          | FR76 3047 8333 3333 3333 3333 302 | MONTFRPPXXX | France            | 🎸 🐔           |
| TEST BIC2                                                                           |                                                    | FR76 3047 8000 1206 5320 6700 492 | MONTFRPPXXX | France            | 🍝 🛍           |
| Sél./Désel. Tous                                                                    |                                                    |                                   |             | Choisiss          | ez une action |
|                                                                                     |                                                    | Ajouter                           |             |                   |               |
| tion(s) possible(s) :<br><u>Gérer les cat</u><br><u>Rapatriemer</u><br>Tests BIC SE | tégories<br><u>nt de compline émetteurs</u><br>SPA |                                   |             |                   |               |

Vous pouvez alors sélectionner l'action « Gérer les catégories » et créez une catégorie permettant de regrouper un sous-ensemble de vos comptes destinataires.

| Gestion des catégories |                                           |                          |    |            |  |  |                       |    |  |
|------------------------|-------------------------------------------|--------------------------|----|------------|--|--|-----------------------|----|--|
| Liste de               | Liste des catégories                      |                          |    |            |  |  |                       |    |  |
| Nom de                 | la catégorie                              |                          |    | Ajouter    |  |  |                       |    |  |
|                        |                                           |                          |    | Libelle ** |  |  |                       |    |  |
|                        | MONTE PASCHI                              | BANQUE                   |    |            |  |  |                       | 🎸  |  |
|                        | FOURNISSEUR                               |                          |    |            |  |  |                       | 1  |  |
|                        | COMPTE DE FRA                             | IS                       |    |            |  |  |                       | ≪≶ |  |
|                        | CEDRICOM                                  |                          | R. |            |  |  |                       | 🎸  |  |
| 🔳 Sél                  | 📕 Sél./Désel. Tous                        |                          |    |            |  |  | Choisissez une action | -  |  |
| Action(                | ( <b>s) possible(s) :</b><br><u>Retor</u> | r à la liste des comptes |    |            |  |  |                       |    |  |

A l'aide de l'icône Modification, vous pouvez associer certains de vos comptes destinataires à cette catégorie.\*

| Ges      | tion des comptes de la catégorie : FOURNI | SSEUR                             |                   |                   |
|----------|-------------------------------------------|-----------------------------------|-------------------|-------------------|
| Compt    | es bénéficiaires                          |                                   |                   |                   |
| Nom o    | u Raison Sociale                          | Q                                 |                   |                   |
| Ligi     | es 10 <u>30 50 100 1000 Toutes</u>        |                                   | Total: 2 Ligne(s) | - 1 Page(s): 1    |
|          | Nom ou Raison sociale 🐣                   | Compte Bénéficiaire 🔨             | BIC **            | Pays *            |
|          | BENEF TEST                                | FR76 1111 1111 1111 1111 1111 148 | AGRIFRPPXXX       | Espagne           |
|          | TEST BIC2                                 | FR76 3047 8000 1206 5320 6700 492 | MONTERPEXXX       | France            |
| <b>S</b> | l./Désel. Tous                            |                                   | Choisiss          | ez une action 🔻 🔻 |
|          |                                           | Ajouter                           |                   |                   |
| Actio    | (s) possible(s) :                         |                                   |                   |                   |
|          | Retour à la liste des catégories          |                                   |                   |                   |

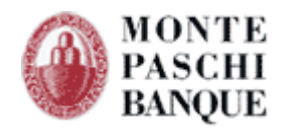

Le bouton « Ajouter » vous permet alors d'affecter (ou retirer) certains comptes à la catégorie de votre choix.

| Ajo      | ut de compte a la catégorie : FOURNISSEU                                   | R                                 |                   |                |
|----------|----------------------------------------------------------------------------|-----------------------------------|-------------------|----------------|
| Nom o    | u Raison Sociale                                                           | ۹                                 |                   |                |
| Lig      | nes 10 <u>30 50 100 1000 Toutes</u>                                        |                                   | Total: 5 Ligne(s) | - 1 Page(s): 1 |
|          | Nom ou Raison sociale 🐣                                                    | Compte Bénéficiaire **            | BIC **            | Pays **        |
| <b>V</b> | BENEF TEST                                                                 | FR76 1111 1111 1111 1111 1111 148 | AGRIFRPPXXX       | Espagne        |
|          | TEST NEW SDD                                                               | FR76 3047 8000 0511 1111 1111 119 | MONTFRPPXXX       | France         |
|          |                                                                            | FR76 3047 8000 0302 1060 5400 142 | MONTFRPPXXX       | France         |
|          | TEST COMPTE NIVEAU ABONNEMENT                                              | FR76 3047 8333 3333 3333 3333 302 | MONTFRPPXXX       | France         |
|          | TEST BIC2                                                                  | FR76 3047 8000 1206 5320 6700 492 | MONTFRPPXXX       | France         |
| Actio    | n(s) possible(s) :<br><u>Retour à la liste des comptes de la catégorie</u> | Ajouter                           |                   |                |

En cliquant sur Ajouter, la liste des comptes de la catégorie est actualisée.

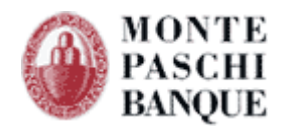

# 3.2.2 - La gestion des destinataires

Lors du premier accès au service, vous devrez saisir les coordonnées des comptes des destinataires qui vous serviront à créer vos opérations.

| Comptes Bénéficiaires                                                                                                    |                         |                     |                         |
|----------------------------------------------------------------------------------------------------|-------------------------|---------------------|-------------------------|
| Liste des comptes bénéficiaires                                                                                                    |                         |                     |                         |
| Nom ou Raison Sociale Catégorie TOUTES                                                                                                    |                         |                     |                         |
| Lignes 10 <u>30 50 100 1000 Toutes</u>                                                                                                    |                         | Total: 6 Li         | gne(s) - 1 Page(s) : 1  |
| Nom ou Raison sociale **                                                                                                    | Numéro de compte 🐣      | Domiciliation **    |                         |
| EMILE                                                                                                    | 11111 11111 11111111111 | СМВ                 | 🌣 🛍                     |
| BRUNO                                                                                                    | 30004 00891 00000183715 | CANCALE             | 🎸 🛍                     |
| PIERRE                                                                                                    | 30478 00005 11111111111 | MONTE PASCHI BANQUE | 🌾 🛍                     |
| SIMON                                                                                                    | 30478 00003 02106054001 | MONTE PASCHI BANQUE | 🌣 🛍                     |
| TEST COMPTE NIVEAU ABONNEMENT                                                                                                    | 30478 33333 33333333333 | MONTE PASCHI BANQUE | 🌣 🛍                     |
| VICTOR                                                                                                    | 30478 00012 06532067004 | MONTE PASCHI BANQUE | 🎸 🛍                     |
| Sél./Désel. Tous                                                                                                    |                         |                     | Choisissez une action 🔹 |
| Action(s) possible(s) :<br><u>Gérer les catégories</u><br>Rapatriement de comptes émetteurs<br><u>Tests BIC SEPA</u><br>Retour à la liste des remises | Ajouter                 |                     |                         |

Pour ajouter un nouveau compte destinataire, cliquez sur le bouton "Ajouter".

Pour modifier un compte existant, cliquez le nom (ou raison sociale) du compte à modifier ou sur le pictogramme (*Visualiser le détail du compte*) dans la colonne d'action du tableau présentant les comptes.

Vous devez renseigner toutes les informations du compte destinataire requises, à savoir :

- Nom ou raison sociale (24 caractères maxi) (\*)
- RIB (\*)
- La domiciliation bancaire (24 caractères maxi)

### (\*) : informations obligatoires

Il vous sera également demandé de préciser le type de service que vous souhaitez associer à ce compte. Cela permet de n'autoriser, par exemple, que les virements pour les comptes des salariés, les prélèvements et les virements pour les fournisseurs, etc.

Les catégories peuvent également vous permettre de regrouper vos comptes destinataires de manière efficace (cf. chapitre 3.2.1 - )

Un compte destinataire peut être associé à plusieurs catégories.

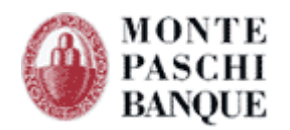

| Gestion des comptes                   | Bénéficiaires              |         |  |
|---------------------------------------|----------------------------|---------|--|
| Ajout / Modification : compte bénéfie | ciaire                     |         |  |
| Nom                                   | SIMON                      |         |  |
| RIB                                   | 30478 00003 02106054001 42 |         |  |
| Domiciliation Bancaire                | MONTE PASCHI BANQUE        |         |  |
|                                       |                            |         |  |
| C-1(                                  |                            |         |  |
|                                       |                            |         |  |
| COMPTE DE FRAIS                       | CEDRICOM                   |         |  |
|                                       |                            |         |  |
|                                       |                            |         |  |
| Autres Operations associées           |                            |         |  |
| Virements de trésorerie               |                            |         |  |
| Vrélèvements                          |                            |         |  |
| 📝 Effets de commerce                  |                            |         |  |
|                                       |                            |         |  |
|                                       | Annuler                    | Valider |  |
| Action(s) possible(s) :               |                            |         |  |
| <u>Valider et ajou</u>                | ter un nolingeau compte    |         |  |
| <u>Retour à la list</u>               | e des comptes              |         |  |
|                                       |                            |         |  |

# 3.2.3 - La gestion des comptes destinataires au format BIC/IBAN

La gestion des comptes destinataires internationaux permet de définir les comptes utilisés pour les opérations internationales et SEPA créées dans les différentes remises.

Cette présentation au format BIC/IBAN n'est accessible que si vous accédez à la gestion des comptes destinataires au travers de la saisie de remises de types internationales ou SEPA.

Pour ajouter un nouveau compte destinataire, cliquez sur le bouton "Ajouter".

Pour modifier un compte existant, cliquez le nom (ou raison sociale) du compte à modifier ou sur le pictogramme (*Visualiser le détail du compte*) dans la colonne d'action du tableau présentant les comptes.

Vous devez renseigner toutes les informations du compte destinataire requises, à savoir :

- Nom ou raison sociale (24 caractères maxi) (\*),
- Adresse,
- Pays destinataire,
- IBAN (\*),
- BIC (\*),
- Banque du destinataire,
- Localisation de l'agence.

### (\*) : informations obligatoires

Les catégories peuvent également vous permettre de regrouper vos comptes destinataires de manière efficace (cf. chapitre 3.2.1 - )

Un compte destinataire peut être associé à plusieurs catégories.

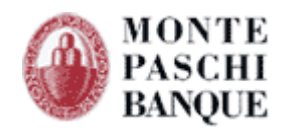

| Gestion des comptes Bén                                | éficiaires                      |
|--------------------------------------------------------|---------------------------------|
| Ajout / Modification : Compte bénéficiaire             |                                 |
| Nom / Raison Sociale *                                 | TEST COMPTE NIVEAU ABONNEMENT   |
| Adresse                                                | 7 RUE MOTTE D'ILLE BETTON 35831 |
| Pays Bénéficiaire                                      | FRANCE                          |
| Type de Compte                                         | 🚳 IBAN 🕒 AUTRE                  |
| Compte à créditer                                      | FR76 3047 8333 3333 3333 302    |
| BIC Banque Bénéficiaire                                | MONTFRPPXXX                     |
| Banque du Bénéficiaire                                 | MONTE PASCHI BANQUE             |
| Localisation de l'agence                               |                                 |
| Catégories associées                                   |                                 |
| MONTE PASCHI BANQUE                                    | FOURNISSEUR                     |
| COMPTE DE FRAIS                                        | CEDRICOM                        |
| (*) Champ de saisie obligatoire.                       | Annuler Valider                 |
| Action(s) possible(s) :                                |                                 |
| <u>Valider et ajouter un<br/>Retour à la liste des</u> | nouveau compte<br>comptes       |

# 3.2.4 - Les mandats

Lorsque vous accéder à la « Gestion des comptes destinataires » depuis la fonction de saisie de prélèvements SEPA SDD, le formulaire de définition d'un compte s'enrichit de la notion de « mandat », propre à ce type de prélèvement.

### 3.2.4.1 - Définition

« Le mandat consiste en l'expression d'un consentement donné par le débiteur, titulaire au compte, au créancier permettant à ce dernier de prélever au débit du compte du débiteur le montant de sa créance » Extrait du RuleBook V6.0 SEPA SDD Core – Nov. 2011

Cette notion remplace l'autorisation de prélèvement classique qui était signée par le débiteur pour les opérations de de prélèvements domestiques.

Il se matérialise par la signature par le débiteur d'un document appelé « Mandat » envoyé par le créancier, faisant mention :

- D'une Référence Unique du Mandat (RUM),
- Des informations du créditeur (notamment son Identifiant Créancier SEPA, son adresse, etc.),
- Le type de paiement (ponctuel, récurrent).

Il doit être signé par le débiteur, une fois complété par les informations suivantes :

- Les informations du compte à débiter (IBAN + BIC),

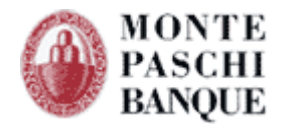

- Ses coordonnées,
- La date de signature

Le mandat doit être géré par le créditeur, c'est à dire l'émetteur du prélèvement, qui devra gérer son cycle de vie (révocation, amendements, etc.).

### 3.2.4.2 - Le mandat dans Certiline

Les remises prélèvements SEPA SDD, doivent systématiquement intégrer les informations liées à chacun des mandats des débiteurs qui constituent la remise.

C'est pourquoi, dans la gestion des comptes Certiline, cette notion est associée au compte débiteur. Les informations suivantes doivent être saisies :

- Type de paiement (\*), ponctuel ou récurrent,
- Libellé, permet de retrouver plus facilement un mandat lors de la saisie d'une opération SEPA SDD
- Référence Unique du Mandat (\*),
- Date de signature (\*), antérieure ou égale à la date du jour,
- Identifiant Créancier SEPA, votre I.C.S. associé à ce débiteur, dans le cas où vous en auriez plusieurs.

| Mandat                           |                 |
|----------------------------------|-----------------|
| Type de paiement                 | PONCTUEL -      |
| Libellé                          | MANDAT TEST     |
| Référence unique du mandat *     | AABBCCXXXYYY    |
| Date de signature *              | 30/05/2012      |
| Identifiant Créancier SEPA *     | FR72ZZ123456    |
|                                  |                 |
|                                  |                 |
| (*) Champ de saisie obligatoire. | Annuler Valider |

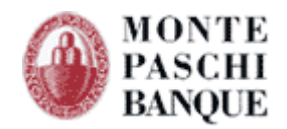

# 4. Saisir un ordre

La fonction « Saisir un ordre » permet la création de fichiers bancaires au format CFONB ou SEPA. Il enregistre les noms et coordonnées bancaires des destinataires (clients, fournisseurs, salariés, …) et mémorise les listes d'ordres périodiques fréquemment utilisés (virement de salaires, prélèvement de cotisations, …).

L'accès au service de saisie d'ordre se fait à partir du menu Certiline « Saisir un ordre » :

| Saisir un ordre         |                                                                                                    |
|-------------------------|----------------------------------------------------------------------------------------------------|
|                         | Saisie de fichiers bancaires                                                                                                    |
| Identifiant CertiLine   | TESTCEDR                                                                                                    |
| Type de remise à saisir | <ul> <li>Virements domestiques</li> <li>Virements de trésorerie</li> <li>Prélèvements</li> <li>Paiements internationaux</li> <li>Virements SEPA SCT</li> <li>Prélèvements SEPA SDD</li> </ul> |
|                         | Valider                                                                                                    |

# 4.1 - Les virements domestiques

Pour accéder à la création d'une remise de virements domestiques, sélectionnez "Virement domestiques" dans la liste des services affichés. Validez ensuite votre choix en cliquant sur le bouton "Valider".

| ur saisir<br>ur modifi | une nouvelle remise, clique<br>ier une remise existante, cl | r sur le boutor<br>quer sur le lib | n "Ajouter"<br>ellé de la remise dans le table: | зи   |                  |          |
|------------------------|-------------------------------------------------------------|------------------------------------|-------------------------------------------------|------|------------------|----------|
| te des re              | emises                                                      |                                    |                                                 |      |                  |          |
| él.                    | Nom remise                                                  | Exécution                          | Compte                                          | Opé. | Montant          | Action   |
|                        | MBOURSEMENT CHARGES<br>RIER 2009                            | 28/02/2009                         | 30478 00013 05382911001                         | 1    | 231,25           | 🎸 🐍      |
|                        | MBT CHARGES                                                 | 28/02/2009                         | 30478 00013 05382911001                         | 26   | 530,00           | 🎸 🛍      |
| Sél. /                 | Désel. Tous                                                 |                                    |                                                 |      | Choisissez une a | action 💌 |
| tion(s)                | possible(s) :                                               |                                    | Ajouter                                         |      |                  |          |
|                        | Importer un fichier de r                                    | emises bancaii                     | r <u>es sauvegardé</u>                          |      |                  |          |
|                        | Ajout / Modification des                                    | comptes béné                       | <u>ificaires</u>                                |      |                  |          |
|                        | Retour à la sélection du                                    | tvpe de remis                      | e en saisie                                     |      |                  |          |

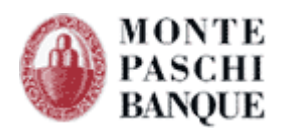

Le premier écran de saisie permet d'indiquer :

- Le nom de la remise,
- Le compte émetteur (à l'aide d'une liste déroulante),
- La date d'exécution de la remise.

| etalis de la remise    |                             |                      |                          |                      |       |
|------------------------|-----------------------------|----------------------|--------------------------|----------------------|-------|
| Nom de la remise       |                             | REMBOURSEM           | ENT CHARGES FEVRIER 2009 |                      |       |
| Compte émetteur        |                             | 30478 00130          | 05382911001 : CPT1       | •                    |       |
| Date d'exécution       |                             | 28/02/2009           | 🧾 (jj/mm/aaaa)           |                      |       |
| Montant                |                             |                      | 231,25 € pour 1 opé      | rations              |       |
| Sél. Raison<br>Sociale | Compte                      | Référence            | Libellé                  | Montant              | Actio |
| CLEMENT 458            | 4541251254251251            | 25 REMBT0209         | REMBT TROP PERCU FEV09   | 231,25               | اً ♦  |
| 📕 Sél. / Désel. To     | us                          |                      |                          | Choisissez une actio | on 🔻  |
|                        | I                           | Ajouter              | Supprimer                |                      |       |
| ction(s) possible(     | s):                         |                      |                          |                      |       |
| <u>Initiali</u>        | ser les valeurs des (       | opérations de la rem | ise                      |                      |       |
| Sauve                  | garder la remise sur        | <u>votre poste</u>   |                          |                      |       |
| Transf                 | érer la remise en ba        | angue                |                          |                      |       |
| L DO D KI D            | <u>ner la remise (forma</u> | <u>at PDFJ</u>       |                          |                      |       |
| <u>rripri</u>          | 1                           |                      |                          |                      |       |

Vous pouvez alors ajouter des opérations à l'aide du bouton « Ajouter ».

Dans cet écran, vous pouvez limiter la vue des comptes bénéficiaires disponibles en sélectionnant une catégorie dans la liste déroulante « Catégorie ».

Les informations de l'opération doivent être renseignées, à savoir :

- Le compte bénéficiaire,
- Le montant,
- La référence,
- Le libellé.

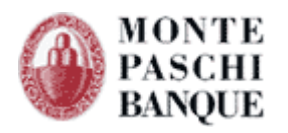

| Opération de Vireme           | nts domestiques                    |
|-------------------------------|------------------------------------|
| Détails de l'opération        |                                    |
| Nom de la remise              | REMBOURSEMENT CHARGES FEVRIER 2009 |
| Compte émetteur               | 30478 00013 05382911001            |
| Bénéficiaire                  |                                    |
| Catégorie                     | TOUTES 🔽                           |
| Raison sociale                | CLEMENT                            |
| Domiciliation Bancaire        | BANQUE CHAIX                       |
| RIB                           | 45845 · 41251 · 25425125125 · 95   |
| Description de l'opération    |                                    |
| Montant en Euro               | 231,25                             |
| Référence                     | REMBT0209                          |
| Libellé                       | REMBT TROP PERCU FEV09             |
|                               | Annuler Valider                    |
| Action(s) possible(s) :       |                                    |
| <u>Retour à la descriptio</u> | n de la remise                     |

Lorsque vous validez la saisie d'une opération, l'écran « détails de la remise » s'affiche faisant apparaître l'opération ajoutée dans la liste des opérations.

Sur l'écran de saisie d'une opération vous pouvez également valider les informations de l'opération courante et procéder à une nouvelle saisie d'opération pour la remise courante en sélectionnant l'action « Valider l'opération et en ajouter une nouvelle ».

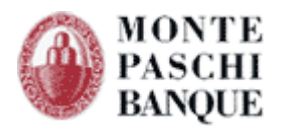

| Nom de la remise<br>Compte émetteur<br>Date d'exécution<br>Montant                      | REMBOURSEM                                            | ENT CHARGES FEVRIER 2009<br>05382911001: CPT1              | •<br>ations               |
|-----------------------------------------------------------------------------------------|-------------------------------------------------------|------------------------------------------------------------|---------------------------|
| Nom de la remise<br>Compte émetteur<br>Date d'exécution<br>Montant<br>Sél Raison Compte | REMBOURSEM           30478 00130           28/02/2009 | ENT CHARGES FEVRIER 2009<br>05382911001: CPT1              | ations                    |
| Compte émetteur<br>Date d'exécution<br>Montant<br>Sál Raison Compte                     | 30478 00130                                           | 05382911001 : CPT1<br>(j/mm/aaaa)<br>231,25 € pour 1 opéra | ations                    |
| Date d'exécution<br>Montant<br>Sál Raison Commte                                        | 28/02/2009                                            | i (j/mm/aaaa)<br>231,25 € pour 1 opéra                     | ations                    |
| Montant                                                                                 |                                                       | 231,25 € pour 1 opéra                                      | ations                    |
| Raison Compte                                                                           |                                                       |                                                            |                           |
| Raison Compte                                                                           |                                                       |                                                            |                           |
| Sociale                                                                                 | Référence                                             | Libellé                                                    | Montant Action            |
| CLEMENT 45845412512542512                                                               | 25125 REMBT0209                                       | REMBT TROP PERCU FEV09                                     | 231,25 🎸 🕅                |
| 📕 Sél. / Désel. Tous                                                                    |                                                       |                                                            | Choisissez une action 🛛 💌 |
|                                                                                         | Ajouter                                               | Supprimer                                                  |                           |
| ction(s) possible(s) :                                                                  |                                                       |                                                            |                           |
| Initialiser les valeurs d                                                               | <u>es opérations de la ren</u>                        | <u>nise</u>                                                |                           |
| Sauvegarder la remise                                                                   | <u>sur votre poste</u>                                |                                                            |                           |
| <u>Transférer la remise er</u>                                                          | n banque                                              |                                                            |                           |
| <u>Imprimer la remise (fo</u>                                                           | rmat PDF)                                             |                                                            |                           |

Vous pouvez à nouveau ajouter d'autres opérations, ou « valider la remise ». Vous pouvez également transférer directement votre remise en banque à l'aide de l'action « Transférer la remise en banque ».

Un écran de synthèse vous indique les caractéristiques de la remise et vous invite à valider l'envoi.

| écapitulatif de la remise                                                                   |                                                                                                    |
|---------------------------------------------------------------------------------------------|----------------------------------------------------------------------------------------------------|
| ici le récapitulatif du contenu de votre<br>quant sur le bouton "Valider l'envoi du         | : fichier. Merci de contrôler ces informations, puis de valider la demande de transfert en<br>. fichier". |
| Nature des opérations                                                                       | Virements domestiques                                                                                     |
| Nom du fichier                                                                              | Fichier provenant de la saisie                                                                            |
| Nombre de remises                                                                           | 1                                                                                                    |
|                                                                                             |                                                                                                    |
| Nombre total d'opérations                                                                   |                                                                                                    |
| Nombre total d'opérations<br>Montant total                                                  | 1<br>231,25 EUR                                                                                           |
| Nombre total d'opérations<br>Montant total<br>J'ai contrôlé <u>cette remise</u> et je valic | 1<br>231,25 EUR<br>le son transfert que je confirmerai par fax                                            |

Si vous validez ce transfert, votre remise est envoyée à la banque et vous devez imprimer le bordereau de confirmation et l'envoyer « signé » à la banque pour confirmer l'exécution de vos ordres. Si vos droits le permettent, vous pouvez également procéder à une signature électronique pour confirmer son exécution (cf. chapitre 8).

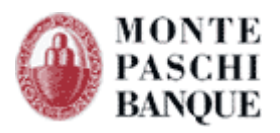

|                      |                                                                         | MC<br>OP<br>ED<br>Adresse : 7 F<br>B.F<br>75<br>75<br>Tel. : 01<br>Fax. : 01 | INTE PASCHI BANQI<br>ERA<br>MOND GARDONE<br>IUE MEYERBEER<br>. 223<br>428 PARIS CEDEX 9<br>E MEYE OPS@moni<br>40 07 89 00<br>47 42 33 14 | JE<br>tepaschi-banque | <u>9.fr</u>                            |
|----------------------|-------------------------------------------------------------------------|------------------------------------------------------------------------------|----------------------------------------------------------------------------------------------------|-----------------------|----------------------------------------|
|                      |                                                                         | BORDEREAU DE CONF<br>Virements domes                                         | IRMATION<br>tiques                                                                                                    |                       |                                        |
| Télétraı<br>Le lundi | nsmission par INTERNET,<br>i 09/02/2009 à 13:51                         |                                                                              |                                                                                                    |                       | № de transmission :<br>010-463-740-931 |
|                      |                                                                         | Résumé du fichier                                                            |                                                                                                    |                       |                                        |
| Rem.                 | RIB                                                                     | Raison sociale                                                               | Date exécution                                                                                                    | Nb Opé.               | Montant (EUR)                          |
| 1                    | 30478 00013 05382911001                                                 | CPT1                                                                         | 28/02/2009                                                                                                    | 1                     | 231,25                                 |
|                      | Total de                                                                | es remises                                                                   |                                                                                                    | 1                     | 231,25 EUR                             |
| Sociél<br>Adress     | té : MPB DEMONSTRATION<br>5e : 7 rue de la motte d ille<br>38831 Betton | Interlocute<br>Ti<br>Fa                                                      | ur : DEMONSTRAT<br>demo@mpb.fr<br>el. : 0299550760<br>x. : 0299446212                                                                    | ON                    |                                        |
|                      |                                                                         | ZONE RESERVEE AU                                                             | CLIENT                                                                                                    |                       |                                        |
| Le :                 |                                                                         | Signatu                                                                      | re :                                                                                                    |                       |                                        |
| Cachet :             |                                                                         |                                                                              |                                                                                                    |                       |                                        |
|                      | Z0                                                                      | NE RESERVEE A LA M <u>ONTE</u>                                               | PASCHI BAN <u>QUE</u>                                                                                                    |                       |                                        |
| Nom du               | délégataire :                                                           | Signatu                                                                      | re :                                                                                                    |                       |                                        |
|                      |                                                                         |                                                                              |                                                                                                    |                       |                                        |

# 4.2 - Fonctions complémentaires

# 4.2.1 - Importer un fichier de remises bancaires

L'action "Importer un fichier de remises bancaires sauvegardées" vous permet d'enrichir votre référentiel de comptes destinataires automatiquement. Cette fonction est très utile lors de vos premières saisies de listes de virements (salaires, règlements fournisseurs, etc.) ou prélèvements.

Au moment de l'import, vous pouvez préciser les informations suivantes :

- Catégorie à laquelle les comptes destinataires importés doivent être associés,
- Services (c.à.d. les types d'opérations) auxquels les comptes destinataires importés doivent être associés.

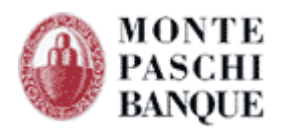

| Remises de Virements do                  | mestiques       |  |
|------------------------------------------|-----------------|--|
| Importer une remise                      |                 |  |
| Fichier à importer                       |                 |  |
| Sélectionnez le fichier sur votre disque | Parcourir_      |  |
| Catégories des comptes bénéficiaires     |                 |  |
| Autres opérations associées              |                 |  |
| Virements de trésorerie                  | Prélèvements    |  |
|                                          |                 |  |
|                                          | Annuler Valider |  |

# 4.2.2 - Constitution des virements à rubriques identiques

Cette option vous permet de créer rapidement des listes de virements, par exemple pour régler les salaires mensuellement (exemple que nous suivrons).

L'action "Initialiser les valeurs des opérations de la remises" facilite la saisie des virements pour lesquels il y a plusieurs destinataires et dont certaines informations peuvent être communes à tous (montant, référence ou libellé).

| tion(s) possible(s) :                               |  |
|-----------------------------------------------------|--|
| Initialiser les valeurs des opérations de la remise |  |
| Sauvegarder la remise sur votre poste               |  |
| <u>Transférer la remise en banque</u>               |  |
| Imprimer la remise (format PDF)                     |  |
| Valider la remise                                   |  |
| <u>Retour à la liste des remises</u>                |  |
|                                                     |  |

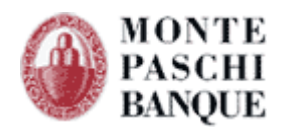

Vous accédez à l'écran d'initialisation des valeurs :

| nitialisation de                                                                                        | es valeurs de la remise                                                                                                    |
|----------------------------------------------------------------------------------------------------|----------------------------------------------------------------------------------------------------|
| <b>Veuillez renseigner le r</b><br>(ls seront pré-renseignés<br>dans la remise en cours.                | <b>montant, la référence ou le libellé.</b><br>par défaut lors de la saisie des opérations de cette remise ou appliqués à chaque opération présente |
| <ul> <li>Montant</li> <li>✓ Référence</li> <li>✓ Libellé</li> <li>□ Ré-initialiser les opéra</li> </ul> | SAL022009<br>SALAIRE FEVRIER 2009<br>ations déjà présentes dans la remise avec ces valeurs.<br>Annuler Valider                                      |

Il vous est ensuite demandé de renseigner les champs qui sont identiques pour tous les destinataires des virements (au choix) :

- Le montant,
- La référence,
- Le libellé.

Il faut cocher la case « **Ré-initialiser les opérations déjà présentes dans la remise avec ces valeurs** » pour remplacer les valeurs déjà saisies de la remise courante.

# 4.3 - Les prélèvements domestiques

Pour accéder à la création d'une remise de prélèvements, sélectionnez "**Prélèvement**" dans le menu contextuel des opérations qui s'affichent. Vous validez ensuite votre sélection en cliquant sur le bouton "**Valider**".

La démarche pour la saisie des prélèvements est strictement identique à celle des virements décrite dans le chapitre précédent.

Si les comptes débiteurs n'ont pas été préalablement créés, il vous sera demandé de le faire avant de pouvoir commencer la saisie du prélèvement.

# 4.4 - Les remises d'effet de commerce

Pour accéder à la création d'une remise d'effets de commerce, sélectionnez "Effets de commerce" dans la liste des services affichés. Validez ensuite votre choix en cliquant sur le bouton "Valider".

Vous arrivez sur l'écran de gestion de votre portefeuille de LCR.

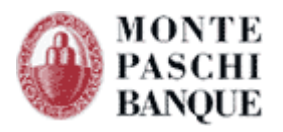

\_\_\_\_\_1

| Portefeuille : Effets           | de commerce                                     |         |  |
|---------------------------------|-------------------------------------------------|---------|--|
| iste des effets du portefeuille |                                                 |         |  |
|                                 | Sélection                                       | Total   |  |
| Nombre d'effets                 | 0                                               | 0       |  |
| Montant portefeuille            | 0,00                                            | 0,00    |  |
| Aucun effet dans le portefeuill | e                                               |         |  |
|                                 | Α                                               | ljouter |  |
| Action(s) possible(s)           |                                                 |         |  |
| <u>Ajout / Modification</u>     | <u>des comptes tirés</u><br>a du tupa da ramisa |         |  |
| <u>Retour a la selectio</u>     | <u>n du type de remise</u>                      |         |  |

Pour ajouter un effet à votre portefeuille, cliquez sur le bouton "Ajouter".

Vous devez saisir les informations suivantes pour créer un nouvel effet de LCR :

- Code acceptation,
- Echéance (saisir une date ou cocher la case « échéance à vue »),
- Référence Tiré,
- Montant Euro,
- Référence Tireur,

Vous choisissez ensuite dans une liste déroulante le nom ou la raison sociale du Tiré : les informations sur les RIB et la domiciliation bancaire s'affichent automatiquement.

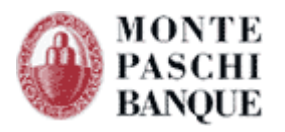

| atégorie                | TOUTES                           |
|-------------------------|----------------------------------|
| Raison sociale          | CEDRICOM SERVICES                |
| RIB                     | 96565 · 22232 · 52152154214 · 07 |
| Domiciliation bancaire  | BANQUE ATLANTIQUE                |
| Date de création        | 09/02/2009                       |
| escription de l'effet   |                                  |
| Date de création        | 09/02/2009                       |
| Date d'échéance         | 31/03/2009 E Cchéance à vue      |
| Référence tiré          | ICOM 233                         |
| Code acceptation        | 1 : ACCEPTÉE                     |
| Montant                 | 2 587,68                         |
| Référence tireur        | FAC 0821                         |
|                         |                                  |
|                         | Annuler Valider                  |
| Action(s) possible(s)   |                                  |
| Valider et saisir une n | ouvelle LCR / BOR                |
|                         |                                  |

Pour saisir un nouvel effet, cliquez sur l'action « Valider et saisir une nouvelle LCR / BOR ». Vous pouvez également sauvegarder l'effet et revenir au portefeuille de LCR en cliquant sur le bouton "Valider".

# 4.4.1 - Effectuer une remise en banque de LCR

Pour créer une remise en banque de LCR, vous devez sélectionner les effets de LCR en stock que vous souhaitez remettre en banque.

| iste des effets du portefeuill | e                        |             |            |                      |      |
|--------------------------------|--------------------------|-------------|------------|----------------------|------|
|                                | Sélection                | Total       |            |                      |      |
| Nombre d'effets                | 0                        | 1           |            |                      |      |
| Montant portefeuille           | 0,00                     | 2 587,68    |            |                      |      |
| Nom **                         | Compte **                | Accept. **  | Echéance 🔭 | Montant **           | Act. |
|                                | 96565 22232 52152154214  | 1: Acceptée | 28/02/2009 | 2 587,68             | 🎸 🕻  |
| 📕 Sél. / Désel. Tous           |                          |             |            | Choisissez une actio | n 💌  |
|                                | Ajo                      | uter        |            |                      |      |
| ction(s) possible(s)           |                          |             |            |                      |      |
| Effectuer une                  | remise en banque         |             |            |                      |      |
| Aiout / Modifie                | cation des comptes tirés |             |            |                      |      |

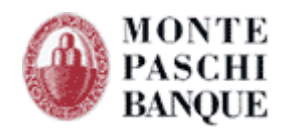

### Vous visualisez :

- Le nombre de LCR en stock
- Le montant total des LCR en stock
- Le nombre de LCR sélectionnées
- Le montant total des LCR sélectionnées

A partir du tableau récapitulatif des effets qui constitue votre portefeuille d'effet de LCR / BOR, vous pouvez visualiser et modifier les LCR (en cliquant sur le nom du tiré ou sur le 🍝 pictogramme).

L'action "Effectuer une remise" en banque valide la sélection des LCR/BOR et vous amène à saisir les caractéristiques de la remise :

- Référence de la remise,
- Sélection du compte émetteur,
- Date de valeur s'il s'agit de remise sur escompte (code 1),
- Code entrée / code Dailly.

| Constitution d'une remise                                                                                                    |                                                                                                    |
|----------------------------------------------------------------------------------------------------|----------------------------------------------------------------------------------------------------|
|                                                                                                    |                                                                                                    |
| Effets sélectionnés                                                                                                    | 1                                                                                                    |
| Montant Euro                                                                                                    | 2 587,68                                                                                                    |
| Compte émetteur                                                                                                    |                                                                                                    |
|                                                                                                    | 20/70/00012/07/001/001/007/1                                                                                                |
| RIB / Raison sociale                                                                                                    |                                                                                                    |
| RIB                                                                                                    | 30478 - 00013 - 05382911001 - 10                                                                                            |
|                                                                                                    |                                                                                                    |
| Description de la remise<br>Code entrée                                                                                                    | 1 : Escompte                                                                                                    |
| Description de la remise<br>Code entrée<br>Code dailly                                                                                                    | 1 : Escompte<br>1 : Cession de créances dans le cadre d'une c                                                               |
| Description de la remise<br>Code entrée<br>Code dailly<br>Date de valeur                                                                                   | 1 : Escompte<br>1 : Cession de créances dans le cadre d'une c<br>16/02/2009 Ⅲ                                               |
| Description de la remise<br>Code entrée<br>Code dailly<br>Date de valeur<br>Référence                                                                      | 1 : Escompte<br>1 : Cession de créances dans le cadre d'une ci<br>16/02/2009<br>■<br>REF1                                   |
| Description de la remise<br>Code entrée<br>Code dailly<br>Date de valeur<br>Référence                                                                      | 1: Escompte       1: Cession de créances dans le cadre d'une ci       16/02/2009       REF1         Abandonner     Valider  |
| Description de la remise<br>Code entrée<br>Code dailly<br>Date de valeur<br>Référence<br>Action(s) possible(s)                                             | 1 : Escompte       1 : Cession de créances dans le cadre d'une c       16/02/2009       REF1   Abandonner Valider           |
| Description de la remise<br>Code entrée<br>Code dailly<br>Date de valeur<br>Référence<br>Action(s) possible(s)<br>Sauvegarder la rem                       | 1 : Escompte       1 : Cession de créances dans le cadre d'une c       16/02/2009       REF1   Abandonner Valider           |
| Description de la remise<br>Code entrée<br>Code dailly<br>Date de valeur<br>Référence<br>Action(s) possible(s)<br>Sauvegarder la rem<br>Imprimer la remise | 1: Escompte       1: Cession de créances dans le cadre d'une c       16/02/2009       REF1         Abandonner       Valider |

En validant la remise à l'aide du bouton « **Valider** », vous accédez à l'étape suivante : Validation avant transfert en banque.

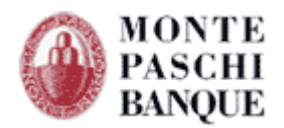

Un écran de synthèse vous indique les caractéristiques de la remise et vous invite à valider l'envoi.

| láconitulotif de lo vensice                                                          |                                                                                                    |
|--------------------------------------------------------------------------------------|----------------------------------------------------------------------------------------------------|
| ecapitula ur de la remise                                                            |                                                                                                    |
| pici le récapitulatif du contenu de votre<br>quant sur le bouton "Valider l'envoi du | fichier. Merci de contrôler ces informations, puis de valider la demande de transfert en<br>fichier". |
| Nature des opérations                                                                | Effets de commerce                                                                                    |
| Nom du fichier                                                                       | Fichier provenant de la saisie                                                                        |
| Nombre de remises                                                                    | 1                                                                                                    |
| Nombre total d'opérations                                                            | 1                                                                                                    |
| Montant total                                                                        | 2 587,68 EUR                                                                                          |
|                                                                                      |                                                                                                    |
|                                                                                      |                                                                                                    |
|                                                                                      |                                                                                                    |
| 🛛 J'ai contrôlé <u>cette remise</u> et je valid                                      | e son transfert que je confirmerai par fax                                                            |
| _                                                                                    | Abandonner Valider                                                                                    |
|                                                                                      |                                                                                                    |
| ction(s) possible(s)                                                                 |                                                                                                    |

En validant ce transfert, votre remise est envoyée à la banque. Vous devez alors imprimer le bordereau de confirmation proposé à l'étape suivante et l'envoyer signé à la banque pour confirmer l'exécution de vos ordres.

Si vos droits le permettent, vous pouvez également procéder à une signature électronique pour confirmer son exécution (cf. chapitre 8).

# 4.5 - Les paiements internationaux

L'accès au service de saisie en ligne d'opérations internationales s'effectue à partir du menu ci-dessous :

| Saisir un ordre         |                                                                                                    |
|-------------------------|----------------------------------------------------------------------------------------------------|
|                         | Saisie de fichiers bancaires                                                                                                    |
| Identifiant CertiLine   | TESTCEDR                                                                                                    |
| Type de remise à saisir | <ul> <li>Virements domestiques</li> <li>Virements de trésorerie</li> <li>Prélèvements</li> <li>Paiements internationaux</li> <li>Virements SEPA SCT</li> <li>Prélèvements SEPA SDD</li> </ul> |
|                         | Valider                                                                                                    |

Vous pouvez accéder à la création d'une remise de paiements internationaux en sélectionnant "Paiements Internationaux" dans la liste des services disponibles. Confirmez votre sélection en cliquant sur le bouton "**Valider**".

Lors de votre premier accès, aucune remise de paiements internationaux ne figure dans la liste. Vous devez alors cliquer sur le bouton « **Ajouter** » pour accéder à l'écran de création d'une nouvelle remise.

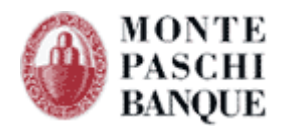

Vous devez au préalable disposer de comptes émetteurs et bénéficiaires au format BIC/IBAN.

Les comptes émetteurs sont renseignés par la Banque. Une action permet d'accéder à la gestion des comptes bénéficiaires (cf. chapitre)

# 4.5.1 - Création d'une remise de paiements internationaux

Après avoir cliqué sur « Ajouter », l'écran de saisie d'une remise permet de renseigner les informations nécessaires à une remise :

- Le nom de la remise (\*),
- Le compte émetteur (liste déroulante) (\*),
- La référence de la remise (\*),
- La devise de la remise,

- La date d'exécution de la remise,

|                       | IMPORT                           | REMISE                       |           |             |        |
|-----------------------|----------------------------------|------------------------------|-----------|-------------|--------|
| ompte émetteur        | FR76 30                          | 47 8000 1298 7654 3210 195 : | •         |             |        |
| aison Sociale         | MPB INT                          | ERNATIONAL Code BIC MONT     | FRPPXXX   |             |        |
| éférence remise       | CEDRIRE                          | M                            |           |             |        |
| evise Transfert       | MULTI-D                          | PEVISE                       | •         |             |        |
| ate d'exécution       | 28/02/20                         | 009 📑 (ij/mm/aaaa)           |           |             |        |
| lontant               |                                  | 732732 2 opérations          |           |             |        |
|                       |                                  |                              |           |             |        |
| él. Raison Sociale    | Compte                           | Référence                    | Montant   | Devise      | Action |
| SAAB                  | SE45 5000 0000 0520<br>1822 0691 | CEDRIOPE                     | 5 875,32  | EUR         | 🎸 🕻    |
| SWISS CARENAGE        | CH93 8031 7000 0021<br>8889 3    | CEDRIOPE                     | 1 452,00  | USD         | 🎸 🐧    |
| Sél. / Désel. Tous    |                                  |                              | Choisisse | z une actio | on 🔽   |
|                       | Aiouter                          | Sumprimer                    |           |             |        |
|                       |                                  |                              | -         |             |        |
| tion(s) possible(s) : |                                  |                              |           |             |        |
| Sauvegarder           | <u>la remise sur votre poste</u> |                              |           |             |        |

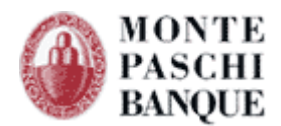

# 4.5.2 - Saisie d'opération de paiements internationaux

La saisie des opérations se fait à partir du bouton « Ajouter ».

Vous pouvez alors sélectionner le compte bénéficiaire à l'aide du menu déroulant. La domiciliation bancaire et le BIC ainsi que l'IBAN correspondant se complètent alors automatiquement.

Il vous restera à indiquer :

- La référence de l'opération,
- Le montant,
- L'imputation des frais,
- Le motif économique,
- Le motif du règlement.

| Libellé de la remise                                                                                     | IMPORT REMISE                                                                                                    |
|----------------------------------------------------------------------------------------------------|----------------------------------------------------------------------------------------------------|
| Compte émetteur                                                                                          | FR76 3047 8000 1298 7654 3210 195                                                                                                    |
| énéficiaire                                                                                              |                                                                                                    |
| Catégorie                                                                                                | TOUTES 💌                                                                                                    |
| Raison sociale                                                                                           | SE455000000052018220691 : SAAB                                                                                                    |
| BIC Bénéficiaire                                                                                         | ESSESS                                                                                                    |
| Compte Bénéficiaire                                                                                      | SE455000000052018220691                                                                                                    |
| Pays BDF                                                                                                 | SE                                                                                                    |
| Référence Onération                                                                                      | DAAB022009                                                                                                    |
|                                                                                                    |                                                                                                    |
| Date Exécution                                                                                           | 28/02/2009                                                                                                    |
| Date Exécution<br>Montant de l'opération                                                                 | 1453.25                                                                                                    |
| Date Exécution<br>Montant de l'opération<br>Devise Transfert                                             | 1453.25       GBP ==> {FR}=LIVRE STERLING{EN}=POUND STEI                                                                                        |
| Date Exécution<br>Montant de l'opération<br>Devise Transfert<br>Imputation des frais                     | 1453.25       GBP ==> {FR}=LIVRE STERLING{EN}=POUND STEI       PARTAGÉS                                                                         |
| Date Exécution<br>Montant de l'opération<br>Devise Transfert<br>Imputation des frais<br>Motif économique | 1453.25         GBP ==> {FR}=LIVRE STERLING{EN}=POUND STEI         PARTAGÉS         999 : TRANSACTION INTERNATIONALE NON DÉCLARABLE À LA BANQUE |

Le bouton "Valider", permet de finaliser la saisie de l'opération et de revenir à l'écran de détail de la remise.

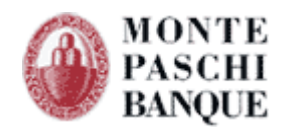

Lorsque vous validez la saisie d'une opération, l'écran « **détails de la remise** » s'affiche faisant apparaître l'opération ajoutée dans la liste des opérations.

Sur l'écran de saisie d'une opération vous pouvez également valider les informations de l'opération courante et procéder à une nouvelle saisie d'opération pour la remise courante en sélectionnant l'action « Valider l'opération et en ajouter une nouvelle ».

| Nom de la remise                                                         |                       |                               | ORT                                    | REMISE     |              |    |            |          |        |
|--------------------------------------------------------------------------|-----------------------|-------------------------------|----------------------------------------|------------|--------------|----|------------|----------|--------|
| Compte émetteur                                                          |                       |                               | FR76 3047 8000 1298 7654 3210 195 :    |            |              |    |            |          |        |
| Raison Sociale<br>Référence remise                                       |                       |                               | MPB INTERNATIONAL Code BIC MONTFRPPXXX |            |              |    |            |          |        |
|                                                                          |                       |                               |                                        |            |              |    |            |          |        |
| Devise Transfert                                                         |                       |                               | LTI-DE                                 | EVISE      |              | •  |            |          |        |
| Date d'exécution                                                         |                       |                               | 02/20                                  | 09 🗾 🚺     | /mm/aaaa)    |    |            |          |        |
| Montant                                                                  |                       |                               |                                        | 878057     | 3 opérations |    |            |          |        |
|                                                                          |                       |                               |                                        |            |              |    |            |          |        |
| iél. I                                                                   | Raison Sociale        | Compte                        |                                        | Réfé       | érence       | Mo | ntant      | Devise   | Action |
|                                                                          | AB                    | SE45 5000 0000 0<br>1822 0691 | 520                                    | CEDRIOPE   |              |    | 5 875,32   | EUR      | 🎸 🛍    |
|                                                                          | ISS CARENAGE          | CH93 8031 7000 0<br>8889 3    | 021                                    | CEDRIOPE   |              |    | 1 452,00   | USD      | ۵ 🐍    |
|                                                                          | <u>AB</u>             | SE45 5000 0000 0<br>1822 0691 | 520                                    | DAAB022009 |              |    | 1 453,25   | GBP      | 🎸 🛍    |
| Sél. ,                                                                   | / Désel. Tous         |                               |                                        |            |              |    | Choisissea | une acti | on 💌   |
|                                                                          |                       |                               |                                        |            |              |    |            |          |        |
|                                                                          |                       | Ajout                         | er                                     |            | Supprimer    |    |            |          |        |
| ction(s                                                                  | ) possible(s) :       |                               |                                        |            |              |    |            |          |        |
|                                                                          | <u>Sauvegarder l</u>  | <u>a remise sur votre pos</u> | <u>ste</u>                             |            |              |    |            |          |        |
| <u>Transférer la remise en banque</u><br>Imprimer la remise (format PDF) |                       |                               |                                        |            |              |    |            |          |        |
|                                                                          |                       |                               |                                        |            |              |    |            |          |        |
|                                                                          | <u>valider la rem</u> | <u>1158</u>                   |                                        |            |              |    |            |          |        |

Sur l'écran « Détails de la remise » vous pouvez procéder au transfert de votre remise en banque en cliquant sur l'action « Transférer la remise en Banque ». Les autres actions possibles sont :

- Sauvegarder la remise au format « fichier » sur votre poste de travail
- Imprimer la remise au format PDF (lecteur PDF nécessaire)
- Valider les informations de la remise : cette action permet d'enregistrer la remise en l'état pour, par exemple, la modifier ultérieurement.

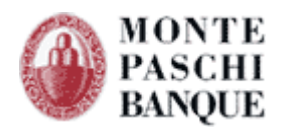

# 4.6 - Les Virements européens

Le fonctionnement pour la saisie des virements européens est identique à celui des paiements internationaux.

Pour les virements européens, les contraintes suivantes doivent être respectées :

- La devise de transfert est l'Euro (EUR)
- Les frais des opérations sont partagés
- Le montant des transactions ne doit pas excéder 50 000 EUR
- La date d'exécution est la même pour toutes les opérations.
- Les bénéficiaires doivent être domiciliés dans un pays de l'Union Européenne ou en Norvège, Liechtenstein, Islande
- Les masques de saisie sont donc simplifiés par rapport aux paiements internationaux.
- Les bases de données émetteurs et destinataires sont communes avec les paiements internationaux.

Néanmoins, lorsque vous souhaitez saisir une opération vers un destinataire, seuls les destinataires appartenant à la zone recevable sont affichées.

# 4.7 - Les virements SEPA SCT

Pour accéder à la création d'une remise de virements SEPA SCT, sélectionnez "virements SEPA SCT" dans la liste des services affichés. Validez ensuite votre choix en cliquant sur le bouton "Valider".

Vous devez au préalable disposer de comptes émetteurs et destinataires (qu'on appelle dans ce cas des comptes bénéficiaires ou créditeurs) au format BIC/IBAN :

- Les comptes émetteurs sont renseignés par la Banque,
- Une action permet d'accéder à la gestion des comptes bénéficiaires (cf. chapitre 3.2.2 ).

Lors de votre premier accès, aucune remise SCT ne figure dans la liste. Cliquez sur le bouton «Ajouter » pour accéder à l'écran de création d'une remise.

# 4.7.1 - Création d'une remise de virements SEPA SCT

Le premier écran de saisie permet d'indiquer :

- Le nom de la remise,
- Le compte émetteur (à partir d'une liste déroulante),
- La devise de la remise,
- La date d'exécution de la remise.

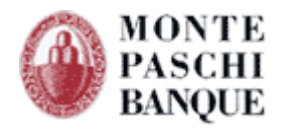

| Remise de Virements S                    | EPA                          |                                              |         |        |  |  |  |  |
|------------------------------------------|------------------------------|----------------------------------------------|---------|--------|--|--|--|--|
| Détails de la remise                     |                              |                                              |         |        |  |  |  |  |
| Nom de la remise                         | VIREMENT TEST S              | EPA                                          |         |        |  |  |  |  |
| Compte émetteur                          | FR76 3047 8000 1             | FR76 3047 8000 1305 3829 1100 110 : DEMO MPB |         |        |  |  |  |  |
| Raison Sociale                           | MPB DEMONSTRAT               | MPB DEMONSTRATION Code BIC MONTFRPPXXX       |         |        |  |  |  |  |
| Référence remise                         | PAYFEB2009                   | PAYFEB2009                                   |         |        |  |  |  |  |
| Date d'exécution                         | 09/02/2009 [[]] (jj/mm/aaaa) |                                              |         |        |  |  |  |  |
| Montant en euro                          | 0,0                          | 00 0 opérations                              |         |        |  |  |  |  |
| Gél Daison Gosialo                       | Compte                       | Dáfárance                                    | Montant | Action |  |  |  |  |
| La remise ne contient actuellement aucur | e opération                  | Kelerence                                    | Montant | ACCION |  |  |  |  |
|                                          | Ajouter                      | Supprimer                                    |         |        |  |  |  |  |
| •                                        |                              |                                              |         |        |  |  |  |  |
| Action(s) possible(s) :                  |                              |                                              |         |        |  |  |  |  |
| <u>Retour à la liste des remis</u>       | ies                          |                                              |         |        |  |  |  |  |

La saisie des opérations se fait à partir du bouton « Ajouter ».

# 4.7.2 - Saisie d'opérations SEPA SCT

L'écran « Opération de virements SEPA SCT » permet de créer ou modifier une opération en renseignant les informations suivantes :

- Le compte destinataire (à partir d'une liste déroulante),
- La référence de l'opération,
- Le montant,
- La date d'exécution,
- Le libellé de l'opération.

Vous pouvez alors saisir des opérations unitaires, à l'aide de l'écran suivant :

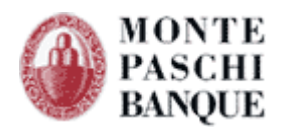

| Opération de Virements SEPA                       |                                                 |  |  |  |  |  |
|---------------------------------------------------|-------------------------------------------------|--|--|--|--|--|
| Détails de l'opération                            |                                                 |  |  |  |  |  |
| Libellé de la remise                              | VIREMENT TEST SEPA                              |  |  |  |  |  |
| Compte émetteur                                   | FR76 3047 8000 1305 3829 1100 110               |  |  |  |  |  |
| Bénéficiaire                                      |                                                 |  |  |  |  |  |
| Catégorie                                         | TOUTES                                          |  |  |  |  |  |
| Raison sociale                                    | CH9380317000002188893 ; SWISS CARENAGE          |  |  |  |  |  |
| BIC Bénéficiaire                                  | UBSWCHZHXXX                                     |  |  |  |  |  |
| Compte Bénéficiaire                               | CH9380317000002188893                           |  |  |  |  |  |
| Pays BDF                                          | СН                                              |  |  |  |  |  |
| Description de l'opération<br>Référence Opération | ORDER 2563                                      |  |  |  |  |  |
| Date Exécution                                    | 09/02/2009                                      |  |  |  |  |  |
| Montant en euro                                   | 2563.54                                         |  |  |  |  |  |
| Libellé de l'opération                            | FOURNITURES 8 CARENAGES MOTOS<br>COMMANDE MP345 |  |  |  |  |  |
| Action(s) possible(s) :                           | Annuler Valider                                 |  |  |  |  |  |
| Valider l'opération et en ajouter une nouvelle    |                                                 |  |  |  |  |  |
| Retour à la description de la remise              |                                                 |  |  |  |  |  |

Lorsque vous validez la saisie d'une opération, l'écran « détails de la remise » s'affiche faisant apparaître l'opération ajoutée dans la liste des opérations de la remise.

Sur l'écran de saisie d'une opération vous pouvez également valider les informations de l'opération et procéder à une nouvelle saisie d'opération pour la remise courante en sélectionnant l'action « Valider l'opération et en ajouter une nouvelle ».

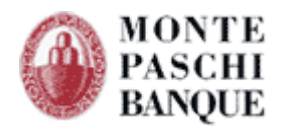

| Remise de Virements SEPA                     |                                                                                                    |                                              |                     |        |  |  |  |  |
|----------------------------------------------|----------------------------------------------------------------------------------------------------|----------------------------------------------|---------------------|--------|--|--|--|--|
| étails de la remise                          |                                                                                                    |                                              |                     |        |  |  |  |  |
| Nom de la remise                             | VIREMENT TES                                                                                                    | Γ SEPA                                       |                     |        |  |  |  |  |
| Compte émetteur                              | FR76 3047 800                                                                                                    | FR76 3047 8000 1305 3829 1100 110 : DEMO MPB |                     |        |  |  |  |  |
| Raison Sociale                               | MPB DEMONST                                                                                                    | MPB DEMONSTRATION Code BIC MONTFRPPXXX       |                     |        |  |  |  |  |
| Référence remise                             | PAYFEB2009                                                                                                    | PAYFEB2009                                   |                     |        |  |  |  |  |
| Date d'exécution                             | 09/02/2009                                                                                                    | 🧾 (jj/mm/aaaa)                               |                     |        |  |  |  |  |
| Montant en euro                              | 2 56                                                                                                    | 3,54 1 opérations                            |                     |        |  |  |  |  |
|                                              |                                                                                                    |                                              |                     |        |  |  |  |  |
| Sél. Raison Sociale                          | Compte                                                                                                    | Référence                                    | Montant             | Action |  |  |  |  |
| SWISS CARENAGE                               | CH93 8031 7000 0021 8889 3                                                                                                    | ORDER 2563                                   | 2 563,54            | 🌣 🗈    |  |  |  |  |
| Sél. / Désel. Tous                           |                                                                                                    |                                              | Choisissez une acti | on 💌   |  |  |  |  |
|                                              | Aiouter                                                                                                    | Sumprimer                                    |                     |        |  |  |  |  |
|                                              | . Ale area                                                                                                    | a apprinter                                  |                     |        |  |  |  |  |
| ction(s) possible(s) :                       |                                                                                                    |                                              |                     |        |  |  |  |  |
| <u>Sauvegarder la remise sur votre poste</u> |                                                                                                    |                                              |                     |        |  |  |  |  |
| Transférer la remise en banque               |                                                                                                    |                                              |                     |        |  |  |  |  |
| Imprimer la remise (format PDF)              |                                                                                                    |                                              |                     |        |  |  |  |  |
| <u>Valider la remise</u>                     |                                                                                                    |                                              |                     |        |  |  |  |  |
| Distance 2.1 -                               | and the second second |                                              |                     |        |  |  |  |  |

Sur l'écran « Détails de la remise » vous pouvez procéder au transfert de votre remise en banque en cliquant sur l'action « **Transférer la remise en Banque** ».

Les autres actions possibles sont :

- Sauvegarder la remise au format « fichier » sur votre poste de travail
- Imprimer la remise au format PDF (lecteur PDF nécessaire)
- Valider les informations de la remise : cette action permet d'enregistrer la remise en l'état pour, par exemple, la modifier ultérieurement.

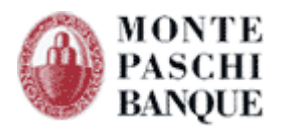

### MONTE PASCHI BANQUE

| remise 1/1                        |                                           |                                   |            |              |  |  |
|-----------------------------------|-------------------------------------------|-----------------------------------|------------|--------------|--|--|
| Nature de la remise               | Virements SEPA                            |                                   |            |              |  |  |
| Date et heure de création         | 09/02/2009 à 17:25:37                     |                                   |            |              |  |  |
| Référence remise                  | VIREMENT TEST SEPA                        |                                   |            |              |  |  |
| Nom émetteur (AT-02)              | MPB DEMONSTRATION                         |                                   |            |              |  |  |
| Adresse émetteur (AT-03)          |                                           |                                   |            |              |  |  |
| BIC banque émettrice (AT-06)      | MONTFRPPXXX                               |                                   |            |              |  |  |
| Compte à débiter (AT-01)          |                                           | FR76 3047 8000 1305 3829 1100 110 |            |              |  |  |
| Nombre de transactions            | 1                                         |                                   |            |              |  |  |
| Date d'exécution demandée (AT-07) | 09/02/2009                                |                                   |            |              |  |  |
| Montant de la remise              |                                           | 2 563,54 EUR                      |            |              |  |  |
|                                   |                                           |                                   |            |              |  |  |
| Bénéficiaire                      | Cor                                       | mpte bénéficiaire / Code BIC      | OPSCT1     | Montant(EUR) |  |  |
| SWISS CARENAGE                    | CH93 8031 7000 0021 8889 3<br>UBSWCHZHXXX |                                   | ORDER 2563 | 2 563,54     |  |  |
|                                   |                                           |                                   | •          | •            |  |  |
| Montant total 2 563,54 EUR        |                                           |                                   |            |              |  |  |

Illustration 1: Impression PDF d'une remise de virements SEPA

# 4.8 - Les prélèvements SEPA SDD

Pour accéder à la création d'une remise de prélèvements SEPA SDD, sélectionnez "prélèvements SEPA SDD" dans la liste des services affichés. Validez ensuite votre choix en cliquant sur le bouton "**Valider**".

Vous devez au préalable disposer de comptes émetteurs et destinataires (qu'on appelle dans ce cas des comptes débiteurs) au format BIC/IBAN :

- Les comptes émetteurs sont renseignés par la Banque,
- Une action permet d'accéder à la gestion des comptes et des mandats.

Lors de votre premier accès, aucune remise SDD ne figure dans la liste. Cliquez sur le bouton « **Ajouter** » pour accéder à l'écran de création d'une remise.

# 4.8.1 - Identifiant Créancier SEPA

La saisie d'ordre de prélèvements SEPA SDD nécessite de disposer d'un Identifiant Créancier SEPA (I.C.S.). Il s'agit d'une extension du Numéro National Emetteur qui est utilisé dans le cadre des prélèvements. Les I.C.S. sont délivrés de manière exclusive par la Banque de France.

Si vous ne disposez pas encore d'I.C.S., veuillez-vous rapprocher de votre chargé d'affaire. Dans le cas contraire, veuillez le communiquer à la Banque afin que les exploitants puissent l'associer à votre abonnement.

Une fois cette opération effectuée, vous pourrez utiliser la fonction de saisie de prélèvements SEPA SDD.
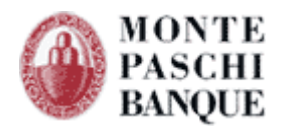

# 4.8.2 - Création d'une remise de prélèvements SEPA SDD

Le premier écran de saisie permet d'indiquer les informations générales de la remise :

- Le nom de la remise,
- Le compte créditeur (à partir d'une liste déroulante),
- La référence de la remise,
- La séquence SDD souhaitée (ponctuel récurrent),
- La date d'échéance de la remise.

Ce nouveau format de prélèvement apporte de nouvelles règles de fonctionnement. Outre la nécessité de disposer d'un I.C.S. et de gérer les mandats de vos débiteurs, les informations de la remise doivent répondre aux règles cidessous.

#### 4.8.2.1 - Point d'attention sur l'unicité de la référence de la remise

Cette information doit être unique dans votre système d'information. En effet, lors des éventuels retours d'informations de la Banque (Avis d'opérés, relevés d'impayés, etc.) cette référence vous permettra de rapprocher les informations reçues de celles de la remise d'origine.

Pour être certain de saisir une référence qui soit unique, préférez une référence contenant la date et l'heure de création associée à une information liée à un numéro de prestation, ou de contrat. Par exemple :

2012-05-02-11-42-44-COTISATIONS-MAI-2012

#### 4.8.2.2 - Point d'attention sur la séquence de la remise

4 types de séquences existent :

- Ponctuel, pour un unique prélèvement,
- Récurrent-premier, définissant le 1er prélèvement d'une série de plusieurs prélèvements,
- Récurrent-suivant, définissant les prélèvements effectués après le 1er prélèvement,
- Récurrent-dernier, définissant le dernier d'une série de plusieurs prélèvements.

La séquence utilisée dans une remise doit être cohérente vis-à-vis des « types des paiements » de chacun des mandats de la remise. Ainsi :

- ▲ Vous devez préciser la valeur « ponctuel » pour la séquence d'une remise lorsque tous les mandats constituant la remise sont de type « ponctuel ».
- ▲ Lorsque tous les mandats constituant la remise sont de type « récurrent », en fonction de l'utilisation de vos mandats, la séquence de la remise pourra porter la valeur :
  - Récurrent-premier,
  - Récurrent-suivant,
  - Récurrent-dernier.

En synthèse, il ne peut y avoir de désynchronisation entre la séquence d'une remise et les types de paiement des mandats de la remise. Dans le cas contraire, la validation de la remise sera impossible : il faudra créer autant de remises que de type de paiements différents.

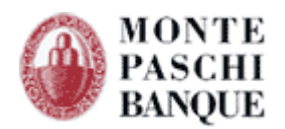

#### 4.8.2.3 - Point d'attention sur la date d'échéance

Le délai minimum de la date d'échéance est de 6 jours ouvrés pour une remise dont la séquence est définie à « ponctuel » ou « récurrent-premier ».

Ce délai est limité à 3 jours ouvrés lorsqu'il s'agit d'une remise dont la séquence est « récurrent-suivant ».

Ainsi, vous ne pourrez saisir une date d'échéance :

- ▲ Inférieure à la date du jour + 6 jours ouvrés si la séquence est de type « ponctuel » ou « récurrent-premier »,
- ▲ Inférieure à la date du jour + 3 jours ouvrés pour les autres types de séquence (R-suivant, R-dernier).

Dans ce cas la date sera automatiquement recalculée à la 1ère date compatible avec le type de séquence sélectionné.

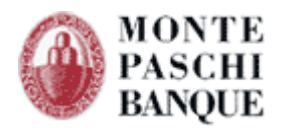

# 4.8.3 - Saisie d'opérations SEPA SDD

La saisie des opérations se fait à partir du bouton « Ajouter ».

| Remise de Prélèvements                                                      | SEPA SDD                                                                                                    |
|-----------------------------------------------------------------------------|----------------------------------------------------------------------------------------------------|
| Détails de la remise                                                        |                                                                                                    |
| Nom de la remise                                                            | TEST                                                                                                    |
| Compte créditeur                                                            | FR76 3047 8000 0511 1111 1111 119 :                                                                                 |
| Raison Sociale                                                              | TEST NEW SDD Code BIC MONTFRPPXXX                                                                                   |
| Identifiant Créancier SEPA                                                  | FR26ZZZ666999                                                                                                    |
| Référence remise *                                                          | REF                                                                                                    |
| Séquence                                                                    | <ul> <li>Ponctuel</li> <li>Récurrent (Premier)</li> <li>Récurrent (Suivant)</li> <li>Récurrent (Dernier)</li> </ul> |
| Date d'échéance                                                             | 22/02/2013 (jj/mm/asaa)                                                                                             |
| Montant en euro                                                             | 0,00 0 opérations                                                                                                   |
| Sél. Raison Sociale / Nom **<br>La remise ne contient actuellement aucune o | Compte ** Référence unique du Mandat ** Référence **                                                                |
| Action(s) possible(s) -                                                     | Ajouter Supprimer                                                                                                   |
| Action(s) possible(s) :                                                     |                                                                                                    |

L'écran « Opération de prélèvements SEPA SDD » permet de créer ou modifier une opération en renseignant les informations suivantes :

- La Référence Unique de Mandat, définissant le débiteur de l'opération (à partir d'une liste déroulante),
- La référence de l'opération,
- Le montant,
- La date d'échéance,
- Le libellé de l'opération.

La saisie des opérations s'effectue en cliquant sur le bouton « Ajouter ».

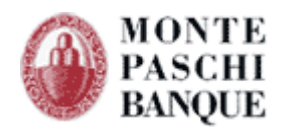

| Opération de Prélèvements SEPA SDD |                                   |  |  |  |  |
|------------------------------------|-----------------------------------|--|--|--|--|
| Détails de l'opération             |                                   |  |  |  |  |
| Libellé de la remise               | TEST                              |  |  |  |  |
| Compte créditeur                   | FR76 3047 8000 0511 1111 1111 119 |  |  |  |  |
| Débiteur                           |                                   |  |  |  |  |
| Référence Unique de Mandat *       | 565644564                         |  |  |  |  |
| Raison sociale / Nom               | TEST COPIERCOLLER                 |  |  |  |  |
| BIC Débiteur                       | MONTFRPPXXX                       |  |  |  |  |
| Compte Débiteur                    | FR7611111111111111111148          |  |  |  |  |
| Pays BDF                           | FR                                |  |  |  |  |
| Description de l'opération         |                                   |  |  |  |  |
| Référence Opération *              | ODER 2563                         |  |  |  |  |
| Date Echéance                      | 22/02/2013                        |  |  |  |  |
| Montant en euro *                  | 25.45                             |  |  |  |  |
| Libellé de l'opération             | FOURNITURES                       |  |  |  |  |
| (*) Champ de saisie obligatoire.   | Annuler Valider                   |  |  |  |  |

Lorsque vous validez la saisie d'une opération, l'écran « Détails de la remise » s'affiche faisant apparaître l'opération ajoutée dans la liste des opérations de la remise.

Sur l'écran de saisie d'une opération vous pouvez également valider les informations de l'opération et procéder à une nouvelle saisie d'opération pour la remise courante en sélectionnant l'action « Valider l'opération et en ajouter une nouvelle ».

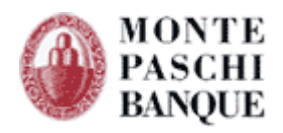

| Remise de Prélèvements               | SEPA SDD                                                                                                    |              |             |                    |        |
|--------------------------------------|----------------------------------------------------------------------------------------------------|--------------|-------------|--------------------|--------|
|                                      |                                                                                                    |              |             |                    |        |
| Nom de la remise                     | TEST                                                                                                    |              |             |                    |        |
| Compte créditeur                     | FR76 3047 8000 0511 1                                                                                             | 111 1111 119 | : •         |                    |        |
| Raison Sociale                       | TEST NEW SDD                                                                                                    | Code BIC     | MONTERPPXXX |                    |        |
| Identifiant Créancier SEPA           | FR26777666999                                                                                                    |              | ,           |                    |        |
|                                      | PEE                                                                                                    |              |             |                    |        |
| Reference remise *                   | NEF                                                                                                    |              |             |                    |        |
| Séquence                             | <ul> <li>Poncuer</li> <li>Récurrent (Premier</li> <li>Récurrent (Suivant)</li> <li>Récurrent (Dernier)</li> </ul> | )            |             |                    |        |
| Date d'échéance                      | 22/02/2013                                                                                                    | (jj/mm/aaaa) |             |                    |        |
| Montant en euro                      | 25,45                                                                                                    | 1 opératio   | ons         |                    |        |
| Sél. Raison Sociale / Compte **      | Référence unique<br>Mandat *•                                                                                     | du           | Référence * | Montant **         | Action |
| TEST FR76 1111 1111 1                | <sup>111</sup> 565644564                                                                                          | ODER 256     | 53          | 25,4               | 5 🎸 🛍  |
| Sél. / Désel. Tous                   |                                                                                                    |              |             | Choisissez une act | ion 👻  |
| -                                    |                                                                                                    |              |             |                    |        |
|                                      | Ajouter                                                                                                    | Su           | ipprimer    |                    |        |
| Action(s) possible(s) :              |                                                                                                    |              |             |                    |        |
| Sauvegarder la remise sur vo         | tre poste                                                                                                    |              |             |                    |        |
| Transférer la remise en bang         | ue                                                                                                    |              |             |                    |        |
| Imprimer la remise (format P         | DF)                                                                                                    |              |             |                    |        |
| <u>Valider la remise</u>             |                                                                                                    |              |             |                    |        |
| <u>Retour à la liste des remises</u> |                                                                                                    |              |             |                    |        |

Sur l'écran « Détails de la remise » vous pouvez procéder au transfert de votre remise en banque en cliquant sur l'action « **Transférer la remise en Banque** ». Les autres actions possibles sont :

- Sauvegarder la remise au format « fichier » sur votre poste de travail
- Imprimer la remise au format PDF (lecteur PDF nécessaire)
- Valider les informations de la remise : cette action permet d'enregistrer la remise en l'état pour, par exemple, la modifier ultérieurement.

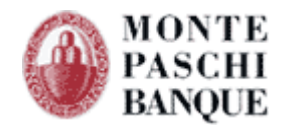

# 5. Envoyer un fichier

L'action "**Transférer**" vous permet de transmettre vos fichiers de remise à la banque.

Vous précisez le type de la remise et la sélectionner sur votre environnement de travail à l'aide de la commande parcourir puis valider

# Transférer un fichier

|                       | Transfert de fichiers bancaires                                                                                                    |  |  |  |  |  |
|-----------------------|----------------------------------------------------------------------------------------------------|--|--|--|--|--|
| Identifiant CertiLine | TESTCEDR                                                                                                    |  |  |  |  |  |
| Type de remise        | <ul> <li>Virements domestiques</li> <li>Virements de trésorerie</li> <li>Prélèvements</li> <li>Chèques à affecter</li> <li>Effets de commerce</li> <li>Réponse aux relevés de LCR à payer</li> <li>Paiements internationaux</li> <li>Virements SEPA SCT</li> </ul> |  |  |  |  |  |
| Fichier à transmettre | Parcourir                                                                                                    |  |  |  |  |  |
|                       | Valider                                                                                                    |  |  |  |  |  |

Il vous est alors demandé de consulter le détail de la remise, en y accédant par le biais de l'action "cette remise".

| écapitulatif de la remise                                                                            |                                                                                                  |
|----------------------------------------------------------------------------------------------------|--------------------------------------------------------------------------------------------------|
| ici le récapitulatif du contenu de votre fi<br>quant sur le bouton "Valider l'envoi du fi            | hier. Merci de contrôler ces informations, puis de valider la demande de transfert en<br>chier". |
| Nature des opérations                                                                                | Virements SEPA                                                                                   |
| Nom du fichier                                                                                       | REMISE_SCT.XML                                                                                   |
| Identifiant du fichier                                                                               | VIREMENT TEST SEPA                                                                               |
| Nombre de remises                                                                                    | 1                                                                                                |
| Nombre total de transactions                                                                         | 1                                                                                                |
|                                                                                                    |                                                                                                  |
| Montant total                                                                                        | 2 563,54 EUR                                                                                     |
| Montant total          J'ai contrôlé <u>cette remise</u> et je valide s         ction(s) possible(s) | 2 563,54 EUR<br>son transfert que je confirmerai par fax<br>Walider                              |
| Montant total          J'ai contrôlé <u>cette remise</u> et je valide :         ction(s) possible(s) | 2 563,54 EUR<br>son transfert que je confirmerai par fax<br>Abandonner Valider                   |

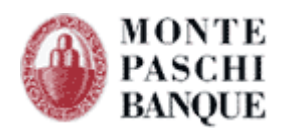

L'écran de détail de l'opération reprend toutes les informations contenues dans le fichier, à savoir :

- La nature de la remise,
- L'émetteur,
- Le numéro d'émetteur,
- Le compte émetteur,
- La date d'exécution,
- Le nombre d'opérations constituant la remise,
- Le montant global de la remise.

Les opérations constituant la remise y sont aussi récapitulées de la façon suivante :

- Le nom ou raison sociale du destinataire,
- Le compte destinataire,
- La référence,
- Le libellé,
- Le montant.

# Détail du fichier

Contrôlez chacune des remises de votre fichier (en vous aidant des flèches de navigation si vous traitez un fichier "multiremises") puis cliquez sur le bouton "Valider" en bas de la page pour revenir à l'écran précédent puis commencer le transfert vers la banque.

#### Fichier composé d'une seule remise

| Nature de la remise                                    |        | Virements SEPA                    |            |          |  |  |  |
|--------------------------------------------------------|--------|-----------------------------------|------------|----------|--|--|--|
| Date et heure de création                              |        | 09/02/2009 à 17:28:58             |            |          |  |  |  |
| Référence remise                                       |        | PAYFEB2009                        |            |          |  |  |  |
| Nom émetteur (AT-02)                                   |        | MPB DEMONSTRATION<br>(FR)         |            |          |  |  |  |
| Adresse émetteur (AT-03)                               |        |                                   |            |          |  |  |  |
| BIC banque émettrice (AT-06                            | )      | MONTFRPPXXX                       |            |          |  |  |  |
| Compte à débiter (AT-01)                               |        | FR76 3047 8000 1305 3829 1100 110 |            |          |  |  |  |
| Nombre de transactions                                 |        | 1                                 |            |          |  |  |  |
| Date d'exécution demandée (                            | AT-07) | 09/02/2009                        |            |          |  |  |  |
| Montant de la remise                                   |        | 2 563,54 EUR                      |            |          |  |  |  |
|                                                        |        |                                   |            |          |  |  |  |
| Bénéficiaire                                           |        | Compte bénéficiaire               | Référence  | Montant  |  |  |  |
| SWISS CARENAGE                                         |        | CH93 8031 7000 0021 8889 3        | ORDER 2563 | 2 563,54 |  |  |  |
| Bénéficiaire<br>Adresse (AT-22)<br>Bangue bénéficiaire | (CH)   |                                   |            |          |  |  |  |
| Code BIC                                               | UBSW   | снгнххх                           |            |          |  |  |  |
|                                                        |        | Valider                           |            |          |  |  |  |

Vous devez vérifier cet écran avant d'en valider les informations à l'aide du bouton "Valider".

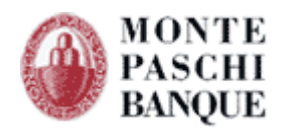

Vous retournez alors à l'écran précédent où vous devez cocher la case située devant "J'ai contrôlé cette remise et je valide son contenu", avant de pouvoir valider le transfert à l'aide du bouton "Valider".

Une fois le fichier arrivé sur le serveur de la banque, un compte-rendu de transmission vous est retourné.

| Date et heure (                                          | de dépôt                                                                                                    | lundi 09/02/2009 à 17:38                                                                                                    |
|----------------------------------------------------------|----------------------------------------------------------------------------------------------------|----------------------------------------------------------------------------------------------------|
| Nom du fichier                                           |                                                                                                    | REMISE_SCT.XML                                                                                                    |
| Nature des opé                                           | érations                                                                                                    | Virements SEPA                                                                                                    |
| N° de dépôt                                              |                                                                                                    | 059-852-720-128                                                                                                    |
| Afin de v                                                | Votre fichier est à présent entré da<br>Il apparaît dès à présent<br>valider la prise en compte de votre fichier                                                                                                    | ans une phase de traitements automatiques.<br>dans votre historique de transfert.<br>r, vous devez faxer le bordereau de remise à votre agence.                                                           |
| Afin de v<br>Po<br><b>Action(s) possib</b>               | Votre fichier est à présent entré de<br>Il apparaît dès à présent<br>ralider la prise en compte de votre fichier<br>ur ce faire, veuillez visualiser et imprime<br>le(s)                                                                  | ans une phase de traitements automatiques.<br>dans votre historique de transfert.<br>r, vous devez faxer le bordereau de remise à votre agence.<br>er le bordereau, en cliquant sur le bouton "Imprimer". |
| Afin de v<br>Po<br><b>Action(s) possib</b><br><u>Im</u>  | Votre fichier est à présent entré de<br>Il apparaît dès à présent<br>valider la prise en compte de votre fichier<br>ur ce faire, veuillez visualiser et imprime<br>le(s)<br>primer le bordereau de transmission                           | ans une phase de traitements automatiques.<br>dans votre historique de transfert.<br>r, vous devez faxer le bordereau de remise à votre agence.<br>er le bordereau, en cliquant sur le bouton "Imprimer". |
| Afin de v<br>Po<br>Action(s) possib<br>Im<br><u>Mo</u> o | Votre fichier est à présent entré da<br>Il apparaît dès à présent<br>valider la prise en compte de votre fichier<br>ur ce faire, veuillez visualiser et imprime<br>le(s)<br>primer le bordereau de transmission<br>difier vos coordonnées | ans une phase de traitements automatiques.<br>dans votre historique de transfert.<br>r, vous devez faxer le bordereau de remise à votre agence.<br>er le bordereau, en cliquant sur le bouton "Imprimer". |

En cas de problème de transmission, un compte-rendu vous est retourné vous précisant le type d'erreur rencontré. Corrigez le fichier à transférer et recommencer la transmission.

Ce compte-rendu est une "traduction" de la réponse protocolaire donnée par le serveur WEB EDI de la banque et vous assure que la remise a bien été reçue par le serveur.

Ce n'est en aucun cas un compte rendu de traitement de la remise.

Pour valider la prise en compte de votre fichier, vous devez faxer le bordereau de remise à votre banque. Pour ce faire, veuillez visualiser le bordereau, en cliquant sur le bouton "**Imprimer**". Vous devez alors imprimer le bordereau de confirmation, que vous devrez faxer à votre banque après l'avoir signé, pour valider de façon définitive la remise.

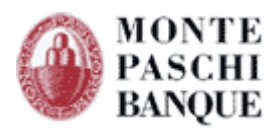

|                                                               | A                              | MONT<br>OPER/<br>EDMO<br>dresse : 7 RUE<br>B.P. 2<br>75426<br><u>RTE N</u><br>Tel. : 01 40<br>Fax. : 01 47 | E PASCHI E<br>ND GARDO<br>MEYERBEE<br>23<br>I PARIS CEI<br>IEYE OPS(<br>07 89 00<br>42 33 14 | ANQUE<br>NE<br>R<br>DEX 9<br>Dmontepaschi-banque.fr |                                        |  |
|---------------------------------------------------------------|--------------------------------|----------------------------------------------------------------------------------------------------|----------------------------------------------------------------------------------------------|-----------------------------------------------------|----------------------------------------|--|
|                                                               | BORDERE/<br>Vi                 | AU DE CONFIRI<br>rements SEPA                                                                              | MATION                                                                                       |                                                     |                                        |  |
| Télétransmission par INTERNET,<br>Le lundi 09/02/2009 à 17:49 |                                |                                                                                                    |                                                                                              |                                                     | № de transmission :<br>069-519-540-225 |  |
|                                                               |                                | Résumé du fichier                                                                                          |                                                                                              |                                                     |                                        |  |
| Remise n°1 (1 transactions(s))                                |                                |                                                                                                    |                                                                                              |                                                     |                                        |  |
| Emetteur MPB DEMONS                                           | RATION                         | Ref. remise                                                                                                |                                                                                              | PAYFEB2009                                          |                                        |  |
| IBAN FR763047800                                              | 130538291100110                | 1100110 Date exécution                                                                                     |                                                                                              | 09/02/2009                                          |                                        |  |
| BIC Banque MONTFRPPXX                                         | x                              | Montant total                                                                                              |                                                                                              | 2 563,54 EUR                                        |                                        |  |
| Bénéficiaire                                                  | IB                             | AN                                                                                                    |                                                                                              | Référence Montant (EUR)                             |                                        |  |
| SWISS CARENAGE                                                | CH93 8031 700                  | 0 0021 8889 3)                                                                                             | 0021 8889 3) ORDER 2563                                                                      |                                                     |                                        |  |
| Société : MPB DEMONSTRATIO<br>Adresse : 7 RUE DE LA MOTTE D   | En cas d'anomalie<br>N<br>ILLE | de traitement, veui<br>Interlocuteur :<br>                                                                 | llez contact<br>DEMONS<br>demo@m<br>0299550                                                  | ter :<br>TRATION<br>pb.fr<br>1760                   |                                        |  |
| 38831 BETTON                                                  |                                | Fax. :                                                                                                    | 0299446                                                                                      | 212                                                 |                                        |  |
| 38831 BETTON                                                  | ZONE D                         |                                                                                                    | 0299446                                                                                      |                                                     |                                        |  |
| 38831 BETTON                                                  | ZONE R                         | Fax. :<br>ESERVEE AU CL<br>Signature :                                                                     | 0299446<br>(ENT                                                                              |                                                     |                                        |  |
| 38831 BETTON                                                  | ZONE R                         | Fax. :<br>ESERVEE AU CL<br>Signature :                                                                     | U299446                                                                                      |                                                     |                                        |  |
| 38831 BETTON                                                  | ZONE R                         | ESERVEE AU CL<br>Signature :                                                                               | IENT                                                                                         | 10UE                                                |                                        |  |

Après l'impression du bordereau, vous pouvez retourner au menu de la saisie en cliquant sur le bouton "**Menu principal**" en haut à droite de l'écran. Un message vous alerte dans le cas où vous n'auriez pas imprimé le bordereau avant de quitter l'application.

# 5.1 - Visualiser l'historique des transferts

Cette fonction vous permet de visualiser les derniers transferts effectués. Pour y accéder, sélectionner "**Historique des transferts**" dans le menu à gauche de l'écran principal.

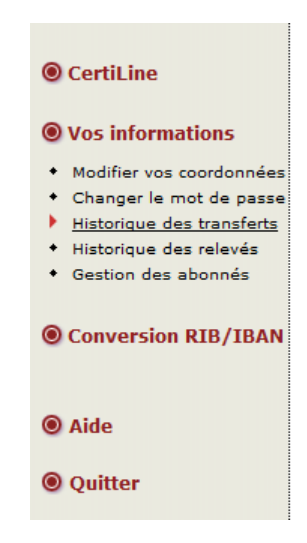

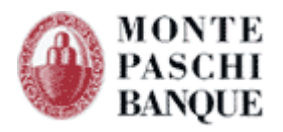

| Hi   | Historique des transferts         |                        |            |                          |           |           |                       |              |        |
|------|-----------------------------------|------------------------|------------|--------------------------|-----------|-----------|-----------------------|--------------|--------|
| C    | ette liste prés                   | ente les transfe       | rts des 4  | 5 derniers jours         |           |           |                       |              |        |
| Péri | ode d'affichage                   | 7 jours 💌              |            |                          |           | Lis       | ter les fichiers Tous | les fichiers | •      |
|      | Nº do dápôt∛                      |                        | Origino    |                          | NB        | NI        |                       |              |        |
|      | A de depor                        | Date dépôt 🏞           |            | Type opération **        | rem. **   | opé. **   | Montant **            | Etat **      | Action |
| +    | <u>069-519-540-</u><br><u>225</u> | 09/02/2009<br>17:49:37 | WEB        | Virements SEPA           | 1         | 1         | 2 563,54 EUR          | ок           | ₽ 🗒    |
| +    | <u>059-852-720-</u><br><u>128</u> | 09/02/2009<br>17:38:19 | WEB        | Virements SEPA           | 1         | 1         | 2 563,54 EUR          | ок           | ₽ 🗒    |
| +    | <u>046-969-913-</u><br><u>347</u> | 09/02/2009<br>16:17:33 | WEB        | Virements<br>domestiques | 1         | 1         | 231,25 EUR            | ок           | ₽ 🗒    |
| +    | <u>024-422-384-</u><br><u>640</u> | 09/02/2009<br>14:58:12 | WEB        | Effets de commerce       | 1         | 1         | 2 587,68 EUR          | ок           | ₽ 🗒    |
| +    | <u>010-463-740-</u><br><u>931</u> | 09/02/2009<br>13:51:04 | WEB        | Virements<br>domestiques | 1         | 1         | 231,25 EUR            | ок           | ₽ 🗒    |
| +    | <u>006-167-726-</u><br><u>081</u> | 09/02/2009<br>13:47:43 | WEB        | Virements<br>domestiques | 1         | 26        | 530,00 EUR            | ок           | P 🗒    |
| +    | <u>060-579-052-</u><br><u>544</u> | 09/02/2009<br>12:18:39 | WEB        | Virements<br>domestiques | 1         | 1         | 231,25 EUR            | ок           | ₽ 🗒    |
|      |                                   |                        | R          | etour                    | In        | 1. primer |                       |              |        |
|      |                                   | Pour                   | imprimer   | cet historique, cliquez  | sur le b  | outon "Im | nprimer"              |              |        |
|      |                                   | ou choi                | sissez "Im | iprimer" dans le menu    | "Fichier" | de votre  | navigateur            |              |        |
| Υŀ   | laut de page                      |                        |            |                          |           |           |                       |              |        |

Grâce à cet écran, vous pouvez connaître le numéro des dépôts (référence fournie par Certiline lors du transfert), la date et l'heure du transfert, le montant et le nombre d'opérations transférées.

A l'aide des menus déroulants situés en haut du tableau, vous pouvez lister les fichiers en fonction de leur statut de transfert :

- En cours de traitement.
- Validés et traités.

Ainsi que la période concernée (en nombre de jours).

Il vous est également possible :

- De visualiser le détail des fichiers déposés, à l'aide du bouton ho
- D'imprimer à nouveau votre bordereau de confirmation, à l'aide du bouton

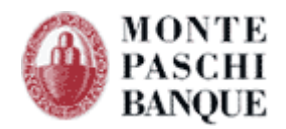

# 6. Recevoir un relevé

Le module Certiline Web Relevés vous offre la possibilité de visualiser et télécharger les fichiers mis à disposition par la banque.

La procédure de relevé des fichiers est globalement similaire quel que soit le type d'opération choisi. Seule la réception de relevés de compte est prise en exemple dans ce fascicule. La démarche reste la même pour les autres demandes de relevés.

# 6.1 - Interrogation du serveur bancaire

L'accès au service de réception de relevés se fait à partir du menu ci-dessous :

Vous accédez au menu de réception de fichiers en sélectionnant "**Recevoir un relevé**" puis en sélectionnant le type d'opération. Déclenchez la transmission en cliquant sur "**Valider**".

| R                                                                    | ecevoir un relevé     |                                                                     |
|----------------------------------------------------------------------|-----------------------|---------------------------------------------------------------------|
| ◎ CertiLine                                                          |                       | Réception de fichiers bancaires                                     |
| Transférer un fichier                                                | Identifiant CertiLine | DEMOMPB                                                             |
| <ul> <li>Réceptionner un fichier</li> <li>Saisir un ordre</li> </ul> | Type de relevé        | <ul> <li>Relevés de compte</li> <li>Prélèvements impayés</li> </ul> |
| • Vos informations                                                   |                       | Valider                                                             |
| ● Aide                                                               |                       |                                                                     |
| Quitter                                                              |                       |                                                                     |
|                                                                      |                       |                                                                     |
|                                                                      |                       |                                                                     |

Vous devez ensuite préciser votre demande pour indiquer si vous souhaitez récupérer les relevés sur un compte en particulier ou pour l'ensemble de vos comptes.

Une demande est envoyée au serveur bancaire pour savoir si des relevés sont disponibles. Un compte rendu de réception est affiché, et l'écran suivant apparaît.

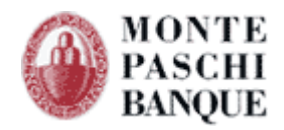

| iél. | Intitulé               | Compte       | Solde              | Dev.     | Date Solde       | Relevés<br>dispo. | Dispo.<br>depuis | Période<br>historisée                |
|------|------------------------|--------------|--------------------|----------|------------------|-------------------|------------------|--------------------------------------|
|      | COMPTE 2               | 05404307001  | + 35 323,20        |          | 06/02/2009       | 2                 | 04/02/2009       | Du<br>25/11/200<br>au<br>06/02/200   |
|      | COMPTE 3               | 06644600001  | -41 957,57         |          | 06/02/2009       | 2                 | 04/02/2009       | Du<br>25/11/200<br>au<br>06/02/200   |
|      | COMPTE 4               | 06644600002  | + 99 431,19        |          | 06/02/2009       | 2                 | 04/02/2009       | Du<br>25/11/200<br>au<br>06/02/200   |
|      | COMPTE 5               | 06644600003  | + 113<br>552,03    |          | 06/02/2009       | 2                 | 04/02/2009       | Du<br>25/11/200<br>au<br>06/02/200   |
|      | COMPTE 6               | 06644600004  | 0,00               |          | 06/02/2009       | 2                 | 04/02/2009       | Du<br>25/11/2003<br>au<br>06/02/2007 |
| 9    | iél. / Désel. Tous     |              |                    |          |                  |                   |                  |                                      |
| náw  | iada da táláchangamant | Tous les r   | elevés disponible  | es non i | écupérés antérie | urement           |                  |                                      |
| FCI  | ioue de telechargement | C Les relevé | s sur la période ( | du 🗌     |                  | au                |                  |                                      |
|      |                        | CFONB sa     | ns séparateur      |          |                  |                   |                  |                                      |
| For  | mat souhaité           | C CFONB av   | rec séparateur     |          |                  |                   |                  |                                      |
|      |                        | 🔿 Tableau (l | CSV)               |          |                  |                   |                  |                                      |

Les relevés peuvent être téléchargés dans un des formats disponibles. Il est possible de récupérer des relevés déjà téléchargés en précisant les dates.

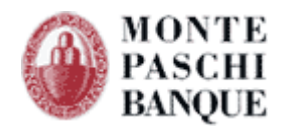

# 6.1.1 - Absence de relevés

S'il n'y a pas de relevé disponible, un résultat de la demande précise l'absence des relevés. La cause est que vous avez peut-être déjà récupéré vos relevés ou que vos relevés n'ont pas été mis à disposition.

| Relevés de com<br>Veuillez sélectionner les<br>Vous pouvez visualiser les | pte - Liste<br>s) compte(s) p<br>écritures de chaq | e des comp<br>our le(s)quel(s)<br>ue compte en cliqu                    | <b>tes</b><br>vous souhaite<br>ant sur son libe | z <b>téléc</b><br>Ilé | harge         | r vos rel         | evés             |                       |
|---------------------------------------------------------------------------|----------------------------------------------------|-------------------------------------------------------------------------|-------------------------------------------------|-----------------------|---------------|-------------------|------------------|-----------------------|
| Sél. Intitu                                                               | lé                                                 | Compte                                                                  | Solde                                           | Dev.                  | Date<br>Solde | Relevés<br>dispo. | Dispo.<br>depuis | Période<br>historisée |
| Aucun relevé disponible po                                                | ur vos comptes                                     |                                                                         |                                                 |                       |               |                   |                  |                       |
| Période de télécharger                                                    | nent                                               | <ul> <li>Tous les relevés</li> <li>C Les relevés sur l</li> </ul>       | disponibles non ré<br>a période du              | écupérés .            | antérieur     | rement<br>au      |                  | 1                     |
| Format souhaité                                                           |                                                    | CFONB sans sép     CFONB avec sép     CFONB avec sép     Tabloau (CS10) | arateur<br>barateur                             |                       |               |                   |                  |                       |
|                                                                           |                                                    | C OFX (intégration                                                      | i dans Money/Quic                               | ken)                  |               |                   |                  |                       |

Si vous souhaitez à nouveau récupérer vos relevés, la banque doit les remettre disponibles.

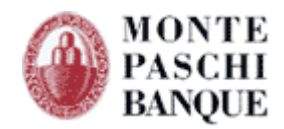

# 6.2 - Téléchargement de relevés

Vous avez la possibilité de visualiser le fichier reçu en cliquant sur le bouton "Visualisez". La visualisation des relevés du transfert demandé affiche un tableau comprenant une ligne par relevé unitaire.

| Relevés de compte - Lis                    | Relevés de compte - Liste des comptes                                               |                     |          |                  |                   |                  |                                      |
|--------------------------------------------|-------------------------------------------------------------------------------------|---------------------|----------|------------------|-------------------|------------------|--------------------------------------|
| Veuillez sélectionner le(s) compte(s)      | ) pour le(s)que                                                                     | l(s) vous so        | uhait    | ez téléchar      | jer vos r         | elevés           |                                      |
| Vous pouvez visualiser les écritures de ch | Vous pouvez visualiser les écritures de chaque compte en cliquant sur son libellé   |                     |          |                  |                   |                  |                                      |
| Sél. Intitulé                              | Compte                                                                              | Solde               | Dev.     | Date Solde       | Relevés<br>dispo. | Dispo.<br>depuis | Période<br>historisée                |
|                                            | 06624365001                                                                         | + 23 654,12         | EUR      | 10/02/2009       | 44                | 25/11/2008       | Du<br>25/11/2008<br>au<br>10/02/2009 |
| COMPTE GEST/LOCATION                       | 06624365002                                                                         | + 30 982,26         | EUR      | 10/02/2009       | 44                | 25/11/2008       | Du<br>25/11/2008<br>au<br>10/02/2009 |
| 📕 Sél. / Désel. Tous                       |                                                                                     |                     |          |                  |                   |                  |                                      |
|                                            | Tous les r                                                                          | elevés disponible   | es non i | récupérés antéri | eurement          |                  |                                      |
| Période de téléchargement                  | C Les relevé                                                                        | és sur la période ( | du 🗌     |                  | au 📃              |                  |                                      |
| Format souhaité                            | C CFONB sans séparateur       O CFONB avec séparateur       O CFONB avec séparateur |                     |          |                  |                   |                  |                                      |
|                                            | OFX (intég                                                                          | gration dans Mon    | ey/Qui   | oken)            |                   |                  |                                      |
|                                            | Retour                                                                              |                     | Te       | élécharger       |                   |                  |                                      |

La liste des relevés est affichée avec :

- L'intitulé du compte
- Le compte
- Le solde
- La devise
- La date du dernier solde
- Le nombre de relevés disponibles.

Vous pouvez télécharger l'ensemble des relevés non récupérés antérieurement. Il vous suffit de cocher le ou les comptes que vous souhaitez télécharger et préciser le type de téléchargement.

Vous avez la possibilité de télécharger les relevés aux formats suivants :

- Format CFONB
- Format CFONB (avec séparateur)
- Format tableur (afin de pouvoir l'exploiter dans une application comptable ou bureautique).
- OFX pour intégration dans Money/Quicken

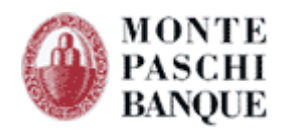

# 6.3 - Téléchargement de relevés déjà récupérés.

Lorsque les relevés ont été téléchargés, ils ne sont plus disponibles pour éviter que les clients ne puissent intégrer en double des écritures en comptabilité. Le nombre de relevés disponibles est donc affiché à 0 après une opération de téléchargement complète.

| Relevés de compte - Liste des comptes                                                                                                    |                                                          |                                        |         |                   |                   |                  |                                   |
|----------------------------------------------------------------------------------------------------|----------------------------------------------------------|----------------------------------------|---------|-------------------|-------------------|------------------|-----------------------------------|
| Veuillez sélectionner le(s) compte(s) pour le(s)quel(s) vous souhaitez télécharger vos relevés                                                                                                    |                                                          |                                        |         |                   |                   |                  |                                   |
| Vous pouvez visualiser les écritures de chaque compte en cliquant sur son libellé                                                                                                    |                                                          |                                        |         |                   |                   |                  |                                   |
| Sél. Intitulé                                                                                                    | Compte                                                   | Solde                                  | Dev.    | Date Solde        | Relevés<br>dispo. | Dispo.<br>depuis | Période<br>historisée             |
|                                                                                                    | 06624365001                                              | + 23 654,12                            | EUR     | 10/02/2009        | o                 | -                | Du<br>25/11/2008<br>au 10/02/2009 |
| COMPTE GEST/LOCATION                                                                                                    | 06624365002                                              | + 30 982,26                            | EUR     | 10/02/2009        | 0                 |                  | Du<br>25/11/2008<br>au 10/02/2009 |
| 📕 Sél. / Désel. Tous                                                                                                    |                                                          |                                        |         |                   |                   |                  |                                   |
| Période de téléchargement                                                                                                    | <ul> <li>Tous les rele</li> <li>Les relevés s</li> </ul> | vés disponibles no<br>ur la période du | n récuț | oérés antérieurer | nent              |                  | a                                 |
| Image: CFONB sans séparateur         Image: CFONB sans séparateur         Image: CFONB avec séparateur         Image: CFONB avec séparateur <td< td=""><td></td></td<> |                                                          |                                        |         |                   |                   |                  |                                   |
| Retour                                                                                                    |                                                          |                                        |         |                   |                   |                  |                                   |

Si néanmoins, vous souhaitez récupérer un relevé déjà téléchargé, vous pouvez préciser un créneau de dates à l'intérieur de la période historisée apparaissant sur la droite de l'écran. Dans l'exemple, nous récupérerons une période mensuelle pour le 2<sup>nd</sup> compte.

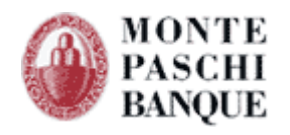

| Re                                                                                | Relevés de compte - Liste des comptes                                                          |                      |                                            |                   |                                 |                   |                  |                                   |
|-----------------------------------------------------------------------------------|------------------------------------------------------------------------------------------------|----------------------|--------------------------------------------|-------------------|---------------------------------|-------------------|------------------|-----------------------------------|
| Yeui                                                                              | Yeuillez sélectionner le(s) compte(s) pour le(s)quel(s) vous souhaitez télécharger vos relevés |                      |                                            |                   |                                 |                   |                  |                                   |
| Vous pouvez visualiser les écritures de chaque compte en cliquant sur son libellé |                                                                                                |                      |                                            |                   |                                 |                   |                  |                                   |
| Sél.                                                                              | Intitulé                                                                                       | Compte               | Solde                                      | Dev.              | Date Solde                      | Relevés<br>dispo. | Dispo.<br>depuis | Période<br>historisée             |
|                                                                                   | COMPTE CABINET                                                                                 | 06624365001          | + 23 654,12                                | EUR               | 10/02/2009                      | 0                 | -                | Du<br>25/11/2008<br>au 10/02/2009 |
|                                                                                   | COMPTE GEST/LOCATION                                                                           | 06624365002          | + 30 982,26                                | EUR               | 10/02/2009                      | 0                 | -                | Du<br>25/11/2008<br>au 10/02/2009 |
| <u> </u>                                                                          | él. / Désel. Tous                                                                              |                      |                                            |                   |                                 |                   |                  |                                   |
| Pér                                                                               | iode de téléchargement                                                                         | C Tous les relevés : | evés disponibles no<br>sur la période du 🚺 | n récu;<br>01/01, | pérés antérieurei<br>/2009 💼 ai | ment<br>u 31/01/2 | 2009             | 1                                 |
|                                                                                   |                                                                                                | CFONB sans           | séparateur                                 |                   |                                 |                   |                  |                                   |
| For                                                                               | mat souhaité                                                                                   | C CFONB avec         | séparateur                                 |                   |                                 |                   |                  |                                   |
|                                                                                   |                                                                                                | O OFX (intégra       | ••)<br>ition dans Money/G                  | uicken            | )                               |                   |                  |                                   |
|                                                                                   |                                                                                                | Retour               |                                            | Téléci            | harger                          |                   |                  |                                   |
|                                                                                   |                                                                                                |                      |                                            |                   |                                 |                   |                  |                                   |

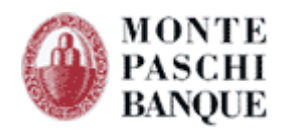

# 6.4 - Visualisation et impression de relevés

Le détail de chaque relevé peut être visualisé en cliquant sur le libellé du compte. Le détail du relevé unitaire présente les opérations contenues.

| 5624365001<br>COMPTE CABINET |                                                                                                    |                                                                                                    |                                                                                                    |                                                                                                    |                                                                                                    |
|------------------------------|----------------------------------------------------------------------------------------------------|----------------------------------------------------------------------------------------------------|----------------------------------------------------------------------------------------------------|----------------------------------------------------------------------------------------------------|----------------------------------------------------------------------------------------------------|
| COMPTE CABINET               |                                                                                                    |                                                                                                    |                                                                                                    |                                                                                                    |                                                                                                    |
|                              |                                                                                                    |                                                                                                    |                                                                                                    |                                                                                                    |                                                                                                    |
|                              |                                                                                                    |                                                                                                    |                                                                                                    |                                                                                                    |                                                                                                    |
| 802,12 EUR                   |                                                                                                    |                                                                                                    |                                                                                                    |                                                                                                    |                                                                                                    |
| 654,12 EUR                   |                                                                                                    |                                                                                                    |                                                                                                    |                                                                                                    |                                                                                                    |
| Nur                          | néro Date                                                                                                    | valeur Dé                                                                                                    | bit                                                                                                    | Crédit                                                                                                    | De                                                                                                    |
|                              | )0000 31/1<br>72                                                                                              | .2/2008                                                                                                    | 61,87                                                                                                    |                                                                                                    | EU                                                                                                    |
| URE COMIN 0005012            | 73<br>30000 31/1                                                                                              | .2/2008                                                                                                    | 12,13                                                                                                    |                                                                                                    | EL                                                                                                    |
| ION 000                      | 00000 31/1                                                                                                    | .2/2008                                                                                                    | 61,87                                                                                                    |                                                                                                    | EU                                                                                                    |
| 000                          | )0000 31/1                                                                                                    | .2/2008                                                                                                    | 12,13                                                                                                    |                                                                                                    | E                                                                                                    |
| CFONB sans séparateu         | 11                                                                                                    |                                                                                                    |                                                                                                    |                                                                                                    |                                                                                                    |
| C CFONB avec séparate        | ur                                                                                                    |                                                                                                    |                                                                                                    |                                                                                                    |                                                                                                    |
|                              |                                                                                                    |                                                                                                    |                                                                                                    |                                                                                                    |                                                                                                    |
| 🔍 Tableau (CSV)              |                                                                                                    |                                                                                                    |                                                                                                    |                                                                                                    |                                                                                                    |
|                              | 802,12 EUR<br>654,12 EUR<br>ION 000<br>URE COM.N 0005012<br>ION 000<br>ION 000<br>000<br>CFONB sans séparates | 802,12 EUR<br>654,12 EUR<br>ION 0000000 31/1<br>TURE COM.N 000501273<br>ION 0000000 31/1<br>ION 0000000 31/1<br>0000000 31/1<br>OCFONB sans séparateur<br>C CFONB avec séparateur | 802,12 EUR           854,12 EUR           Numéro         Date valeur         Dé           ION         0000000         31/12/2008           IURE COM.N 000501273         0000000         31/12/2008           ION         0000000         31/12/2008           ION         0000000         31/12/2008           ION         0000000         31/12/2008           ION         0000000         31/12/2008           CFONB sans séparateur         CFONB avec séparateur | 802,12 EUR<br>654,12 EUR<br>ION 0000000 31/12/2008 61,87<br>IURE COM.N 000501273<br>ION 0000000 31/12/2008 12,13<br>ION 0000000 31/12/2008 61,87<br>0000000 31/12/2008 12,13<br>CFONB sans séparateur<br>CFONB sans séparateur | Numéro         Date valeur         Débit         Crédit           ION         0000000         31/12/2008         61,87           IURE COM.N 000501273         0000000         31/12/2008         61,87           ION         0000000         31/12/2008         61,87           ION         0000000         31/12/2008         12,13           ION         0000000         31/12/2008         61,87           ION         0000000         31/12/2008         12,13           ION         0000000         31/12/2008         12,13           ION         0000000         31/12/2008         12,13 |

Par défaut, le dernier relevé est affiché. Les flèches "navigation" permettent de visualiser les différents relevés disponibles.

Qu'une écriture contienne des libellés complémentaires, ceux-ci peuvent être affichés en cliquant sur le signe + à gauche de l'écriture.

Vous pouvez imprimer ce relevé à l'aide du bouton « Imprimer PDF » ou « Télécharger » le relevé au format de votre choix.

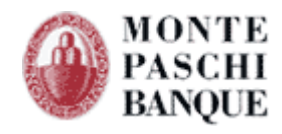

| MONTE PASCHI BANQUE       |                              |            |               |                |       |           |  |  |
|---------------------------|------------------------------|------------|---------------|----------------|-------|-----------|--|--|
|                           |                              |            |               |                |       |           |  |  |
| relevé 1/1                |                              |            |               |                |       |           |  |  |
| Nature des                | opérations                   | Relevés de | e compte      |                |       |           |  |  |
| Intitulé du (             | compte                       | COMPTE (   | CABINET       |                |       |           |  |  |
| N° de compte              |                              | 30478 000  | 46 066243     | 365001         |       |           |  |  |
| Nombre d'opérations       |                              | 4          |               |                |       |           |  |  |
| Montant de l'ancien solde |                              | 23 802,12  | 23 802,12 EUR |                |       |           |  |  |
| Montant du nouveau solde  |                              | 23 654,12  | EUR           |                |       |           |  |  |
| Date opération            | Libellé                      |            | Numéro        | Date<br>valeur | Débit | Crédit    |  |  |
| 09/02/2009                | INFORMAT ANNUELLE DES CAUTIO | NC         | 0000000       | 31/12/2008     | 61,87 |           |  |  |
| 09/02/2009                | TVA/FACT N 000501273         |            | 0000000       | 31/12/2008     | 12,13 |           |  |  |
| 09/02/2009                | INFORMAT ANNUELLE DES CAUTIO | NC         | 0000000       | 31/12/2008     | 61,87 |           |  |  |
| 09/02/2009                | TVA/FACT N 000501274         |            | 0000000       | 31/12/2008     | 12,13 |           |  |  |
| Montant total             |                              |            |               |                |       | 23 654,12 |  |  |

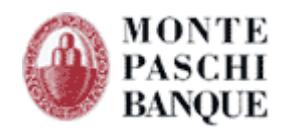

# 7. Gestion des abonnés

Certiline permet à un abonné principal de définir des abonnés secondaires avec des périmètres définis. La personne ayant contracté avec la banque a le statut d'abonné principal; cela lui permettant d'utiliser les différentes fonctionnalités définies dans son abonnement ou de déléguer des abonnés secondaires au sein de son entité.

La commande gestion des abonnés permet de définir les coordonnées, le type de connexion (mot de passe ou certificat X509), les fonctions accessibles et l'utilisation de la signature électronique.

| CertiLine                                                                                                    | Gestion des abonnés           | s secondaires |          |                    |                         |                           |
|----------------------------------------------------------------------------------------------------|-------------------------------|---------------|----------|--------------------|-------------------------|---------------------------|
| <ul> <li>Transférer un fichier</li> <li>Réceptionner un fichier</li> </ul>                                                                                                    | Liste des abonnés secondaires |               |          |                    |                         |                           |
| Saisir un ordre     Gestion des mandats     Signature électronique                                                                                                    | Sel. Nom                      | ~             | Login ** | CN du certificat 🔨 | Authentification par ** | Actions                   |
| · Signature electromque                                                                                                    | SECOND MPB -                  |               |          |                    | IDENT / MDP             | actif 🛛 🎸 🛍               |
| Vos informations                                                                                                    | 📕 Sél. / Désel. Tous          |               |          |                    |                         | Choisissez une action 🛛 🔻 |
| <ul> <li>Modifier vos coordonnées</li> <li>Changer le mot de passe</li> <li>Historique des transferts</li> <li>Historique des relevés</li> <li>Gestion des abonnégi</li> </ul> |                               |               |          | Ajouter            |                         |                           |

# 7.1 - Création d'un abonné secondaire

Aucun abonné défini
Sél. / Désel. Tous

Vos informations
 Modifier vos coordonnée

Changer le mot de passe
Historique des transferts
Historique des relevés
Gestion des abonnés

L'abonné principal utilise le menu « Gestion des abonnés » pour la création de son abonné secondaire.

| MONTE<br>PASCHI<br>BANQUE<br>Maion möre förde å Some en 1472<br>GRUPPOMONTEPASCHI                                                                                                    | Notre histoire, votre                                                                                                    | e banque                                                            |                                                                    |                                                     |
|----------------------------------------------------------------------------------------------------|----------------------------------------------------------------------------------------------------|---------------------------------------------------------------------|--------------------------------------------------------------------|-----------------------------------------------------|
|                                                                                                    |                                                                                                    |                                                                     |                                                                    |                                                     |
|                                                                                                    |                                                                                                    |                                                                     |                                                                    | WEBLINE   PASCHI EASY COLLECT                       |
| CertiLine     Transférer un fichier     Réceptionner un fichier     Saisir un ordre     Gestion des mandats     Signature électronique                                                     | Monte Paschi Banque CertiLine.<br>Identification réussie.<br>Bienvenue dans l'espace de transfert et de validation par ce | rtificat électronique de fichiers bancaire                          | 15                                                                 |                                                     |
| • Vos informations                                                                                                    | Raison sociale                                                                                                    | CEDRICOM                                                            |                                                                    |                                                     |
| <ul> <li>Modifier vos coordonnées</li> <li>Changer le mot de passe</li> </ul>                                                                                                    | Utilisateur du service                                                                                                    |                                                                     |                                                                    |                                                     |
| Historique des transferts                                                                                                    | Identifiant CertiLine                                                                                                    | TESTCEDR                                                            |                                                                    |                                                     |
| Gestion des abonnés     Conversion RIB/IBAN     Salsie interactive     Conversion fichier     Outils SEPA     Testez vos fichiers SEPA     Testez vos BIC SEPA     Conversion Berniers nar | La clientèle professionnelle doit confirmer par fa<br>le montant est supérieur à 10 000 C ainsi que les                   | k les remises d'ordres de vireme<br>remises d'effets de commerce ti | nts transmises sans signature é<br>ransmises sans signature électr | lectronique dont<br>onique quelque soit le montant. |
| Cliquer sur « <b>Aj</b>                                                                                                    | outer » pour créer un abonne                                                                                              | é secondaire :                                                      |                                                                    |                                                     |
| MONTE<br>PASCHI<br>BANQUE                                                                                                    | Notre histoire, vot                                                                                                    | re banque                                                           |                                                                    |                                                     |
| GRUPPOMONTEPASCHI                                                                                                    |                                                                                                    |                                                                     |                                                                    |                                                     |
|                                                                                                    |                                                                                                    |                                                                     |                                                                    |                                                     |
| CertiLine     Transférer un fichier     Réceptionner un fichier     Saisir un ordre                                                                                                    | Gestion des abonnés secondair                                                                                             | es                                                                  |                                                                    |                                                     |
| Gestion des mandats     Signature électronique                                                                                                    | Sel. Nom **                                                                                                    | Login **                                                            | CN du certificat 🐣                                                 | Authentification par **                             |

Ajouter

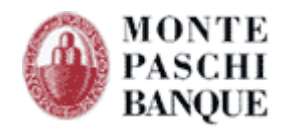

Renseigner à minima les champs obligatoires du formulaire « Abonné ».

#### Dans la section « Identification » :

- 1. L'option « Utilise un certificat pour l'identification ou la signature » devient <u>obligatoire</u>. Elle est cochée par défaut et n'est plus modifiable.
- 2. Sélectionner l'autorité du certificat via la liste déroulante (Autorité (AC))
- 3. Compléter le champ (Nom (CN)) avec les informations du certificat de l'abonné secondaire.
- 4. Si l'abonné secondaire est autorisé à signer les fichiers, il est nécéssaire de cocher l'option « Utilise ce certificat pour la signature ».
- 5. Si un email est renseigné dans le certificat de l'abonné secondaire, alors il faut reporter cet email dans le champs « **Email** » du formulaire.
- 6. Définir le poids de signature de l'abonné secondaire de 1% à 100% (un poids à 100% permet à l'abonné secondaire de signer seul les remises).

# Dans le cas où l'option SIGNATURE est activée, il est nécessaire d'enrôler ce certificat, vous devez vous reporter au chapitre « Chap. 2.3 ».

Une fois les champs saisis cliquer sur « Valider ».

| MONTE<br>PASCHI<br>BANQUE<br>Maison mère fossile à Sieme en 1472<br>GRUPPOMONTEPASCHI | Notre his                               | toire, votre banq     | ue       |         |  |
|---------------------------------------------------------------------------------------|-----------------------------------------|-----------------------|----------|---------|--|
|                                                                                       |                                         |                       |          |         |  |
|                                                                                       |                                         |                       |          |         |  |
|                                                                                       | Nom *                                   | MPBDEMO               |          |         |  |
| CertiLine                                                                             | Prénom                                  | SECONDAIRE            |          |         |  |
| Transférer un fichier                                                                 | Adresse 1                               |                       |          |         |  |
| Réceptionner un fichier                                                               | Adresse 2                               |                       |          |         |  |
| Saisir un ordre                                                                       | Code Postal                             |                       |          |         |  |
| <ul> <li>Signature électronique</li> </ul>                                            | Ville                                   |                       |          |         |  |
| • Vos informations                                                                    | Téléphone                               |                       |          |         |  |
| <ul> <li>Modifier vos coordonnées</li> </ul>                                          | Fax                                     |                       |          |         |  |
| Changer le mot de passe                                                               | Email                                   |                       |          |         |  |
| Historique des transferts                                                             |                                         |                       |          |         |  |
| Historique des relevés                                                                | and the set                             |                       |          |         |  |
| <ul> <li>Gestion des abonnés</li> </ul>                                               | Identification                          |                       |          |         |  |
| Conversion RIB/IBAN                                                                   | Utilise un certificat pour l'identifica | ation ou la signature |          |         |  |
| Saisie interactive     Conversion fichier                                             | Utilise ce certificat pour la signatu   | re                    |          |         |  |
| Outils SEPA                                                                           | Autorité (AC) *                         | SWIFT                 | <b>T</b> |         |  |
| Testez vos fichiers SEPA                                                              | Nom (CN) *                              | corp35044884          |          |         |  |
| Testez vos BIC SEPA                                                                   | Email                                   |                       |          |         |  |
| <ul> <li>Conversion Remises par<br/>CEDRICOM</li> </ul>                               | Poids                                   | 100                   |          |         |  |
| Aide     Aide en ligne     Samulaise                                                  | (*) Champ de saisie obligatoire.        |                       | Annuler  | Valider |  |

Vous êtes redirigé vers la « Gestion des droits de l'abonné ».

Sélectionner les différents droits de votre utilisateur secondaire.

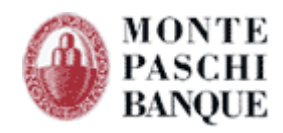

| MONTE<br>PASCHI<br>BANQUE<br>Maion mère fondé à Senne en 1472<br>GRUPPOMONTEPASCHI                                | Notre histoire, votre banque                                                                                                    |                      |
|----------------------------------------------------------------------------------------------------|----------------------------------------------------------------------------------------------------|----------------------|
|                                                                                                    |                                                                                                    |                      |
|                                                                                                    |                                                                                                    | WEBLINE   PASCHI EAS |
| CertiLine     Transférer un fichier                                                                               | Gestion des droits de l'abonné : MPBDEMO                                                                                                    |                      |
| Receptionner un fichier     Saisir un ordre                                                                       | WEB                                                                                                    |                      |
| Signature électronique                                                                                            |                                                                                                    |                      |
| • Vos informations                                                                                                | Emission                                                                                                    |                      |
| Modifier vos coordonnées                                                                                          | Service Emi Sai Sig Ohl                                                                                                    |                      |
| Changer le mot de passe                                                                                           | Viramente SEDA SCT                                                                                                    |                      |
| Historique des transferts                                                                                         |                                                                                                    |                      |
| Gestion des abonnés                                                                                               | Chèques TLMC                                                                                                    |                      |
| Conversion RIB/IBAN     Saisie interactive                                                                        |                                                                                                    |                      |
| Conversion fichier                                                                                                | Emi : Donne le droit de dépot à l'abonné                                                                                                    | 6                    |
| Outils SEPA     Testez vos fichiers SEPA     Testez vos BIC SEPA     Conversion Remises par     CEDRICOM     Aide | Sai :       Donne le droit de saisie à l'abonné         Sig :       Donne le droit de signature à l'abonné         Obl :       Definit l'obligation de signature sur les fichiers déposés par l'abonné         Rcp :       Réception | Valider              |

Cliquer sur « Valider ».

Les droits attribués à l'abonné secondaire peuvent être remodifiés par la suite.

Le menu « Gestion des comptes de l'abonné » permet ensuite une gestion plus fine des habilitations liés aux comptes bancaires (cf Chap. 7.1.1).

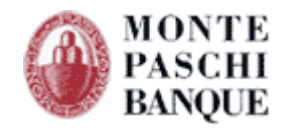

Habilitation des comptes abonnés secondaire

L'abonné principal a la possibilité de restreindre un abonné secondaire à effectuer des remises parmi une liste de comptes pré-définis.

Une fois connecté à Certiline, l'abonné principal doit se rendre dans la « Gestion des abonnés ».

| MONTE<br>PASCHI<br>BANQUE<br>Mison mbre fondie à Some en 1472<br>GRUPPOMONTEPASCHI                                                                               | Notre histoire, votre banq                                                                                                    | це                                                                                                    |
|----------------------------------------------------------------------------------------------------|----------------------------------------------------------------------------------------------------|----------------------------------------------------------------------------------------------------|
|                                                                                                    |                                                                                                    |                                                                                                    |
|                                                                                                    |                                                                                                    | WEBLINE   PASCHI EASY COLLECT                                                                                                    |
| CertiLine     Transferer un fichier     Réceptionner un fichier     Saisir un ordre     Gestion des mandats     Signature électronique                           | Monte Paschi Banque CertiLine.<br>Identification réussie.<br>Bienvenue dans l'espace de transfert et de validation par certificat électroni | ue de fichiers bancaires                                                                                                    |
| • Vos informations                                                                                                    | Raison sociale                                                                                                    | CEDRICOM                                                                                                    |
| Modifier vos coordonnées                                                                                                    | Utilisateur du service                                                                                                    |                                                                                                    |
| Changer le mot de passe     Historique des transferts                                                                                                    | Identifiant CertiLine                                                                                                    | TESTCEDR                                                                                                    |
| Historique des relevés     Gestion des abonnés     Conversion RIB/IBAN     Saisie Interactive     Conversion fichier     Outils SEPA     Texte une fichiere CEPA | La clientèle professionnelle doit confirmer par fax les remises<br>le montant est supérieur à 10 000 C ainsi que les remises d'efl          | d'ordres de virements transmises sans signature électronique dont<br>ets de commerce transmises sans signature électronique quelque soit le montant. |
| Testez vos fichiers SEPA     Testez vos BIC SEPA                                                                                                    |                                                                                                    |                                                                                                    |
| Conversion Remises par                                                                                                    |                                                                                                    | Car Car                                                                                                    |

Cliquer sur le nom d'un abonné secondaire afin de pouvoir entrer dans sa fiche.

| MONTE<br>PASCHI<br>BANQUE<br>Manon mine fonde'a Sissue en 1472<br>GRUPPOMONTEPASCHI                                                     | Notre his                                                                 | toire, votre banque |         |                                    |
|----------------------------------------------------------------------------------------------------|---------------------------------------------------------------------------|---------------------|---------|------------------------------------|
|                                                                                                    |                                                                           |                     |         |                                    |
|                                                                                                    |                                                                           |                     |         |                                    |
| CertiLine     Transférer un fichier     Réceptionner un fichier     Saisir un ordre                                                     | Gestion des abonné                                                        | es secondaires      |         |                                    |
| <ul> <li>Signature électronique</li> <li>Vos informations</li> <li>Modifier vos coordonnées</li> <li>Chaeser la mot de parce</li> </ul> | Sel.           Sel.           MPBDEMO - TEST           Sél. / Désel. Tous | Nom **              | Login * | CN du certificat *<br>corp35044884 |
| <ul> <li>Historique des transferts</li> <li>Historique des relevés</li> <li>Gestion des abonnés</li> </ul>                              |                                                                           |                     |         | Ajouter                            |
| Conversion RIB/IBAN     Saisie interactive     Conversion fichier                                                                       |                                                                           |                     |         |                                    |
| Outils SEPA     Testez vos fichiers SEPA     Testez vos BIC SEPA                                                                        |                                                                           |                     |         |                                    |

Une fois sur sa fiche, cliquer sur « **Gestion des comptes de l'abonné** » afin de pouvoir paramétrer les différents droits sur les différents comptes émetteurs de votre abonné secondaire.

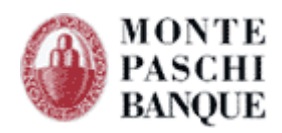

| MONTE<br>PASCHI<br>Baschi<br>Maison mère fundée à Sieme en 1472<br>GRUPPOMONTEPASCHI | Notre histoire                                                     | e, votre banque                                              |
|--------------------------------------------------------------------------------------|--------------------------------------------------------------------|--------------------------------------------------------------|
|                                                                                      |                                                                    |                                                              |
|                                                                                      |                                                                    |                                                              |
| CertiLine     Transférer un fichier     Réceptionner un fichier                      | Détail de l'abonné                                                 |                                                              |
| Saisir un ordre     Signature électronique                                           | Nom *                                                              | MABDEMO                                                      |
|                                                                                      | Prénom                                                             | TEST                                                         |
| Vos informations     Modifier vos coordonnées                                        | Adresse 1                                                          |                                                              |
| Changer le mot de passe                                                              | Adresse 2                                                          |                                                              |
| Historique des transferts                                                            | Code Postal                                                        |                                                              |
| <ul> <li>Historique des relevés</li> <li>Gestion des abonnés</li> </ul>              | Ville                                                              |                                                              |
|                                                                                      | Téléphone                                                          |                                                              |
| Conversion RIB/IBAN                                                                  | Fax                                                                |                                                              |
| Conversion fichier                                                                   | Email                                                              |                                                              |
| Outils SEPA  Testez vos fichiers SEPA                                                | Identification                                                     |                                                              |
| <ul> <li>Testez vos BIC SEPA</li> </ul>                                              | Utilise un certificat pour l'identification ou la                  | a signature                                                  |
| Conversion Remises par<br>CEDRICOM                                                   | Utilise ce certificat pour la signature                            |                                                              |
| Aide                                                                                 | Autorité (AC) *                                                    | SWIFT                                                        |
| Alde en ligne     Formulaires                                                        | Nom (CN) *                                                         | Corp35044884                                                 |
|                                                                                      | Email                                                              |                                                              |
| Quitter                                                                              | Poids                                                              | 100                                                          |
|                                                                                      | Etat du certificat                                                 | ACTIF                                                        |
| • Pré-requis                                                                         | (*) Champ de saisie obligatoire.                                   | Annuler Valider                                              |
|                                                                                      | Action(s) possible(s)<br>Gestion des<br>Gestion des<br>pouvon a se | droite de l'abonné<br>comptes de l'abonné<br>une une acontes |

À la création d'un abonné secondaire, cette liste est vide.

À l'instar des listes de comptes de la PMF, cette liste affiche les informations suivantes :

- Nom du compte
- Libellé
- BIC
- IBAN
- Devise

La 1ère colonne de la liste propose une coche permettant de sélectionner le compte correspondant à la ligne.

La dernière colonne propose les actions portant sur le compte correspondant à la ligne :

Gérer les droits : Permet d'accéder à l'écran d'affectation « unitaire » des droits pour le compte visé
Supprimer : supprime le compte visé du périmètre de l'abonné secondaire courant. Un pop-up de

confirmation est affiché avant la suppression effective.

En bas de la liste, une liste déroulante propose des actions portant sur la sélection courante :

• Supprimer : supprime les comptes sélectionnés du périmètre de l'abonné secondaire courant

• Affecter des droits : permet une affectation en masse des droits (services, montant, poids de signature) portant sur les comptes sélectionnés.

• Visualiser les droits : permet d'afficher les droits du ou des comptes associés au sous-abonné.

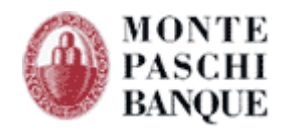

#### Comptes émetteurs de l'abonné secondaire "TESTCEDR"

Liste des comptes émetteur

Restreindre les droits de l'abonné secondaire à la liste de comptes ci-dessous

| Nom ou Libellé                   |           |               |                                   |             |          |
|----------------------------------|-----------|---------------|-----------------------------------|-------------|----------|
| IBAN                             |           | $\mathcal{P}$ |                                   |             |          |
| Linnes 10 20 50 100 1000 Toutor  |           |               | Total: 6 Ligne                    | (c) - 1 Pag | e(s) · 1 |
| Nom 4                            | Libolló A | BICA          |                                   |             | Actions  |
|                                  | CPT 1     | MONTER DRVVV  | EP76 2047 2000 1202 2275 0200 120 | Europ       |          |
|                                  |           | MONTERPEAK    |                                   | Euros       | × 110    |
|                                  |           | MONTERPEXXX   | FR76 3047 8000 1202 2875 0300 226 | Euros       | × 🐝      |
|                                  | CPT 3     | MONTERPPXXX   | FR76 3047 8000 1202 2875 0300 323 | Euros       | × 🕓      |
| AVENIR FIN. GEST. PROP. CPT CAUT | CPT 4     | MONTERPEXXX   | FR76 3047 8000 1202 2875 0300 420 | Euros       | >        |
|                                  | CPT 5     | MONTERPPXXX   | FR76 3047 8000 1202 2875 0300 614 | Euros       | 🏈 🚯      |

Action(s) possible(s) :

<u>Ajouter des comptes de l'abonnement</u> <u>Retour à la fiche de l'abonné</u>

A noter : Cette liste de comptes et droits pour l'abonné secondaire peut toutefois être ignorée en désélectionnant l'option « Restreindre les droits de l'abonné secondaire à la liste de comptes cidessous », représentée par une coche en haut de l'écran « Comptes émetteurs de l'abonné secondaire ». Le périmètre des comptes de l'abonné secondaire correspondra alors celui de l'abonnement, sans limitation de montant par remise.

Cette facilité permet d'activer / désactiver rapidement la limitation des droits affectés à l'abonné secondaire, sans pour autant supprimer définitivement supprimer ces droits.

#### Sélection des comptes de l'abonnement :

Une action « Ajouter des comptes à l'abonnement » sur l'écran permet d'afficher la liste des comptes émetteurs définis au niveau de l'abonnement. Seuls les comptes qui ne sont pas déjà affectés à l'abonné secondaire seront affichés dans cette liste.

Chacun des comptes sera précédé d'une coche permettant sa sélection. Un bouton d'ajout situé en bas du pop-up permettra d'ajouter les comptes sélectionnés au périmètre des comptes de l'abonné secondaire courant.

Du fait de son affichage, cette liste présentera les colonnes suivantes :

- Nom du compte
- IBAN
- ICS

Lors de l'ajout des comptes, en fonction d'une option, présentée sous la forme d'un radio-bouton, les droits pour les comptes sont soit :

- synchronisés sur les droits des comptes de l'abonnement :
  - o les services autorisés pour les comptes de l'abonnement seront également autorisés pour les

comptes de l'abonné secondaire, sans limitation de montant, ni de poids de signature.

- non-synchronisés :
  - o aucun service ne sera affecté aux comptes sélectionnés pour l'abonné secondaire.

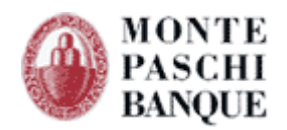

#### Facilités de sélection des comptes de l'abonnement :

• Un filtre de recherche sur les critères de l'identifiant (IBAN) et le nom du compte permettra de réduire le nombre de comptes de la liste afin d'en faciliter la sélection.

• Une coche « Sélectionner / Désélectionner Tout » permettra également d'ajouter en masse les comptes de la liste.

#### Liste des comptes de l'abonnement : TEST (GROUPE POPULAIRE)

| Liste d | es comptes à ajouter à l'abonnement                                                                                                    |                                                                                |                                |
|---------|----------------------------------------------------------------------------------------------------|--------------------------------------------------------------------------------|--------------------------------|
|         |                                                                                                    |                                                                                |                                |
| Nom     |                                                                                                    | <i>,</i>                                                                       |                                |
| IBAN    |                                                                                                    |                                                                                |                                |
| ICS     |                                                                                                    |                                                                                |                                |
|         |                                                                                                    |                                                                                |                                |
| Sel.    | Nom **                                                                                                    | IBAN *                                                                         | ICS **                         |
|         |                                                                                                    |                                                                                |                                |
|         | CPT COURANT 1                                                                                                    | FR76 3047 8000 0506 0477 0000 178                                              | FR95ZZZ111111                  |
|         | CPT COURANT 1<br>SYNDIC ALPHA                                                                                                    | FR76 3047 8000 0506 0477 0000 178<br>FR76 3047 8000 0306 2863 5300 245         | FR95ZZZ111111<br>FR95ZZZ111111 |
|         | CPT COURANT 1<br>SYNDIC ALPHA<br>il. / Désel. Tous                                                                                                    | FR76 3047 8000 0506 0477 0000 178<br>FR76 3047 8000 0306 2863 5300 245         | FR95ZZZ111111<br>FR95ZZZ111111 |
|         | CPT COURANT 1<br>SYNDIC ALPHA<br>.1. / Désel. Tous<br>Synchroniser les droits des comptes de l'abonné secondaire sur ceux de l'abonner<br>Ne pas synchroniser | FR76 3047 8000 0506 0477 0000 178<br>FR76 3047 8000 0306 2863 5300 245<br>ment | FR95ZZZ111111                  |

#### 7.1.1 - Affectation des droits pour les comptes

L'abonné principal dispose de 2 moyens pour affecter les droits sur les comptes qui ont été sélectionnés à l'étape précédente :

#### • Affectation unitaire :

o sur un compte unique,

o en cliquant sur le nom du compte ou sur le pictogramme « Affecter des droits » de la colonne action.

#### • Affectation en masse :

o à partir d'une sélection de comptes de la liste des comptes de l'abonné secondaire, o en choisissant l'action « Affecter des droits » dans la liste déroulante en bas de la liste des comptes.

#### 7.1.1.1 - Affectation « unitaire des droits »

L'abonné principal définit à partir de l'écran ci-dessous les droits du compte pour l'abonné secondaire courant.

Lors de l'affichage de cet écran, les droits sont initialisés de la manière suivante :

#### • Affectation des services / actions :

- S'il s'agit de la 1ère affectation de droits pour le compte, tous les services / actions éligibles sont pré-cochés
- o Si des services avaient déjà été affectés au préalable, seuls ces services / actions sont cochés

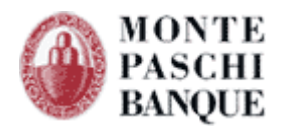

#### • Montants :

- S'il s'agit de la 1ère affectation pour le compte, tous les montants sont initialisés à la valeur maximale définie pour la plateforme (pour le flux et le service courant), soit à la valeur « illimitée ».
- Dans le cas contraire, les valeurs affectées au préalable sont affichées pour les services correspondants.
- Poids :
  - S'il s'agit de la 1ère affectation pour le compte, le poids est initialisé à la valeur définie au niveau de la fiche de l'abonné secondaire,
  - Dans le cas contraire, les poids affectés au préalable sont affichés pour les services correspondants.

#### Gestion des droits des comptes de l'abonné : TEST

| WEB                              |                                                                                                    |                                   | EBICS        |          |          |           |         |            |       |
|----------------------------------|----------------------------------------------------------------------------------------------------|-----------------------------------|--------------|----------|----------|-----------|---------|------------|-------|
|                                  |                                                                                                    |                                   |              |          |          |           |         |            |       |
| Emissio                          | 'n                                                                                                    |                                   |              |          |          |           |         |            |       |
|                                  | Service                                                                                                    | Emi                               | Sai          | Sig      | j Obl    | Poids (%) | Monta   | nt (€)     |       |
| Viremer                          | nts domestiques                                                                                                    | <b>V</b>                          | <b>V</b>     |          |          | 0         |         | Illimité   |       |
| Paieme                           | nts internationaux                                                                                                    | $\checkmark$                      | <b>V</b>     |          |          | 0         |         | Illimité   |       |
| Viremer                          | nts SEPA SCT                                                                                                    |                                   | <b>V</b>     | <b>V</b> | <b>V</b> | 0         | 999     | 999 999,99 |       |
| Prélèver                         | ments SEPA SDD                                                                                                    | <b>v</b>                          | <b>V</b>     | <b>V</b> | <b>V</b> | 0         |         | 15 000.00  |       |
|                                  |                                                                                                    |                                   |              |          |          |           |         |            |       |
| Emi :<br>Sai :<br>Sig :<br>Obl : | Donne le droit de dépot à l'abonné<br>Donne le droit de saisie à l'abonné<br>Donne le droit de signature à l'abor<br>Définit l'obligation de signature sur | nné)<br>les fichiers dépo<br>Annu | osés<br>Iler | par l'   | abonné   | <u>.</u>  | Valider |            |       |
| des comp                         | otes sur lesquels porte les restriction<br>Nom                                                                                                    | 15                                |              | Libe     | llé      |           | BIC     | TBAN       | Devis |
|                                  |                                                                                                    |                                   |              |          |          |           |         |            |       |

A noter : Le compte sur lequel porte les droits est affiché en bas de la page.

L'abonné principal peut préciser les informations suivantes pour chacun des services éligibles :

- Montant :
  - Il s'agit du montant maximal autorisé pour le service visé et les actions sélectionnées (émission, saisie, signature)
    - Ce montant ne peut s'appliquer que sur les services reconnus par la plateforme. Les services de type « hors-norme » sont donc exclus du périmètre de contrôle des montants.
  - Ce montant maximal s'applique sur chacune des remises traitées par l'abonné secondaire :
    - Si un fichier déposé sur la plateforme est constitué de plusieurs remises, le montant maximal s'applique sur chacune des remises du fichier.

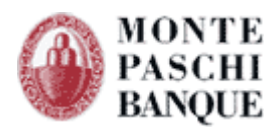

- Toutefois, dans un fichier, si plusieurs remises présentent le même compte émetteur, la vérification du montant maximal autorisé pour ce compte s'appliquera sur le cumul des montants des remises qui s'y réfèrent.
- Poids de signature :
  - Le poids, exprimé en pourcentage, s'applique sur les services disposant de droits de signature électronique WEB (via le parapheur).
  - Il permet de préciser, pour un service donné, la valeur donnée à la signature de l'abonné secondaire :
    - Pour rappel, un document, c.à.d. un fichier bancaire, est considéré comme totalement signé lorsque la somme de tous les poids de signatures appliquées au document atteint la valeur « 100 ».
  - La valeur maximale autorisée pour l'affectation du poids est celle correspondant au poids défini au niveau de la fiche de l'abonné secondaire

#### 7.1.1.2 - Affectation en masse des droits

Cette opération a pour effet d'affecter des droits / montants / poids de signature à tous les comptes sélectionnés dans la liste des comptes de l'abonné secondaire.

Lorsque l'abonné principal choisit l'affectation en masse, un écran présentant l'ensemble des droits disponibles pour l'abonné secondaire est affiché. Il correspond au même écran que pour l'affectation « unitaire », complété en bas de l'écran par la liste des comptes sur lesquels portent l'affectation en masse.

Lors de l'affichage de cet écran, les droits sont initialisés de la manière suivante :

- Les services éligibles sont pré-cochés,
- Les montants sont initialisés à la valeur du montant maximal trouvé pour les comptes sélectionnés.

Si aucun montant n'a été affecté au préalable pour les comptes sélectionnés, le montant sera initialisé à 0,00

• Les poids sont initialisés à la valeur définie au niveau de la fiche de l'abonné secondaire.

Les mêmes règles d'affectation des montants et des poids que pour l'affectation « unitaire » s'appliquent ici.

La validation de cet écran a pour effet d'affecter les droits / montants / poids de signature à tous les comptes sélectionnés en amont.

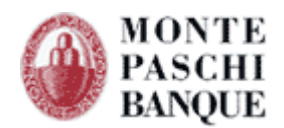

#### 7.1.1.3 - Affectation en masse, déclinaison par service

L'affectation en masse se décline également par service : dans l'écran d'affectation en masse, une coche, située devant chaque service, permet d'indiquer si l'affectation s'applique ou non à tel ou tel service. Par défaut, tous les services sont sélectionnés.

Cette fonction permet aux abonnés primaires d'affecter des droits sur un nouveau service à l'ensemble des comptes sélectionnés sans impacter les droits existants sur les autres services.

#### Gestion des droits des comptes de l'abonné : TEST

| Emission         Service       Emi Sai Sig Obl Poids (%)       Montant (€)         Virements domestiques       Paiements internationaux         Virements SEPA SCT       V       V       50       999 999 999 999 999 999 999 999 999 99                                                                                                    |                   | WEB                            |                 |          |          |          |           | EBICS              |
|----------------------------------------------------------------------------------------------------|-------------------|--------------------------------|-----------------|----------|----------|----------|-----------|--------------------|
| Service       Emi Sai Sig Obl Poids (%) Montant (€)         Service       Emi Sai Sig Obl Poids (%) Montant (€)         Virements domestiques       9aiements internationaux         Virements SEPA SCT       V       V         Prélèvements SEPA SCT       V       V         Prélèvements SEPA SDD       V       V         Mit :       Donne le droit de dépot à l'abonné       50         g:       Donne le droit de signature à l'abonné       50         ig:       Donne le droit de signature à l'abonné       Jabonné         ibl :       Définit l'obligation de signature sur les fichiers déposés par l'abonné       Jabonné                                                                                                    |                   |                                |                 |          |          |          |           |                    |
| Service       Emi Sai Sig Obl       Poids (%)       Montant (€)         ✓ Virements domestiques        Paiements internationaux         ✓ Virements SEPA SCT       ✓       ✓       50       999 999 999 999 999 999 999 999 999 99                                                                                                    | Emission          |                                |                 |          |          |          |           |                    |
| <ul> <li>Virements domestiques</li> <li>Paiements internationaux</li> <li>Virements SEPA SCT</li> <li>Virements SEPA SDD</li> <li>V</li> <li>Prélèvements SEPA SDD</li> <li>V</li> <li>V</li> <li>S0</li> <li>999 999 999 999 999 999 999 999 999 99</li></ul>                                                                                                    |                   | Service                        | Emi             | Sai      | Sig      | Obl      | Poids (%) | Montant (€)        |
| <ul> <li>Paiements internationaux</li> <li>Virements SEPA SCT</li> <li>Prélèvements SEPA SDD</li> <li>V</li> <li>V</li> <liv< li=""> <li>V</li></liv<></ul> | Virements do      | omestiques                     |                 |          |          |          |           |                    |
| Virements SEPA SCT       V       V       50       999 999 999 999,99         Prélèvements SEPA SDD       V       V       50       999 999 999 999 999,00         mi :       Donne le droit de dépot à l'abonné       V       V       50       999 999 999 999 999,00         mi :       Donne le droit de saisie à l'abonné       V       V       50       999 999 999 999 999,00         mi :       Donne le droit de saisie à l'abonné       V       V       V       50       999 999 999 999 999,00         mi :       Donne le droit de signature à l'abonné       V       V       V       50       999 999 999 999 999,00         mi :       Donne le droit de signature à l'abonné       V       V       V       50       999 999 999 999 999,00         Mi :       Donne le droit de signature à l'abonné       V       V       V       50       999 999 999 999 999,00         Mi :       Donne le droit de signature à l'abonné       V       V       V       V       50         Jbl :       Définit l'obligation de signature sur les fichiers déposés par l'abonné       V       V       V       V       V                                                                                                    | Paiements inf     | ternationaux                   |                 |          |          |          |           |                    |
| <ul> <li>Prélèvements SEPA SDD</li> <li>V</li> <li>V</li> <li>50</li> <li>999 999 999 999 999 999 999 999 999 99</li></ul>                                                                                                    | Virements S       | EPA SCT                        | $\checkmark$    | <b>V</b> | <b>V</b> | 1        | 50        | 999 999 999,99     |
| mi : Donne le droit de dépot à l'abonné<br>ai : Donne le droit de saisie à l'abonné<br>ig : Donne le droit de signature à l'abonné<br>bl : Définit l'obligation de signature sur les fichiers déposés par l'abonné                                                                                                    | V Prélèvement     | ts SEPA SDD                    |                 | <b>V</b> | <b>V</b> | <b>V</b> | 50        | 999 999 999 999,00 |
| mi : Donne le droit de dépot à l'abonné<br>ai : Donne le droit de saisie à l'abonné<br>ig : Donne le droit de signature à l'abonné<br>bl : Définit l'obligation de signature sur les fichiers déposés par l'abonné                                                                                                    |                   |                                |                 |          |          |          |           |                    |
| mi : Donne le droit de dépot à l'abonné<br>ai : Donne le droit de saisie à l'abonné<br>ig : Donne le droit de signature à l'abonné<br>bl : Définit l'obligation de signature sur les fichiers déposés par l'abonné                                                                                                    |                   |                                |                 |          |          |          |           |                    |
| ai : Donne le droit de saisie à l'abonné<br>ig : Donne le droit de signature à l'abonné<br>ibl : Définit l'obligation de signature sur les fichiers déposés par l'abonné                                                                                                    | mi : Donne le     | e droit de dépot à l'abonné    |                 |          |          |          |           |                    |
| ig : Donne le droit de signature à l'abonné<br>)bl : Définit l'obligation de signature sur les fichiers déposés par l'abonné                                                                                                    | ai : Donne le     | e droit de saisie à l'abonné   |                 |          |          |          |           |                    |
| bl : Définit l'obligation de signature sur les fichiers déposés par l'abonné                                                                                                    | ig : Donne le     | e droit de signature à l'aboni | né              |          |          |          |           |                    |
|                                                                                                    | )bl : Définit l'o | obligation de signature sur l  | es fichiers dép | osés     | par l'   | abonne   | é         |                    |
|                                                                                                    |                   |                                | Annı            | ler      |          |          |           | Valider            |
| Annuler Valider                                                                                                    |                   |                                |                 |          |          |          |           |                    |

Liste des comptes sur lesquels porte les restrictions

| Nom  | Libellé | BIC         | IBAN                              | Devise |
|------|---------|-------------|-----------------------------------|--------|
| CPT2 |         | MONTFRPPXXX | FR76 3047 8000 0306 2863 5300 245 | EUR    |
| UUU  | υυυυ    | MONTERPEXXX | FR76 3047 8000 0506 0477 0000 178 | EUR    |
|      |         |             |                                   |        |

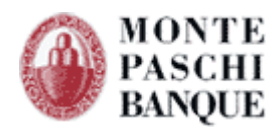

# 7.1.2 - Synthèse des droits des comptes de l'abonné

Un écran récapitulatif des droits des comptes est disponible depuis l'interface de gestion des abonnés secondaires. Il permet d'avoir une visibilité complète sur les droits des comptes de l'abonné.

#### Comptes émetteurs de l'abonné : ROLAND

| Liste d                                                                         | Liste des comptes émetteurs        |            |             |                                   |                     |                 |  |
|---------------------------------------------------------------------------------|------------------------------------|------------|-------------|-----------------------------------|---------------------|-----------------|--|
| Restreindre les droits de l'abonné secondaire à la liste des comptes ci-dessous |                                    |            |             |                                   |                     |                 |  |
| Nom                                                                             |                                    |            |             | ) <i>P</i>                        |                     |                 |  |
| Libel                                                                           | lé                                 |            |             | ]                                 |                     |                 |  |
| IBAN                                                                            |                                    |            |             |                                   |                     |                 |  |
|                                                                                 |                                    |            |             |                                   |                     |                 |  |
| Ligr                                                                            | nes 10 <u>30 50 100 1000 Toute</u> | <u>s</u>   |             |                                   | Total: 1 Ligne(s) - | 1 Page(s): 1    |  |
| Sel.                                                                            | Nom ^*                             | Libellé ** | BIC **      | IBAN **                           | Devise **           | Actions         |  |
|                                                                                 | CPT CONV                           | CPT CONV   | MONTFRPPXXX | FR76 3047 8000 1206 5320 6700 492 | EUR                 | 🎸 🛍             |  |
| 📕 Sé                                                                            | el. / Désel. Tous                  |            |             |                                   | Choisis             | sez un action 💌 |  |
|                                                                                 |                                    |            |             |                                   |                     |                 |  |

#### Action(s) possible(s)

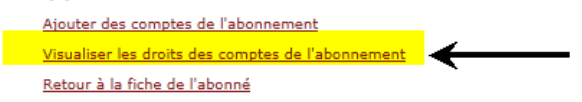

Ce récapitulatif est en mode « consultation » uniquement : aucune modification des droits n'est possible à partir de cet écran.

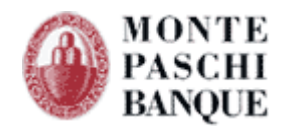

| WE                                                                                                    | В                                                                                                    |                    |                    |                 | EBI                                                                                   | CS                                                                                                 |                   |
|----------------------------------------------------------------------------------------------------|----------------------------------------------------------------------------------------------------|--------------------|--------------------|-----------------|---------------------------------------------------------------------------------------|----------------------------------------------------------------------------------------------------|-------------------|
| JU                                                                                                    | υυυυ                                                                                                    |                    |                    |                 | MONTERPP                                                                              | CXX FR76 3047 8000 0506                                                                            | 0477 0000 178 FR9 |
| s                                                                                                    | Service                                                                                                  | Emi                | Sai                | Sig Obl         | Poids (%)                                                                             | Montant (€)                                                                                        |                   |
| Virements domestiques                                                                                                    |                                                                                                    | <b>V</b>           | <b>V</b>           |                 | 70                                                                                    | 10,00                                                                                              |                   |
| Paiements internationaux                                                                                                    | ×                                                                                                    |                    |                    |                 |                                                                                       | 0,00                                                                                               |                   |
| Virements SEPA SCT                                                                                                    |                                                                                                    | <b>V</b>           | <b>V</b>           |                 | 70                                                                                    | 100,00                                                                                             |                   |
| Prélèvements SEPA SDD                                                                                                    |                                                                                                    |                    | <b>V</b>           |                 | 70                                                                                    | 999 999 999 999,00                                                                                 |                   |
| 72                                                                                                    |                                                                                                    |                    |                    | <i>c</i> : ott  | MONTFRPP                                                                              | CXX FR76 3047 8000 0306                                                                            | 2863 5300 245 FR9 |
| T2<br>S                                                                                                    | Service                                                                                                  | Emi                | Sai                | Sig Obl         | MONTFRPP                                                                              | CXX FR76 3047 8000 0306<br>Montant (€)                                                             | 2863 5300 245 FR9 |
| YT2<br>S<br>Virements domestiques<br>Paiements internationaux                                                                                                    | ervice<br>×                                                                                              | Emi<br>V           | Sai<br>V           | Sig Obl         | MONTFRPP) Poids (%) 0                                                                 | CXX FR76 3047 8000 0306<br>Montant (C)<br>0,00<br>0,00                                             | 2863 5300 245 FR9 |
| Virements domestiques<br>Paiements internationaux<br>Virements SEPA SCT                                                                                                    | ervice<br>x                                                                                              | Emi<br>V<br>V      | Sai<br>♥<br>♥      | Sig Obl         | MONTFRPP)<br>Poids (%)<br>0<br>0                                                      | CXX FR76 3047 8000 0306<br>Montant (€)<br>0,00<br>0,00<br>999 999 999,99                           | 2863 5300 245 FR9 |
| YT2<br>Virements domestiques<br>Paiements internationaux<br>Virements SEPA SCT<br>Prélèvements SEPA SDD                                                                                                    | iervice<br>×                                                                                             | Emi<br>V<br>V<br>V | Sai<br>♥<br>♥<br>♥ | Sig Obl         | <b>Poids (%)</b><br>0<br>0<br>0                                                       | CXX FR76 3047 8000 0306<br>Montant (€)<br>0,00<br>0,00<br>999 999 999,99<br>999 999 999,99         | 2863 5300 245 FR9 |
| YT2<br>Virements domestiques<br>Paiements internationaux<br>Virements SEPA SCT<br>Prélèvements SEPA SDD                                                                                                    | iervice<br>×                                                                                             | Emi<br>V<br>V      | Sai                | Sig Obl<br>     | Poids (%)         0           0         0           0         0           0         0 | CXX FR76 3047 8000 0306<br>Montant (€)<br>0,00<br>0,00<br>999 999 999,999<br>999 999 999,00        | 2863 5300 245 FR9 |
| T2<br>S<br>Virements domestiques<br>Paiements internationaux<br>Virements SEPA SCT<br>Prélèvements SEPA SDD                                                                                                    | Pervice<br>×                                                                                             | Emi<br>V<br>V<br>V | Sai<br>♥<br>♥      | Sig         Obl | Poids (%)<br>0<br>0<br>0<br>0                                                         | CXX FR76 3047 8000 0306<br>Montant (€)<br>0,00<br>0,00<br>999 999 999,99<br>999 999 999 999,00     | 2863 5300 245 FR9 |
| T2<br>S<br>Virements domestiques<br>Paiements internationaux<br>Virements SEPA SCT<br>Prélèvements SEPA SDD<br>i : Donne le droit de dé<br>: Donne le droit de sa                                                                                                    | ervice<br>×<br>ipot à l'abonné<br>isie à l'abonné                                                        | Emi<br>V<br>V<br>V | Sai                | Sig         Obl | Poids (%)         0           0         0           0         0           0         0 | CXX FR76 3047 8000 0306<br>Montant (€)<br>0,00<br>0,00<br>999 999 999,999<br>999 999 999 999,00    | 2863 5300 245 FR9 |
| T2         Virements domestiques         Paiements internationaux         Virements SEPA SCT         Prélèvements SEPA SDD         i:       Donne le droit de dé         :       Donne le droit de sa         :       Donne le droit de sa         :       Donne le droit de sa | ervice<br>x<br>pot à l'abonné<br>isie à l'abonné<br>gnature à l'abonné                                   | Emi<br>V<br>V<br>V | Sai<br>V<br>V      | Sig Obl         | Poids (%)<br>0<br>0<br>0<br>0                                                         | CXX FR76 3047 8000 0306<br>Montant (€)<br>0,00<br>0,00<br>999 999 999 999,99<br>999 999 999 999,00 | 2863 5300 245 FR9 |
| Virements domestiques<br>Paiements internationaux<br>Virements SEPA SCT<br>Prélèvements SEPA SDD                                                                                                    | service<br>x<br>ipot à l'abonné<br>isie à l'abonné<br>gnature à l'abonné<br>e signature sur les fichiers | Emi<br>V<br>V<br>V | Sai<br>V<br>V<br>V | Sig Obl         | Poids (%)         0           0         0           0         0           0         0 | CXX FR76 3047 8000 0306<br>Montant (C)<br>0,00<br>0,00<br>999 999 999,999<br>999 999 999,00        | 2863 5300 245 FR9 |

#### Visualisation des droits des comptes de l'abonné : TEST

# 7.1.3 - Conséquences côté abonné

Les règles de contrôle sur les comptes, services, actions, montants et poids, affectable depuis le module de gestion des abonnés secondaires se traduit par les contrôles de ces règles coté abonné.

#### 7.1.3.1 - Emission de fichier

#### Vérification des remises du fichier

Un fichier déposé par un abonné secondaire sera contrôlé remise par remise pour vérifier :

- 1. Que chacun des comptes émetteurs référencés dispose bien des droits en émission sur le service demandé,
- 2. Que le montant total de chaque remise ne dépasse pas le montant précisé dans les habilitations de l'abonné secondaire pour le service demandé

Comme mentionné dans les chapitres précédents, dans le cas de remises exprimant les montants dans une devise différente de l'Euro, une table de cours des devises (mise à disposition par la Banque) devra être utilisée pour convertir les montants en Euros en amont.

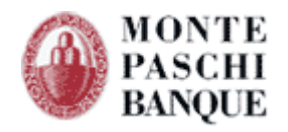

| Erreu  | rreur lors du traitement de la demande |                                      |                                                                 |                             |  |  |  |  |
|--------|----------------------------------------|--------------------------------------|-----------------------------------------------------------------|-----------------------------|--|--|--|--|
| Nature | des op                                 | érations                             |                                                                 |                             |  |  |  |  |
| Nom d  | u fichie                               | r                                    | 30478_PI_multi-devise.txt                                       |                             |  |  |  |  |
|        |                                        |                                      | Le contrôle du fichier a révélé la liste des erreurs ci-dessous |                             |  |  |  |  |
| Rem.   | Enr.                                   | Type enregistrement<br>Libellé champ | Description de l'erreur                                         | Contenu champ               |  |  |  |  |
| 1      |                                        |                                      | Numéro de compte pop autorisé                                   | FR7630478000050604770000178 |  |  |  |  |

#### **Notification d'erreur**

Si au moins une des remises du fichier ne répond pas aux règles décrites dans les droits de l'abonné secondaire (compte non autorisé, montant dépassé), une page d'erreur mentionnant la liste des erreurs rencontrées sera affichée dans un compte-rendu d'anomalie du traitement.

En conséquence, le fichier ne sera pas déposé sur la plateforme et ne sera donc pas traité.

#### 7.1.3.2 - Saisie de remise

Dans chaque module de saisie de remise, les modifications suivantes doivent être mises en œuvre :

- 1. La liste des comptes émetteurs proposées lors de la création / modification d'une remise sera strictement limitée aux droits de l'abonné secondaire connecté.
- 2. Lors de la saisie d'une remise, si le montant total de la remise dépasse le montant autorisé pour le compte émetteur sélectionné, deux cas possibles

Si l'abonné demande :

- De « sauvegarder sa remise » : 0
  - Un message d'avertissement est affiché à l'abonné secondaire indiquant que la remise • dépasse le montant autorisé. L'abonné peut toutefois outrepasser cet avertissement et ainsi enregistrer la remise sur son poste.
- De transférer sa remise : 0
  - Un message d'erreur est affiché lui indiquant que le montant dépasse la limite autorisée pour le compte sélectionné.

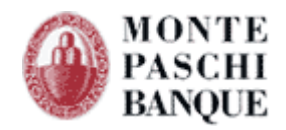

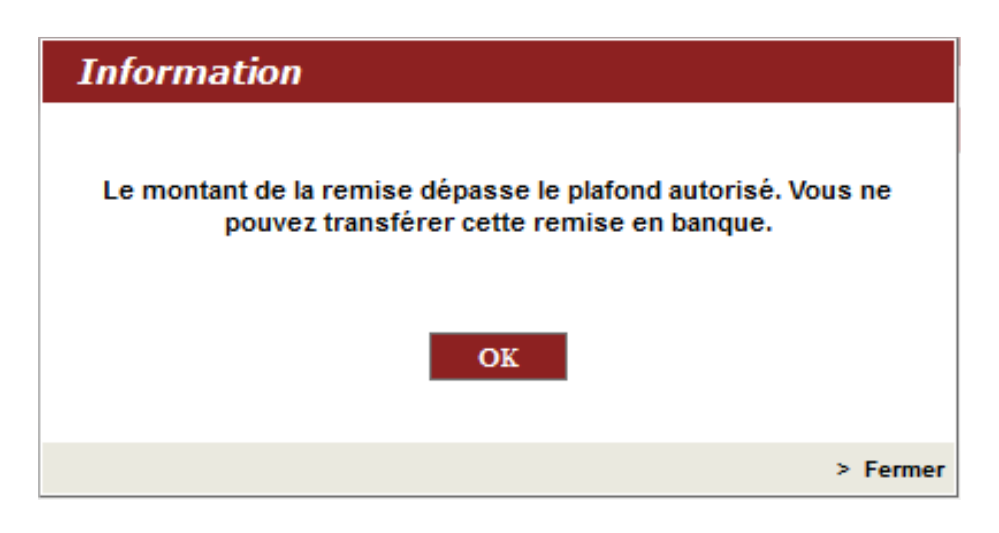

Comme pour l'émission de fichiers, dans le cas d'une remise exprimant des montants dans une devise différente de l'Euro, une table de cours des devises (mise à disposition par la Banque) devra être utilisée en amont pour convertir les montants en euros.

Pour rappel, les modules de saisie sont strictement « mono-remise ».

#### 7.1.3.3 - Signature électronique WEB

#### Traitement nominal

Dans l'espace « Signature électronique », la liste de fichiers présentée à un abonné secondaire ne présentera que les fichiers pour lesquels l'abonné connecté dispose de droits de niveau compte.

Néanmoins, lors de l'affichage de cette liste, les droits sur le montant maximum par service n'est pas contrôlé.

L'abonné pourra accéder au détail du fichier en attente de signature, mais ne pourra accéder à la fonction de signature, que si ses droits le lui permettent (comptes, montants).

Lors de la signature d'un fichier, le poids précisé au niveau des droits sera affecté au document signé et viendra s'ajouter aux poids des précédentes signatures apposées sur le fichier par d'éventuels autres abonnés.

Pour rappel, si la somme de tous les poids correspondant aux signatures sur le fichier atteint la valeur « 100 », le fichier est considéré comme totalement signé et poursuit alors son traitement sur la plateforme.

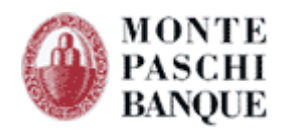

#### 7.1.3.4 - Notification par email

La cinématique de signature électronique sur Certiline prévoit une notification par email aux signataires rattachés à l'abonnement disposant des droits suffisants.

Dans le cadre de l'évolution sur la gestion des droits des abonnés secondaires, cette notification ne sera envoyée qu'aux abonnés disposant de droits suffisants pour procéder à la signature. Elle tiendra donc compte des droits de signature sur les comptes ainsi que les montants autorisés.

#### 7.1.3.5 - Traitement multi-remises

<u>A noter</u> : En cas de fichier multi-remises, référençant des comptes émetteurs différents, c'est <u>le poids le plus faible</u> affecté dans les droits des comptes correspondant pour l'abonné secondaire connecté, qui sera appliqué à la signature.

| WE                                                                                                    | BLINE   PASCHI EASY COLLECT |
|----------------------------------------------------------------------------------------------------|-----------------------------|
| Compte rendu de signature                                                                                              |                             |
| Signature valide                                                                                                    |                             |
| La signature du document n'a pas atteind le poids nécessaire et doit être signé par un autre utilisateur.              | <                           |
| Cliquez sur le bouton "Signer" pour confirmer la remise avec un autre certificat ou "Différer la signature".           |                             |
| Le fichier signe etant multi-remises, le poids associe a votre signature correspond donc au poids le plus faible : 50% | κ.                          |
| Pour contröler la preuve, vous pouvez telecharger l'outil suivant : CednPreuve                                         |                             |
| Différer Signer                                                                                                    |                             |
|                                                                                                    |                             |
|                                                                                                    |                             |
|                                                                                                    |                             |
|                                                                                                    |                             |

#### 7.1.3.6 - Traitement devises non-Euro

Comme pour l'émission et la saisie, dans le cas d'une signature sur un fichier de remises exprimant des montants dans une devise différente de l'Euro, une table de cours des devises (mise à disposition par la Banque) devra être utilisée pour convertir les montants en Euros en amont.

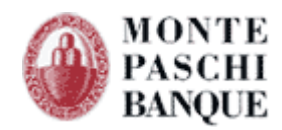

#### 7.1.3.7 - Notification d'erreur

Si l'abonné secondaire demande de procéder à la signature d'un fichier qui ne répond pas aux règles définies dans les droits de l'abonné secondaire connecté, ce dernier en sera averti à l'aide d'un message précisant les limitations qui l'empêche de réaliser la signature (compte non autorisé, montant dépassé).

# 7.2 - Enrôlement du certificat de l'abonné

Une fois la création de l'abonné secondaire avec certificat, un enrôlement est nécessaire afin de pouvoir exploiter le certificat pour le rôle de **signature**.

Pour ce faire, l'abonné secondaire doit s'authentifier avec le certificat précédemment saisi par l'abonné principal en cliquant sur « **Connexion sécurisée** »

| MONTE<br>PASCHI<br>BANQUE                                              | RECETTE                                                                                                    |
|------------------------------------------------------------------------|----------------------------------------------------------------------------------------------------|
|                                                                        |                                                                                                    |
|                                                                        | WEBLINE   PASCHI EASY COLLECT   INCA                                                                                                    |
| 0 58                                                                   | Identification CertiLine         Bienvenue dans l'espace de transfert et de validation par certificat électronique de fichiers bancaires         Veuillez saisir votre identifiant et mot de passe :         Identifiant         Mot de passe                                                                                                    |
| <ul> <li>Conversion RIB-IBAN</li> <li>Aide</li> <li>Quitter</li> </ul> | Entrer         Vous pouvez également utiliser un certificat électronique pour vous connecter au service. Pour ce faire, veuillez cliquer sur "Connexion sécurisée" puis sélectionner le certificat approprié dans la liste affichée.         Pour plus d'Informations sur cette fonctionnalité, merci de contacter votre consense.         Deur plus d'Informations sur cette fonctionnalité, merci de contacter votre consense.         La clientèle professionnelle doit confirmer par fax les remises d'ordres transmises sans signature électronique dont le montant est supérieur à 10 000 C.         Pour lutter contre le "pharming" ou autre "phishing":         - Restez méfiant concernant les e-maile vous invitant à vous connecter à un site bancaire dans lequel votre code secret vous serait demandé.         - Pour vous connect à notre site de banque en ligne, saisissez vous-même l'adresse du site. Dans tous les cas ces adresses sont précédées de "https" et un cadenas d'e se trouver en bas à droite de votre écran (mode sécurisé).         Pour ous protéger sur Internet :         - Ve donnez jamais de renseignements confidentiels concernant votre identification bancaire (n° de compte ou de contrat et mot de passe) en dehors du site officiel de Monte Paschi Banque. A tir de paré de précaultion, n'oubliez pas de modifier régulièrement votre mot de passe.         - Assurez-vous que dans votre navigateur SSL2, SSL 3 et le TLSI sont bien activées. Ils vous permettent d'accéder aux sites très sécurisés comme les nôtres.         Le dispositif de sécurisation 3D Secure est disponible.         Sécurisez vos paiements en ligne sur les sites marchands affichant les logos Verified by Visa et achetez en toute t |

Il choisit dans la liste son certificat (dans notre exemple : CERTEUROPE ADVANCED CA V3) :

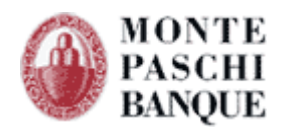

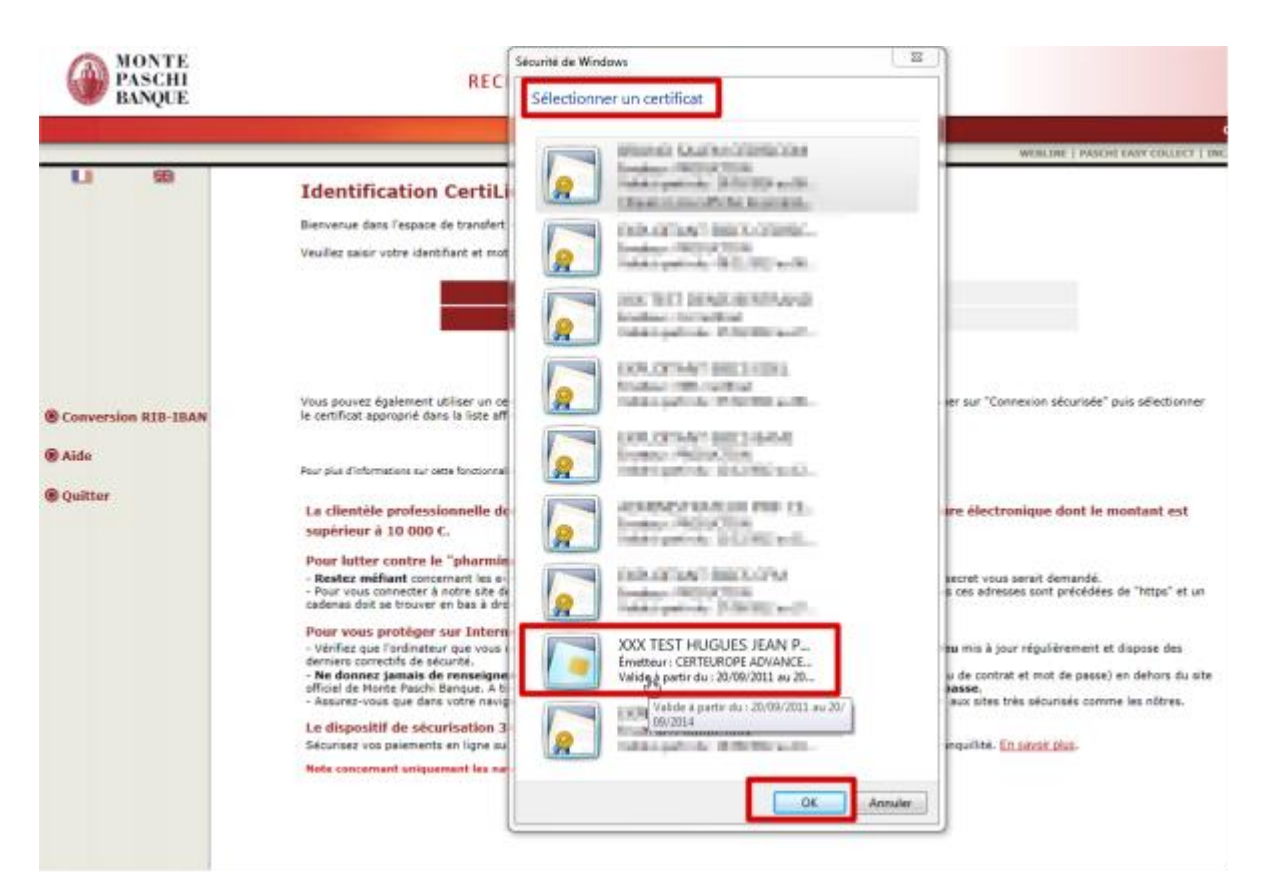

Le certificat demande alors normalement à l'utilisateur de saisir le code PIN :

| Carte à puce |                       |         |
|--------------|-----------------------|---------|
| <b>A</b>     | Entrez votre code PIN |         |
| ОК           |                       | Annuler |

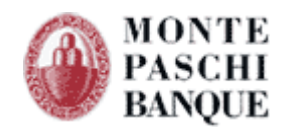

On vérifie que les infos de l'abonné secondaire sont correctes On va alors sur « Signature électronique » :

| MONTE<br>PASCHI<br>BANQUE                                                                                                    | RECETTE                                                                                                    |                                                                                                    |
|----------------------------------------------------------------------------------------------------|----------------------------------------------------------------------------------------------------|----------------------------------------------------------------------------------------------------|
|                                                                                                    |                                                                                                    |                                                                                                    |
|                                                                                                    |                                                                                                    | WEBLINE   PASCHI EASY COLLECT                                                                                                    |
| CertiLine     Transférer un fichier     Réceptionner un fichier     Saisir un ordre     Gestion des mandats     Signature électronique | Monte Paschi Banque CertiLine.<br>Identification réussie.<br>Bienvenue dans l'espace de transfert et de validation par certificat électronic                                                                                | que de fichiers bancaires                                                                                                    |
| Was informations                                                                                                    | Raison sociale                                                                                                    | CEDRICOM                                                                                                    |
|                                                                                                    | Utilisateur du service                                                                                                    | SECONDAIRE ABONNE                                                                                                    |
| Changer le mot de passe                                                                                                    | Identifiant CertiLine                                                                                                    | TESTCEDR                                                                                                    |
| Historique des transferts                                                                                                    |                                                                                                    |                                                                                                    |
| Historique des releves     Conversion RIB/IBAN     Saisie interactive     Conversion fichier                                           | Le 1er février 2014, les virements nationaux et les prélèvements natio<br>(SEPA).  Monte Paschi Banque vous accompagne dans votre migration au S Rendez-vous sur le site <u>www.montepaschi-banque fr</u> , pour de plus an | onaux seront remplacés par les nouveaux moyens de paiement européens<br>EPA. Contactez votre chargé de clientèle.<br>nples informations concernant le passage aux moyens de paiement européens |
| Outils SEPA                                                                                                    |                                                                                                    |                                                                                                    |
| <ul> <li>Testez vos fichiers SEPA</li> <li>Testez vos BIC SEPA</li> <li>Conversion Remises par<br/>CEDRICOM</li> </ul>                 | <ul> <li>Le 9 janvier 2014, la Commission européenne a proposé l'instauration<br/>pas effectués au format SEPA pourront encore être acceptés. Cette m<br/>migration.</li> </ul>                                             | n d'une période transitoire de 6 mois durant laquelle les paiements qui ne sont<br>nesure exceptionnelle vise à accompagner les clients retardataires dans leur                                |
| Aide                                                                                                    | Certificat d'authentification utilisé :                                                                                                    |                                                                                                    |
| Quitter                                                                                                    | Autorité de certification                                                                                                    | Certeurope Advanced CA V3                                                                                                    |
|                                                                                                    | Nom du certificat                                                                                                    | XXX TEST HUGUES JEAN PAUL                                                                                                    |
|                                                                                                    | Email du certificat                                                                                                    | jphugues@cedricom.com                                                                                                    |
|                                                                                                    |                                                                                                    |                                                                                                    |

On a alors le message d'enregistrement d'un certificat : il faut cliquer sur « Enregistrer » :

| Enregistrement d'un certificat                                                                                                    |
|----------------------------------------------------------------------------------------------------|
| Votre certificat n'a toujours pas été enregistré pour la signature. Cette étape est indispensable avant de pouvoir signer un bordereau de confirmation. |
| Cliquez sur "Enregistrer" pour enregistrer votre certificat ou "Différer l'enregistrement" pour retourner à la liste des bordereaux.                    |
| Différer Enregistrer                                                                                                    |
|                                                                                                    |
|                                                                                                    |
|                                                                                                    |
|                                                                                                    |
|                                                                                                    |

#### 7.3 - Gestion des abonnés secondaires

L'abonné principal dispose de plusieurs actions possibles afin de gérer les abonnés secondaires.

Il peut :

- Supprimer un abonné secondaire
- Désactiver les abonnés (en cochant une sélection d'abonnés)
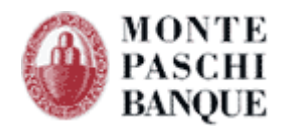

- Réactiver les abonnés

Ces actions sont applicables de deux façons.

Via le menu déroulant « Choisissez une action »

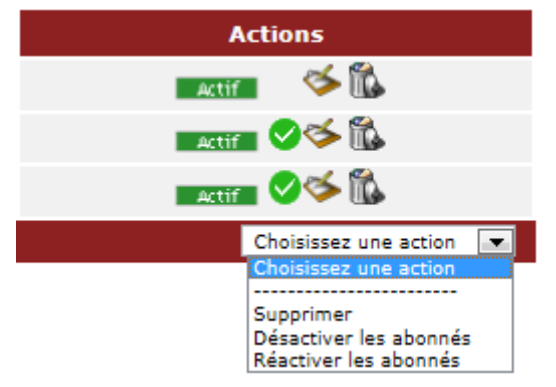

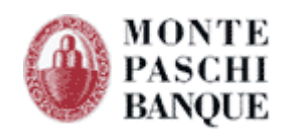

### Via les icônes d'actions

| MONTE<br>PASCHI<br>BANQUE                                                                                                    |      | RECET                                             | TE       |                           |                         |                             |
|----------------------------------------------------------------------------------------------------|------|---------------------------------------------------|----------|---------------------------|-------------------------|-----------------------------|
|                                                                                                    |      |                                                   |          |                           |                         | CertiLine                   |
|                                                                                                    |      |                                                   |          |                           | WEBLINE   PASCHI E      | ASY COLLECT   INCASSA TUTTO |
| CertiLine     Transférer un fichier     Réceptionner un fichier                                                                                                    |      | ion des abonnés secondai<br>s abonnés secondaires | res      |                           |                         |                             |
| Saisir un ordre     Gestion des mandats                                                                                                    | Sel. | Nom **                                            | Login ** | CN du certificat *        | Authentification par ** | Actions                     |
| <ul> <li>Signature électronique</li> </ul>                                                                                                    |      | SECOND MPB -                                      |          | ууу                       | CERTIFICAT              | Actif 🔰 🎸 🛍                 |
| • Vos informations                                                                                                    |      | ABONNE - SECONDAIRE                               |          | XXX TEST HUGUES JEAN PAUL | CERTIFICAT              | Actif 😑 🇲 🛍                 |
| Modifier vos coordonnées     Changer le mot de passe     Historique des transferts     Historique des relevés     Gastion des abonnég     Gonversion RIB/IBAN     Saisie interactive     Conversion fichier | Sél. | . / Désel. Tous                                   |          | Ajouter                   |                         | Choisissez une action 💌     |

En cliquant sur les icônes, les statuts possibles sont les suivants :

Le certificat est en attente d'enregistrement.

Le certificat de l'abonné secondaire a été activé et peut être utilisé pour la signature par l'abonné secondaire.

🗢 Le certificat de l'abonné secondaire a été bloqué pour l'abonné principal.

Si aucun icône n'est présent, cela signifie que l'abonné secondaire peut utiliser le certificat uniquement pour l'authentification mais pas pour la signature.

# 7.4 - Changer le mot de passe

Le lien « Changer le mot de passe » est accessible depuis le menu « Vos Informations » :

| • CertiLine                                                                                                | Changer le mot de passe                                                                                                    |
|----------------------------------------------------------------------------------------------------|----------------------------------------------------------------------------------------------------|
| <ul> <li>Vos informations</li> <li>Modifier vos coordonnées</li> <li>Changer le mot de passe</li> </ul>    | Ce formulaire vous permet de modifier votre mot de passe<br>Nous vous recommandons de modifier fréquemment votre mot de passe. |
| <ul> <li>Historique des transferts</li> <li>Historique des relevés</li> <li>Gestion des abonnés</li> </ul> | Ancien mot de passe  Nouveau mot de passe Confirmation nouveau mot de passe                                                    |
| <ul> <li>Conversion RIB/IBAN</li> <li>Fonctionnalités SEPA</li> </ul>                                      | Votre mot de passe ne doit en aucun cas être communiqué à une tierce personne.<br>Retour Valider                               |
| <ul><li>Aide</li><li>Quitter</li></ul>                                                                     |                                                                                                    |

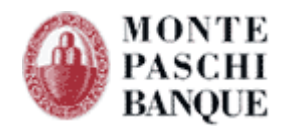

La saisie d'un nouveau mot de passe doit respecter la politique de sécurité de la banque :

| Ancien mot de passe                                     | •••••                    |       |                                                            |
|---------------------------------------------------------|--------------------------|-------|------------------------------------------------------------|
| Nouveau mot de passe                                    | [                        | Votre | nouveau mot de passe doit respecter les règles suivantes : |
| Confirmation nonvoau mot do nacco                       |                          | 83    | Longueur minimale de 8 caractères                          |
| commutation nouveau not de passe                        |                          | 8     | Contenir 1 majuscules                                      |
| Votre mot de passe ne doit en aucun cas être communique | é à une tierce personne. | 8     | Contenir 1 minuscules                                      |
| Retour                                                  | Va                       | 8     | Contenir 1 chiffres                                        |

Remarque : à l'heure où nous ecrivons ce guide, la politique était celle affichée ci-dessus ; elle est suceptible d'être modifiée dans le temps en fonction des aspects de sécurité.

En cours de saisie, les icones passent en vert en fonction du respect des contraintes :

| -                        |          |                                                              |
|--------------------------|----------|--------------------------------------------------------------|
| •••••                    |          |                                                              |
| ······                   | Votre    | e nouveau mot de passe doit respecter les règles suivantes : |
|                          | <b></b>  | Longueur minimale de 8 caractères                            |
|                          | <b>I</b> | Contenir 1 majuscules                                        |
| é à une tierce personne. | <b></b>  | Contenir 1 minuscules                                        |
| Va                       | 0        | Contenir 1 chiffres                                          |

Une fois l'ensemble saisi un message popup vous informe que le mot de passe a été modifié avec succès :

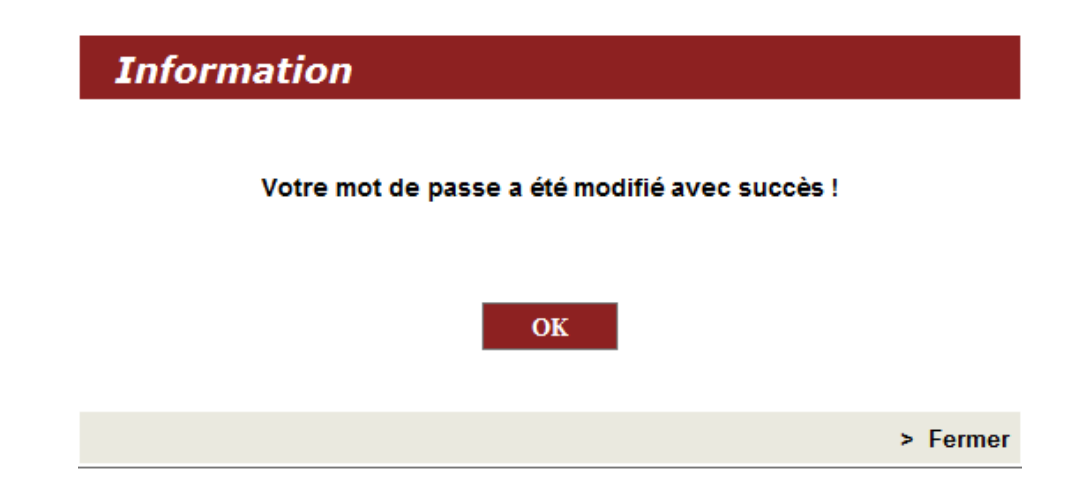

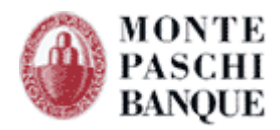

# 7.5 - Convertisseur SEPA

L'accès à la fonction de conversion CFONB vers SEPA est disponible depuis le menu de l'abonné. Cette fonctionnalité nécessite la souscription d'un abonnement auprès de la société CEDRICOM.

| <ul> <li>CertiLine</li> <li>Transférer un fichier</li> <li>Réceptionner un fichier</li> <li>Saisir un ordre</li> <li>Gestion des mandats</li> <li>Signature électronique</li> </ul> | Monte Paschi Banque CertiLine.<br>Identification réussie.<br>Bienvenue dans l'espace de transfert et de validation par certificat éle                                                                                     | ctronique de fichiers bancaires                                                                                                    |
|----------------------------------------------------------------------------------------------------|----------------------------------------------------------------------------------------------------|----------------------------------------------------------------------------------------------------|
| Vos informations                                                                                                    | Raison sociale                                                                                                    | CEDRICOM                                                                                                    |
|                                                                                                    | Utilisateur du service                                                                                                    | TESTEUR CEDRICOM                                                                                                    |
| <ul> <li>Modifier vos coordonnees</li> <li>Changer le mot de passe</li> </ul>                                                                                                    | Identifiant CertiLine                                                                                                    | TESTCEDR                                                                                                    |
| <ul> <li>Historique des transferts</li> </ul>                                                                                                    |                                                                                                    | 3                                                                                                    |
| <ul> <li>Historique des relevés</li> </ul>                                                                                                    |                                                                                                    |                                                                                                    |
| Gestion des abonnés     Conversion RIB/IBAN     Saisie interactive     Conversion fichier                                                                                           | Le 1er février 2014, les virements nationaux et les prélèvements<br>(SEPA).<br>Monte Paschi Banque vous accompagne dans votre migratio<br>Rendez-vous sur le site <u>www.montepaschi-banque.fr</u> , pour de p<br>(SEPA). | s nationaux seront remplacés par les nouveaux moyens de paiement européens<br>n au SEPA. Contactez votre chargé de clientèle.<br>plus amples informations concernant le passage aux moyens de paiement européens |
| Outils SEPA  Testez vos fichiers SEPA                                                                                                    | Le 9 janvier 2014, la Commission européenne a proposé l'insta<br>effectués au format SEPA pourront encore être acceptés. Cette                                                                                            | nuration d'une période transitoire de 6 mois durant laquelle les paiements qui ne sont pas<br>mesure exceptionnelle vise à accompagner les clients retardataires dans leur migration.                            |
| Testez vos BIC SEPA     Conversion Remises par     CEDRICOM                                                                                                    |                                                                                                    |                                                                                                    |
| <ul><li>Aide</li><li>Quitter</li></ul>                                                                                                    |                                                                                                    |                                                                                                    |

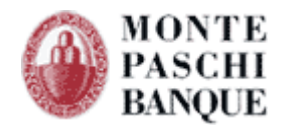

Lors de la première demande de conversion, vous serez invité à souscrire un abonnement auprès de CEDRICOM.

Etape 1 : des champs sont pré-remplis – vous pourrez compléter par vos informations propres.

| Cedrico                                                                                                    | Sousci<br>s.a.s.                                                                                             | ription conv             | version de remises SEPA                         |
|----------------------------------------------------------------------------------------------------|----------------------------------------------------------------------------------------------------|--------------------------|-------------------------------------------------|
| Etape 1 sur 3 - Informations souscripter<br>Vous ne disposez pas de droits d'accès a<br>Ce service, proposé par <u>Cedricom</u> (édite<br>Pour commencer la souscription, veuille | ur<br>u service de conversion.<br>ur de logiciel bancaires pour les t<br>z suivre les instructions ci-dessou | banques et les entrepris | ses), requiert la souscription d'un abonnement. |
| Raison sociale                                                                                                    | CEDRICOM                                                                                                    |                          |                                                 |
| Code établissement                                                                                                    | 30478                                                                                                    |                          |                                                 |
| Code abonné Certiline                                                                                                    | TESTCEDR                                                                                                    |                          |                                                 |
| Adresse postale                                                                                                    | 7 RUE MOTTE D'ILLE                                                                                           |                          |                                                 |
| Code postal / Ville                                                                                                    | 35831                                                                                                    | BETTON                   |                                                 |
| Adresse email                                                                                                    | validation@cedricom.com                                                                                      |                          |                                                 |
| IBAN du compte à débiter                                                                                                    | FR76 XXXX XXXX XXXX XXXX X                                                                                   | XXX XXX                  | •                                               |
| BIC du compte à débiter                                                                                                    | MONTFRPPXXX                                                                                                  |                          |                                                 |
| Retour Certiline                                                                                                    |                                                                                                    |                          | Valider et passer à l'étape 2 >                 |

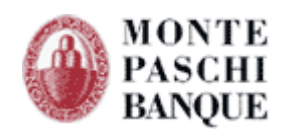

### Etape 2 : Impression du bon de commande :

| Jution proposée par Mon                                       | ELCOM<br>S.a.S.<br>te Paschi Banque             | Souscription conversion de remises SEPA                            |
|---------------------------------------------------------------|-------------------------------------------------|--------------------------------------------------------------------|
| Etape 2 sur 3 - Impression o                                  | les documents de so<br>ition, veuillez télécha  | uscription<br>rger, imprimer et signer les documents ci-dessous.   |
| Aprés signature des docume                                    | ents, merci de les ret                          | ourner à Cedricom, soit :                                          |
| Par courrier a l'adre                                         | sse suivante: Ce<br>7 r<br>BP<br>35             | dricom S.A.S<br>ue de la motte d'ille<br>43107<br>331 BETTON CEDEX |
| • Soit par courriel : co                                      | ommercial@cedricor                              | 1.com                                                              |
| • Documents à imprim                                          | er                                              |                                                                    |
| <ul> <li>Bon de comm</li> </ul>                               | ande "Conversion re                             | nises SEPA"                                                        |
| <ul> <li>Mandat de pro</li> <li>Conditions Gé</li> </ul>      | élévement SEPA<br>nérales de Ventes             | > Imprimer                                                         |
| <ul> <li>Document compléme</li> <li>Relevé d'Ident</li> </ul> | entaire à joindre à vo<br>ité Bancaire (corres) | tre souscription :<br>iondant au compte sélectionné à l'étape 1)   |
|                                                               |                                                 |                                                                    |

Le bouton « imprimer » vous permet de télécharger un document PDF intégrant tous les éléments nécessaires au traitement de votre commande.

|                           | Ouvrir Enregistrer 💌 Annuler            |
|---------------------------|-----------------------------------------|
| La procédure se termine : |                                         |
| Cedricon<br>Sals.         | Souscription conversion de remises SEPA |

| Etape 3 sur 3 - Finalisati | on de la souscription                                                                                             |
|----------------------------|----------------------------------------------------------------------------------------------------|
| Votre souscription est à   | présent finalisée.                                                                                                |
| L'activation du service d  | e conversion sera effective dans les 3 jours ouvrés, après réception des documents dûment signés accompagnés d'un |
|                            |                                                                                                    |
| Relevé d'Identité Bancai   | re.                                                                                                    |
| Relevé d'Identité Bancai   | re.                                                                                                    |

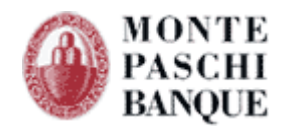

Une fois les documents envoyés auprès de la société Cedricom, et après validation des éléments, vous recevrez une confirmation de l'ouverture de votre abonnement (après 3 jours ouvrés).

Une fois le service activé sur Certiline, une demande de conversion pourra être initiée ; un tableau de bord apparait dès lors :

| ution proposée par Monte Pas                                                                                  | s.a.s.                                                                                 | Tableau de bor                                                 | d des conversio                                               |
|----------------------------------------------------------------------------------------------------|----------------------------------------------------------------------------------------|----------------------------------------------------------------|---------------------------------------------------------------|
| ste de vos dernières conversion<br>et écran présente la liste de vos d<br>our en consulter le détail, clique: | <b>is</b><br>conversions sur une période de 30<br>z sur l'état d'une conversion dans l | jours.<br>a dernière colonne.                                  | Nouvelle conversion >                                         |
|                                                                                                    |                                                                                        |                                                                |                                                               |
| Date 🍾                                                                                                    | Type Rem. 🍾                                                                            | Nom du fichier 🍾                                               | Etat **                                                       |
| Date **<br>30/01/2014 13:54:25                                                                                | Type Rem. **<br>Virements domestiques                                                  | Nom du fichier ** VIREMENT_30operations_30euros.152            | Etat **<br>Terminée avec erreur(s)                            |
| Date **<br>30/01/2014 13:54:25<br>30/01/2014 13:51:04                                                         | Type Rem. *<br>Virements domestiques<br>Prélèvements                                   | Nom du fichier ** VIREMENT_30operations_30euros.152 PRELEV.152 | Etat **<br>Terminée avec erreur(s)<br>Terminée avec erreur(s) |

L'écran vous permet de lister les dernières conversions effectuée et d'en effectuer une nouvelle via « Nouvelle conversion »

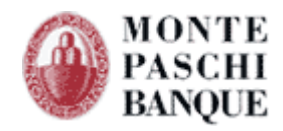

La demande d'une nouvelle conversion fait apparaître le tableau suivant :

| S.a.S.                                                                                                    |                                                                                                    |
|----------------------------------------------------------------------------------------------------|----------------------------------------------------------------------------------------------------|
| Cette page vous permet de sélectionner le fichier que vou<br>Après avoir complété cette page, veuillez cliquer sur le bo<br>Une vérification de la norme de votre fichier sera opérée : | is souhaitez convertir et choisir les options de conversion.<br>uton "Suivant" pour continuer.<br>avant de procéder à sa conversion. |
| <ol> <li>Type de remise</li> <li>Virements domestiques</li> </ol>                                                                                                    |                                                                                                    |
| Prélèvements nationaux                                                                                                    |                                                                                                    |
| 2. Fichier à convertir                                                                                                    |                                                                                                    |
|                                                                                                    | Parcourir                                                                                                    |
| 3. Options de conversion                                                                                                    |                                                                                                    |
| Date d'exécution / d'échéance                                                                                                    | Date d'exécution / d'échéance                                                                                                    |
| <ul> <li>Dates du fichier source</li> <li>Définir une date</li> </ul>                                                                                                    | La date saisie ou issue du fichier source pourra être recalculée pour respecter les délais réglementaires de présentation.           |
|                                                                                                    |                                                                                                    |

1/ faire le choix du type de conversion (VIR ou PRE)

2/ selectionner le fichier à convertir depuis votre poste local

3/ choisir la date d'execution

Puis envoyer la conversion via Bouton : « Suivant >»

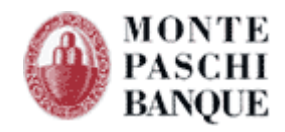

Le détail de tous les éléments de la conversion vous sera alors proposé :

| Cedricom                                                                                                    | Détail d'une conversion                                        |
|----------------------------------------------------------------------------------------------------|----------------------------------------------------------------|
| S.a.S.                                                                                                    |                                                                |
| Cette page vous permet de visualiser le détail de la conversion sélectionnée.<br>Vous pouvez télécharger votre fichier d'origine,le ou les fichiers SEPA généré(s,<br>qui n'ont pas pu être converties. | et éventuellement un fichier de réliquat contenant les remises |
| La liste des erreurs rencontrées durant la conversion est également consultabl                                                                                                    | e dans l'onglet 'Remises en erreur'.                           |
| Bilan conversion :                                                                                                    |                                                                |
| <ul> <li>Etat de la conversion : En erreur</li> <li>Date de conversion : 30/01/2014 13:54:25</li> </ul>                                                                                                 |                                                                |
| Analyse du fichier : Conversion du fie                                                                                                    | <u>hier :</u>                                                  |
| Nombre d'ordres Nombre d'ordres en erreur                                                                                                    | d'ordres convertis : 0                                         |
| ■ Nombre d'opérations : 30 ■ Nombre                                                                                                    | d'opérations converties : 0                                    |
| ■ Nombre d'operations en erreurs : 0 ■ Nombre d                                                                                                    | operations en erreurs : 30                                     |
| Nom du fichier : VIREMENT_30operations_30euros.152     Date d'exécution souhaitée : Date du fichier                                                                                                    |                                                                |
| Fichier à convertir Fichier(s) généré(s) Remises converties Re                                                                                                    | mises en erreur                                                |
| Fichier des remises en erreur :                                                                                                    |                                                                |
| <u>Fichier de reliquat</u>                                                                                                    |                                                                |
| * Cliquer sur les liens pour télécharger les fichiers désirés                                                                                                    |                                                                |
|                                                                                                    |                                                                |
| Retour                                                                                                    |                                                                |

Différente possibilité d'action vous seront alors offertes selon le resultat final de la conversion :

- onglet « Fichier à convertir » : vous permet de télécharger le fichier d'origine
- onglet « Fichiers générés » : vous permet de télécharger le fichier de reliquat
- onglet « Remises converties » : vous permet de telecharger le fichier SEPA
- onglet « Remises en erreur » : vous informe des lignes en erreur

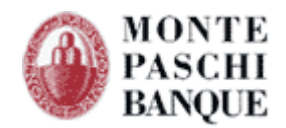

# 8. Signature électronique

Lorsque votre abonnement a été paramétré pour l'utilisation de la signature électronique, à la fin du transfert de votre fichier, vous pouvez signer immédiatement la confirmation ou différer cette signature, celle-ci pouvant être réalisée par une ou plusieurs personnes habilitées dans votre organisation.

### 8.1 - Accès confirmation électronique

Lorsque vous sélectionné une remise à transférer, l'écran suivant apparaît :

| capitulatif de la remise                                                                                                    |                                                                                                    |
|----------------------------------------------------------------------------------------------------|----------------------------------------------------------------------------------------------------|
| ci le récapitulatif du contenu de votre fi<br>uant sur le bouton "Valider l'envoi du fi                                                  | chier. Merci de contrôler ces informations, puis de valider la demande de transfert en<br>ichier".                                             |
| Nature des opérations                                                                                                    | Virements domestiques                                                                                                    |
| Nom du fichier                                                                                                    | multivir_mpb.txt                                                                                                    |
| Nombre de remises                                                                                                    | 2                                                                                                    |
| Nombre total d'opérations                                                                                                    | 1221                                                                                                    |
|                                                                                                    |                                                                                                    |
| Montant total                                                                                                    | 305 946,26 EUR                                                                                                    |
| Montant total<br>J'ai contrôlé <u>cette remise</u> et je valide<br>J'ai contrôlé <u>cette remise</u> et je valide                        | 305 946,26 EUR<br>son transfert qui sera confirmé par signature électronique<br>son transfert que je confirmerai par fax<br>Abandonner Valider |
| Montant total<br>J'ai contrôlé <u>cette remise</u> et je valide<br>J'ai contrôlé <u>cette remise</u> et je valide<br>tion(s) possible(s) | 305 946,26 EUR<br>son transfert qui sera confirmé par signature électronique<br>son transfert que je confirmerai par fax<br>Abandonner Valider |

Après avoir contrôlé la remise et validé son transfert, vous pouvez différer la signature ou signer immédiatement la confirmation.

Vous pouvez, avant de valider, visualiser le contenu de chacune des remises transférées.

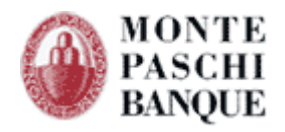

| )étail du fichier                                                                 |                                    |                                                |                                       |                                                         |                                       |
|-----------------------------------------------------------------------------------|------------------------------------|------------------------------------------------|---------------------------------------|---------------------------------------------------------|---------------------------------------|
| ntrôlez chacune des remises c<br>mises") puis cliquez sur le bou<br>rs la banque. | le votre fichie<br>ton "Valider" ( | r (en vous aidant des<br>en bas de la page pou | ; flèches de nav<br>ur revenir à l'éc | igation si vous traitez un 1<br>ran précédent puis comm | fichier "multi-<br>encer le transfert |
| mise n°2 sur 2                                                                    |                                    |                                                |                                       |                                                         | ••                                    |
| Nature de la remise                                                               |                                    | Virements domestiques                          |                                       |                                                         |                                       |
| Emetteur                                                                          |                                    | CEDRICOM                                       |                                       |                                                         |                                       |
| N° émetteur                                                                       |                                    | 666666                                         |                                       |                                                         |                                       |
| RIB émetteur                                                                      |                                    | 30478 00013 053829                             | 11001                                 |                                                         |                                       |
| Date d'exécution                                                                  |                                    | 20/02/2009                                     |                                       |                                                         |                                       |
| Nombre d'opérations                                                               |                                    | 26                                             |                                       |                                                         |                                       |
| Montant de la remise                                                              |                                    | 26,26 E                                        |                                       |                                                         |                                       |
| Destinataire                                                                      |                                    | RIB                                            | Référence                             | Libellé                                                 | Montant                               |
| NE                                                                                | 11111 10                           | 001 10000000004                                | REM2CED                               | REM TEST2 CEDRICOM                                      | 1,0                                   |
| MON                                                                               | 35748 45                           | 845 11554654648                                | REM2CED                               | REM TEST2 CEDRICOM                                      | 1,0:                                  |
| ERRE                                                                              | 96666 63                           | 321 02121020120                                | REM2CED                               | REM TEST2 CEDRICOM                                      | 1,0                                   |
| EODORE                                                                            | 96454 65                           | 445 74567454546                                | REM2CED                               | REM TEST2 CEDRICOM                                      | 1,0:                                  |
| RBAIN                                                                             | 77887 65                           | 446 55656564565                                | REM2CED                               | REM TEST2 CEDRICOM                                      | 1,0:                                  |
| CTOR                                                                              | 75747 47                           | 474 54578545454                                | REM2CED                               | REM TEST2 CEDRICOM                                      | 1,0:                                  |
| ILLIAM                                                                            | 11111 10                           | 001 10000000006                                | REM2CED                               | REM TEST2 CEDRICOM                                      | 1,0:                                  |
| AVIER                                                                             | 11111 10                           | 001 10000000003                                | REM2CED                               | REM TEST2 CEDRICOM                                      | 1,0                                   |

Lorsque le fichier a été reçu, vous pouvez accéder à l'espace de signature.

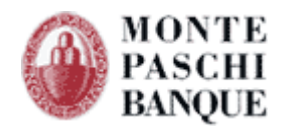

|   |                | BORDEREAU DE CONFIRM<br>Virements do                              | ATION ELECTRON        | NIQUE             |            |                                         |
|---|----------------|-------------------------------------------------------------------|-----------------------|-------------------|------------|-----------------------------------------|
| Г | félétr<br>e Me | 'ansmission par WEB,<br>rrredi 11 Février 2009 à 15:07:28         |                       |                   |            | N° de transmission :<br>439-958-372-353 |
|   |                | Nous vous remercions de bien vouloir exécuter                     | les ordres des remis  | es décrites ci    | -desso     | JS :                                    |
| Г |                | <br>Résumé dr                                                     | u fichier             |                   |            |                                         |
| R | em.            | RIB / Raison sociale                                              | Référence Remise      | Date<br>exécution | Nb<br>opé. | Montant (EUR)                           |
|   | 1              | 30478-00013-05382911001<br>CEDRICOM                               | МРВ                   | 28/02/2009        | 1195       | 305 920,00                              |
|   | 2              | 30478- 00013- 05382911001<br>CEDRICOM                             | МРВ                   | 20/02/2009        | 26         | 26,26                                   |
|   |                | Total des remises                                                 |                       | •                 | 1221       | 305 946,26 EUR                          |
|   |                | L'empreinte SHA1 du fichier d'ordre est : AA064                   | DAD1BBE521E50582      | 264851322A0       | B254E(     | 51B0                                    |
|   | Le             | contenu du fichier d'origine avant la signature                   |                       |                   |            |                                         |
|   | .le            | ne souhaite nas signer maintenant ce document :                   |                       |                   |            | Différer                                |
|   | 00             |                                                                   |                       |                   |            | Dinordi                                 |
|   |                | a nolitiques et les conventions concernant la signature           |                       |                   |            |                                         |
|   | Les            | s politiques et les conventions concernant la signature           |                       |                   |            |                                         |
|   | Le:            | J'accepte les conditions d'utilisation et les règles du service a | vec signature électre | onique            |            |                                         |
|   | Les<br>Ve      | J'accepte les conditions d'utilisation et les règles du service a | vec signature électr  | onique            |            |                                         |

Pour pouvoir signer, vous devez au préalable avoir parcouru le bordereau à l'aide de l'ascenseur à droite de l'écran et cocher la case "J'accepte les conditions d'utilisation...".

# 8.2 - Dépôt signature.

Lorsqu'un abonné se connecte, il peut accéder à la commande Certiline / Signature électronique pour visualiser et signer les documents en attente de signature.

|                                                                                               | Remises en a                          | ttente de signat              | ure      |                       |            |                |         |
|-----------------------------------------------------------------------------------------------|---------------------------------------|-------------------------------|----------|-----------------------|------------|----------------|---------|
| <ul> <li>CertiLine</li> <li>Transférer un fichier</li> <li>Réceptionner un fichier</li> </ul> | Liste des remises nécess              | itant une confirmation élec   | tronique |                       |            |                |         |
| <ul> <li>Saisir un ordre</li> <li><u>Signature électronique</u></li> </ul>                    | N° de dépôt                           | Date de dépôt                 | Origine  | Type d opération      | Nb<br>Opé. | Montant        | Actio   |
| Ovos informations                                                                             | <u>439-958-372-353</u>                | 11/02/2009 15:07:28           | WEB      | Virements domestiques | 2          | 305 946,26 EUR | <u></u> |
| 9 Aide<br>9 Quitter                                                                           | Action(s) possible(s)<br><u>Valid</u> | er les certificats en attente |          | <u>Kelour</u>         |            |                |         |

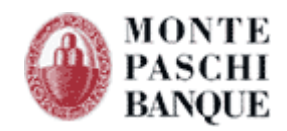

| ésumé de la remise                                                                                                    |                                                    |                   |                    |       |
|----------------------------------------------------------------------------------------------------|----------------------------------------------------|-------------------|--------------------|-------|
|                                                                                                    |                                                    |                   |                    |       |
| Origine                                                                                                    | WEB                                                |                   |                    |       |
| Type opération                                                                                                    | Viren                                              | nents domestiques |                    |       |
| N° du dépôt                                                                                                    | 439-9                                              | 958-372-353       |                    |       |
| Date dépôt                                                                                                    | 11/02                                              | 2/2009            |                    |       |
| Déposant                                                                                                    | DEM                                                | ONSTRATION        |                    |       |
|                                                                                                    |                                                    |                   |                    |       |
| Poide actual                                                                                                    | 0                                                  |                   |                    |       |
|                                                                                                    |                                                    |                   |                    |       |
| olds deciden<br>Date de signature<br>ste des signatures                                                                                                    | _!_                                                | /                 |                    |       |
| Date de signatures                                                                                                    | _/_                                                | /                 | Antoritá           | Paids |
| Date de signatures Date Sign. Werne signature pour cette remi                                                                                                    | <br>Nom                                            | /<br>Email        | Autorité           | Poids |
| Date de signatures Date Sign. Queue signature pour cette remi                                                                                                    | /_<br>Nom<br>Se                                    | /<br>Email        | Autorité           | Poids |
| Date de signature<br>ste des signatures<br>Date Sign.<br>Lucune signature pour cette remi                                                                                 | Nom<br>Se                                          | /<br>Email        | Autorité<br>Signer | Poids |
| Date de signature<br>ste des signatures<br>Date Sign.<br>Lucune signature pour cette remi                                                                                 | Nom<br>Se<br>Aband                                 | /<br>Email        | Autorité           | Poids |
| Date de signature<br>ste des signatures<br>Date Sign.<br>Lucune signature pour cette remi<br>ction(s) possible(s)<br>Retour à la list                                     | Nom<br>Se<br>Aband                                 | /<br>Email        | Autorité<br>Signer | Poids |
| Date de signature<br>ste des signatures<br>Date Sign.<br>Lucune signature pour cette remi<br>ction(s) possible(s)<br><u>Retour à la list</u> ,<br><u>Visualizer le dé</u> | Nom<br>se<br><u>Aband</u><br>tail de la remise     | /<br>Email        | Autorité<br>Signer | Poids |
| Date de signatures<br>Date Signatures<br>Date Sign.<br>Aucune signature pour cette remi<br>Action(s) possible(s)<br>Retour à la list<br><u>Visualiser le dé</u>           | Nom<br>se<br>Aband<br>tail de la remise<br>rdereau | /<br>Email        | Autorité<br>Signer | Poids |

En cliquant sur le numéro de dépôt, on accède au détail du bordereau.

En cliquant sur signer on visualise le bordereau à signer indiquant les caractéristiques du fichier.

|               | BORDEREAU DE (<br>Vire                                                                                                    | CONFIRMATION ELECTRON            |                   |            |                                         |
|---------------|----------------------------------------------------------------------------------------------------|----------------------------------|-------------------|------------|-----------------------------------------|
| <b>T</b> 4144 |                                                                                                    | ments domestiques                |                   |            |                                         |
| Le M          | ransmission par WEB,<br>ercredi 11 Février 2009 à 15:07:28                                                                                                    |                                  |                   |            | N° de transmission :<br>439-958-372-353 |
|               | Nous vous remercions de bien vouloi                                                                                                    | r exécuter les ordres des remis  | es décrites ci    | -dessou    | 5:                                      |
|               | R                                                                                                    | tésumé du fichier                |                   |            |                                         |
| Rem           | RIB / Raison sociale                                                                                                    | Référence Remise                 | Date<br>exécution | Nb<br>opé. | Montant (EUR)                           |
| 1             | 30478-00013-05382911001<br>CEDRICOM                                                                                                    | МРВ                              | 28/02/2009        | 1195       | 305 920,00                              |
| 2             | 30478-00013-05382911001<br>CEDRICOM                                                                                                    | МРВ                              | 20/02/2009        | 26         | 26,26                                   |
|               | Total des remise:                                                                                                    | 5                                |                   | 1221       | 305 946,26 EUR                          |
| Le            | L'empreinte SHA1 du fichier d'ordre e<br><u>e contenu du fichier d'origine avant la signature</u><br>e ne souhaite pas signer maintenant ce document :<br>es politiques et les conventions concernant la signatu | 5t : AA064DAD18BE521E50582       | 264851322A0       | B254E6     | 160<br>Différer                         |
| 1.4           | a politiques et les conventions concernant la signata                                                                                                    |                                  |                   |            |                                         |
| Le            | J'accepte les conditions d'utilisation et les règles de<br>euillez selectionner votre certificat :                                                                                                    | u service avec signature électro | onique            |            |                                         |

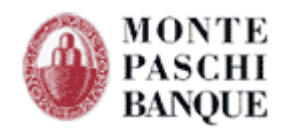

A ce stade, l'abonné peut différer la signature en cliquant sur « Annuler » ou confirmer la signature en cochant la case confirmant l'acceptation des conditions d'utilisation et en cliquant sur « signer ».

| Compte renc      | lu de signature                                                                                                    |
|------------------|----------------------------------------------------------------------------------------------------|
| Signature valide |                                                                                                    |
|                  | Le document a été signé correctement et sera pris en charge par la banque dans les plus brefs délais.<br>Vous pouvez dès maintenant télécharger la <u>preuve</u> ou imprimer le <u>bordereau de confirmation</u> . |
|                  | Pour contrôler la preuve, vous pouvez télécharger l'outil suivant : <u>CedriPreuve</u>                                                                                                    |
|                  | Imprimer                                                                                                    |
|                  |                                                                                                    |

Une vérification de la validité du certificat et de la signature est effectuée et un compte rendu est restitué au client. S'il le souhaite, le client peut imprimer son bordereau signé.

|                |                                 | BORDEREAU DE CONFIRMA<br>Virements don           | TION ELECTRONIQUE<br>nestiques |               |       |            |                      |                          |
|----------------|---------------------------------|--------------------------------------------------|--------------------------------|---------------|-------|------------|----------------------|--------------------------|
| Télét<br>Le Me | ransmission p<br>ercredi 11 Fév | ar WEB,<br>rfer 2009 à 15:07:28                  |                                |               |       |            | N° de trar<br>439-95 | nsmission :<br>8-372-353 |
|                |                                 | Nous vous remercions de bien vouloir exécuter le | es ordres des remises décr     | ites ci-desso | ous : |            |                      |                          |
|                |                                 | Résumé du                                        | fichier                        |               |       |            |                      |                          |
| Rem.           |                                 | RIB / Raison sociale                             | Référence Remise               | Date exécu    | ution | Nb<br>opé. | Montant (EUF         | R)                       |
| 1              | 30478-0001<br>CEDRICOM          | 3- 05382911001                                   | МРВ                            | 28/02/20      | 109   | 1195       |                      | 305 920,00               |
| 2              | 30478-0001<br>CEDRICOM          | 3- 05382911001                                   | МРВ                            | 20/02/20      | 109   | 26         |                      | 26,26                    |
|                |                                 | Total des remises                                |                                |               |       | 1221       | 305                  | 946,26 EUR               |
|                |                                 | L'empreinte SHA1 du fichier d'ordre est : AA064D | AD1BBE521E5058264851           | 322A0B254E    | 61B0  |            |                      |                          |
|                |                                 | Liste des sig                                    | natures                        |               |       |            |                      |                          |
| Dat            | te Signature                    | Nom                                              | Email                          |               |       |            | Autorité             | Poids                    |
| 11T14          | 2009-02-<br>4:22:38+01:00       | XXX TEST HUGUES JEAN-PAUL                        | jphugues@cedricom.co           | m             |       | C/         | A Certificat         | 100                      |
|                |                                 |                                                  |                                |               |       |            |                      |                          |

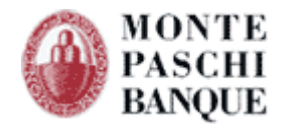

# 9. Aide au diagnostic

### Vérification des éléments de certification

Si des rejets sont constatés lors de ces phases d'authentification, d'enrôlement ou de signature, il faut vérifier si les données de certification saisies par l'abonné principal sont en adéquation avec celles du certificat. Le certificat du client est enregistré dans le magasin de Windows et est visible depuis le(s) navigateur(s). Remarque : pour les utilisateurs Mac OS, depuis le dossier « utilitaires » lancer le « trousseau » qui permettra d'afficher les infos de certification

### Afficher les données depuis Internet Explorer

#### Faire « option Internet » puis « Contenu » et « Certificats »

| Options Internet                                                                                                    |
|----------------------------------------------------------------------------------------------------|
| Général Sécurité Confidentialité Contenu Connexions Programmes Avancé                                                                                       |
| Gestionnaire d'accès<br>Le contrôle d'accès vous permet de contrôler le type de contenu Internet qui<br>peut être visualisé sur cet ordinateur.             |
| Paramètres                                                                                                    |
| Certificats Utiliser des certificats pour les connections chiffrées et pour l'identification.                                                               |
| Effacer l'état SSL Certificats Éditeurs                                                                                                    |
| Saisie semi-automatique                                                                                                    |
| La saisie semi-automatique stocke les entrées<br>précédentes sur des pages Web et suggère des<br>correspondances.                                           |
| Flux et composants Web Slice                                                                                                    |
| Les flux et les composants Web Slice offrent un<br>contenu mis à jour à partir de sites Web, lisible dans<br>Internet Explorer et dans d'autres programmes. |
|                                                                                                    |
|                                                                                                    |
| OK Annuler Appliquer                                                                                                    |

Choisir son certificat et faire « Affichage » :

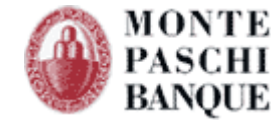

| Inform                                            | ations sur le certificat                                                                                    |   |
|---------------------------------------------------|----------------------------------------------------------------------------------------------------|---|
| Windows ne d<br>pour vérifier c                   | ispose pas des informations suffisantes<br>ce certificat.                                                   | ; |
|                                                   |                                                                                                    |   |
|                                                   |                                                                                                    |   |
|                                                   |                                                                                                    |   |
| Délivré à :                                       | XXX TEST HUGUES JEAN PAUL                                                                                   |   |
|                                                   |                                                                                                    |   |
| Délivré par :                                     | CERTEUROPE ADVANCED CA V3                                                                                   |   |
| Délivré par :<br>Valide du 20/                    | CERTEUROPE ADVANCED CA V3                                                                                   |   |
| Délivré par :<br>Valide du 20/<br>Vous avez une d | CERTEUROPE ADVANCED CA V3<br>/ 09/ 2011 <b>au</b> 20/ 09/ 2014<br>dé privée qui correspond à ce certificat. |   |
| Délivré par :<br>Valide du 20/<br>Vous avez une d | CERTEUROPE ADVANCED CA V3<br>/ 09/ 2011 au 20/ 09/ 2014<br>dé privée qui correspond à ce certificat.        |   |

« Délivré à » correspond au « CN » du certificat

« Délivré par » correspond à l' « AC » du certificat

L'adresse mail du possesseur du certificat peut être affichée en allant sur l'onglet « Détail » Puis en cliquant sur la ligne « Objet »

| ertificat                                                                                                    |                                                                                                    | X |
|----------------------------------------------------------------------------------------------------|----------------------------------------------------------------------------------------------------|---|
| Général Détails Chemin d'accès de                                                                                                    | e certification                                                                                     |   |
| Afficher : <a></a>                                                                                                    | •                                                                                                   |   |
| Champ                                                                                                    | Valeur                                                                                              | * |
| Émetteur<br>Valide à partir du                                                                                                    | CERTEUROPE ADVANCED CA<br>mardi 20 septembre 2011 15:0<br>samedi 20 septembre 2014 15               | = |
| Dbjet                                                                                                    | jphugues@cedricom.com, CER<br>RSA (2048 Bits)                                                       |   |
| Utilisation avancée de la clé<br>Identificateur de clé de l'aut                                                                               | Authentification du dient (1.3<br>ID de la dé=4e 26 de 92 7e 24<br>[1]Straténie du Certificat - Ide | Ŧ |
| E = jphugues@cedricom.com<br>SERIALNUMBER = e299a5e8491766<br>CN = XXX TEST HUGUES JEAN PAUL<br>OU = 0002 437591928<br>O = CEDRICOM<br>C = FR | E V3<br>3cb505780b4cace512f52d26c01                                                                 |   |
| Modifier les propr<br>En savoir plus sur les <u>détails du certi</u>                                                                          | riétés Copier dans un fichier<br>ficat.                                                             | • |
|                                                                                                    | ОК                                                                                                  |   |

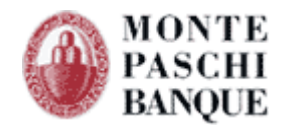

# Afficher les données depuis FireFox

Menu « Outil » puis « Option », « Certificat » : faire « Afficher les certificats »

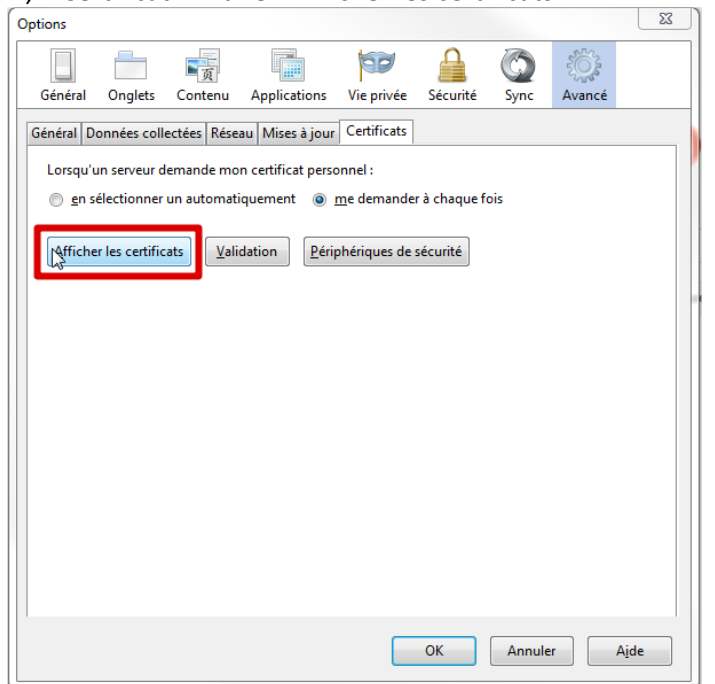

Puis dans l'onglet « Détail » vous pourrez visualisez les éléments de certification

| Généra       |                                                                 |          |
|--------------|-----------------------------------------------------------------|----------|
| -<br>Hie     | érarchie des certificats                                        |          |
| 40           | CEDRICOM2                                                       |          |
|              | ▲ PRODUCTION                                                    |          |
|              | BRUNO SALEM CEDRICOM                                            |          |
|              | <i>A</i>                                                        |          |
| Ch           | amps du certificat                                              |          |
|              | 4 Validité                                                      | ~        |
|              | Pas avant                                                       |          |
|              | Pas après                                                       |          |
|              | Sujet                                                           | =        |
|              | Info clé publique du sujet                                      |          |
|              | Algorithme clé publique du sujet                                |          |
|              | Clé publique du sujet                                           |          |
|              | #Extensions                                                     | -        |
| Va           | leur du champ                                                   |          |
| O<br>CN<br>E | = CEDRICOM<br>N = BRUNO SALEM CEDRICOM<br>= bsalem@cedricom.com |          |
|              |                                                                 |          |
|              |                                                                 |          |
| E            | xporter                                                         |          |
|              |                                                                 | <u> </u> |

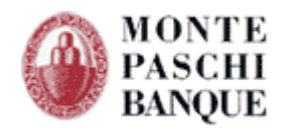

Les trois informations du certificat doivent être comparées avec ce qu'a saisi l'abonné principal dans Certiline :

## Afficher les données saisies sur Certiline

| MONTE<br>PASCHI<br>BANQUE                                                                                                    |                                         | RECETTE                   |                           |                                      |                              |  |  |  |
|----------------------------------------------------------------------------------------------------|-----------------------------------------|---------------------------|---------------------------|--------------------------------------|------------------------------|--|--|--|
|                                                                                                    |                                         |                           |                           |                                      | CertiLine                    |  |  |  |
|                                                                                                    |                                         |                           |                           | WEBLINE   PASCHI EA                  | SY COLLECT   INCASSA TUTTO   |  |  |  |
| CertiLine     Transférer un fichier                                                                                                    | Gestion des abonnés se                  | condaires                 |                           |                                      |                              |  |  |  |
| <ul> <li>Réceptionner un fichier</li> <li>Saisir un ordre</li> </ul>                                                                                                    |                                         |                           |                           |                                      |                              |  |  |  |
| <ul> <li>Gestion des mandats</li> <li>Signature électronique</li> </ul>                                                                                                    | Sel. Nom **                             | Login **                  | CN du certificat **       | Authentification par *<br>CERTIFICAT | Actions                      |  |  |  |
| • Vos informations                                                                                                    | ABONNE - SECONDAIRE                     |                           | XXX TEST HUGUES JEAN PAUL | CERTIFICAT                           | Actif                        |  |  |  |
| <ul> <li>Modifier vos coordonnées</li> <li>Changer le mot de passe</li> <li>Historique des transferts</li> <li>Historique des relevés</li> <li>Gestion des abonnés</li> </ul> | Sél. / Désel. Tous                      |                           | Ajouter                   |                                      | Choisissez une ad Visualiser |  |  |  |
| Conversion RIB/IBAN                                                                                                    |                                         |                           |                           |                                      |                              |  |  |  |
| Saisie interactive     Conversion fichier                                                                                                    |                                         |                           |                           |                                      |                              |  |  |  |
| Outils SEPA                                                                                                    |                                         |                           |                           |                                      |                              |  |  |  |
| Testez vos fichiers SEPA     Testez vos BIC SEPA     Conversion Remises par     CEDRICOM                                                                                      |                                         |                           |                           |                                      |                              |  |  |  |
| BANQUE                                                                                                    |                                         |                           |                           |                                      | CertiLi                      |  |  |  |
|                                                                                                    |                                         |                           |                           | WEBLINE   PASC                       | II EASY COLLECT   INCASSA T  |  |  |  |
|                                                                                                    |                                         |                           |                           |                                      |                              |  |  |  |
| CertiLine                                                                                                    | Détail de l'abonné                      |                           |                           |                                      |                              |  |  |  |
| <ul> <li>Transférer un fichier</li> <li>Réceptionner un fichier</li> </ul>                                                                                                    | Abonné                                  |                           |                           |                                      |                              |  |  |  |
| <ul> <li>Saisir un ordre</li> </ul>                                                                                                    | Nom *                                   | ABONNE                    |                           |                                      |                              |  |  |  |
| Gestion des mandats<br>Signature électronique                                                                                                    | Prénom                                  | SECONDAIRE                |                           |                                      |                              |  |  |  |
|                                                                                                    | Adresse 1                               |                           |                           |                                      |                              |  |  |  |
| Vos informations                                                                                                    | Adresse 2                               |                           |                           |                                      |                              |  |  |  |
| Modifier vos coordonnées                                                                                                    | Code Postal                             | 35831                     |                           |                                      |                              |  |  |  |
| Changer le mot de passe                                                                                                    | Villa                                   | BETTON                    |                           |                                      |                              |  |  |  |
| Historique des transferts                                                                                                    | Tálánhana                               | 0200550755                |                           |                                      |                              |  |  |  |
| Historique des relevés                                                                                                    | Telephone                               | 0239350/35                |                           |                                      |                              |  |  |  |
| <ul> <li>Gestion des abonnés</li> </ul>                                                                                                    |                                         | 0299550864                |                           |                                      |                              |  |  |  |
| Conversion RIB/IBAN                                                                                                    | Email                                   |                           |                           |                                      |                              |  |  |  |
| <ul> <li>Saisie interactive</li> </ul>                                                                                                    | Identification                          |                           |                           |                                      |                              |  |  |  |
| Conversion fichier                                                                                                    |                                         |                           |                           |                                      |                              |  |  |  |
| Outils SEPA                                                                                                    | Utilise on certificat pour la signature | u la signature            |                           |                                      |                              |  |  |  |
| <ul> <li>Testez vos fichiers SEPA</li> </ul>                                                                                                    | in sense ce cerencer pour la signature  |                           |                           |                                      |                              |  |  |  |
| <ul> <li>Testez vos BIC SEPA</li> </ul>                                                                                                    | Autovité (AC)                           | CERTEURODE ADVANCED CA VO |                           |                                      |                              |  |  |  |
| <ul> <li>Conversion Remises par<br/>CEDRICOM</li> </ul>                                                                                                    | Autome (AC)                             | CERTEOROPE ADVANCED CA V3 |                           |                                      |                              |  |  |  |
|                                                                                                    | Nom (CN) *                              | XXX TEST HUGUES JEAN PAUL |                           |                                      |                              |  |  |  |
| <b>A</b>                                                                                                    | Email *                                 | jphugues@cedricom.com     |                           |                                      |                              |  |  |  |
| Aide                                                                                                    | Poids                                   | 100                       |                           |                                      |                              |  |  |  |
| Ouitter                                                                                                    | Etat du certificat                      | ACTIF                     |                           |                                      |                              |  |  |  |
| - Quitter                                                                                                    | (*) Champ de saisie obligatoire.        |                           |                           |                                      |                              |  |  |  |

➡ Comparer ces informations avec celles du certificat (au cas où une erreur se soit glissée lors de la saisie.) et bien différencier les minuscules des majuscules

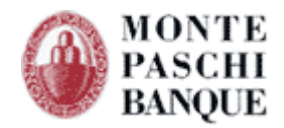

### Vérification de la bonne installation de Java

Une mauvaise installation de « Java » peut influencer sur la signature (ou enrôlement) Le site <u>http://javatester.org/</u> permet de faire un bon test d'installation Java. Suivre les recommandations du site si des anomalies sont constatées. Faire un click sur « Test the version of Java your browser is using »:

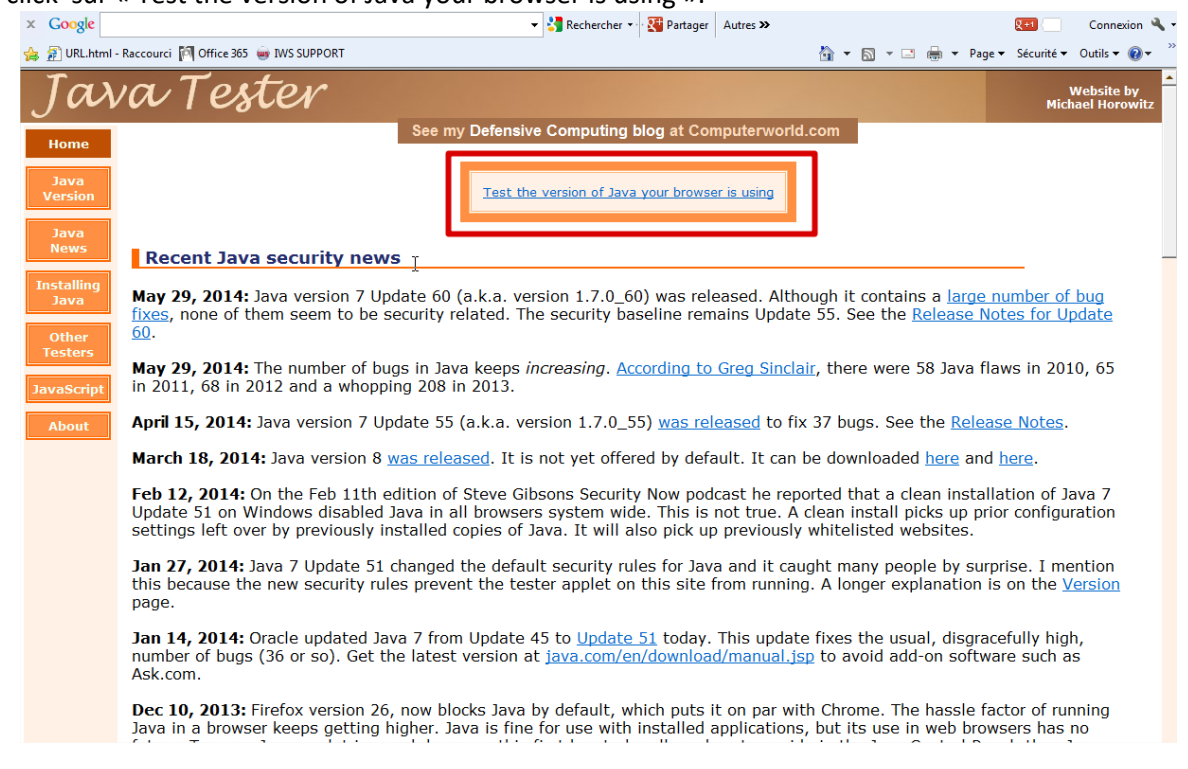

#### Accepter l'exécution de l'applet :

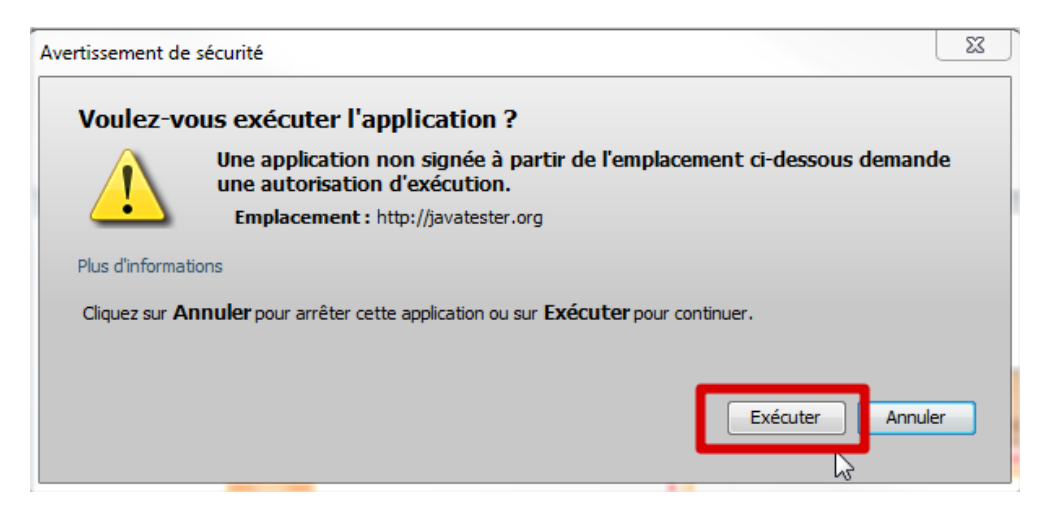

Le site vous donne ensuite la version ou les problématiques de votre installation :

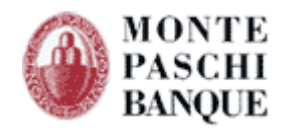

#### Method 1: Ask Java

This is my favorite - straight from the horse's mouth (so to speak). The Java Run-time Environment is aware of its version and the company that authored it. So I wrote a very simple applet (the source code is on the <u>About</u> page) that gets this information from the JRE and displays it in a pink rectangle.

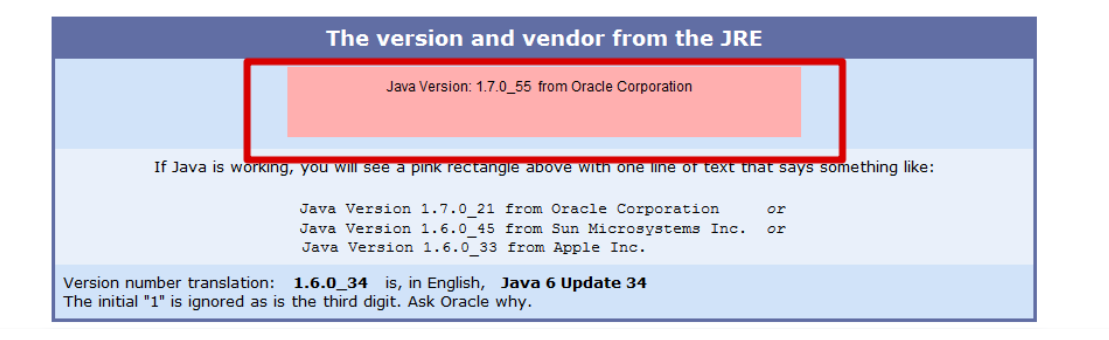

### **Activer la console Java**

L'applet java pour signer un document ou enregistrer un certificat est la même ; l'activation de la console java lors de ces 2 actions permet d'avoir des traces coté « client » afin d'avoir un diagnostic plus fin si des problématique liés à l'architecture « réseau/sécurité » sont présentes.

#### Activer dans Java la console Java :

Depuis le panneau de configuration, double-cliquez sur l'icône « Java » :

| 🚱 🔾 🗢 🛃 🕨 Panneau de config                                                                | uration | Programmes                                                                                                    |
|--------------------------------------------------------------------------------------------|---------|----------------------------------------------------------------------------------------------------|
| Fichier Edition Affichage Outile                                                           | s?      |                                                                                                    |
| Page d'accueil du panneau de<br>configuration<br>Système et sécurité<br>Réseau et Internet |         | Programmes et fonctionnalités<br>Désinstaller un programme   🖗 Activer ou désactiver des fonctionnalités Windows  <br>Afficher les mises à jour installées  <br>Exécuter des programmes conçus pour des versions précédentes de Windows  <br>Comment installer un programme |
| Matériel et audio  Programmes Comptes d'utilisateurs Apparence et personnalisation         |         | Programmes par défaut<br>Modifier les paramètres par défaut pour les médias ou les périphériques<br>Toujours ouvrir un type de fichier particulier avec un programme spécifique<br>Choisir les programmes par défaut                                                        |
| Horloge, langue et région<br>Options d'ergonomie                                           |         | Gadgets du Bureau<br>Ajouter des gadgets au Bureau Trouver d'autres gadgets en ligne Désinstaller un gadget<br>Restaurer les gadgets du Bureau installés avec Windows                                                                                                    |
|                                                                                            | (til)   | Java<br>K                                                                                                    |

Puis dans l'onglet « Avancé », cochez les éléments suivants (encadrés en rouge) :

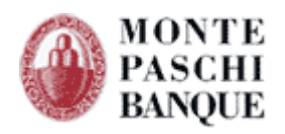

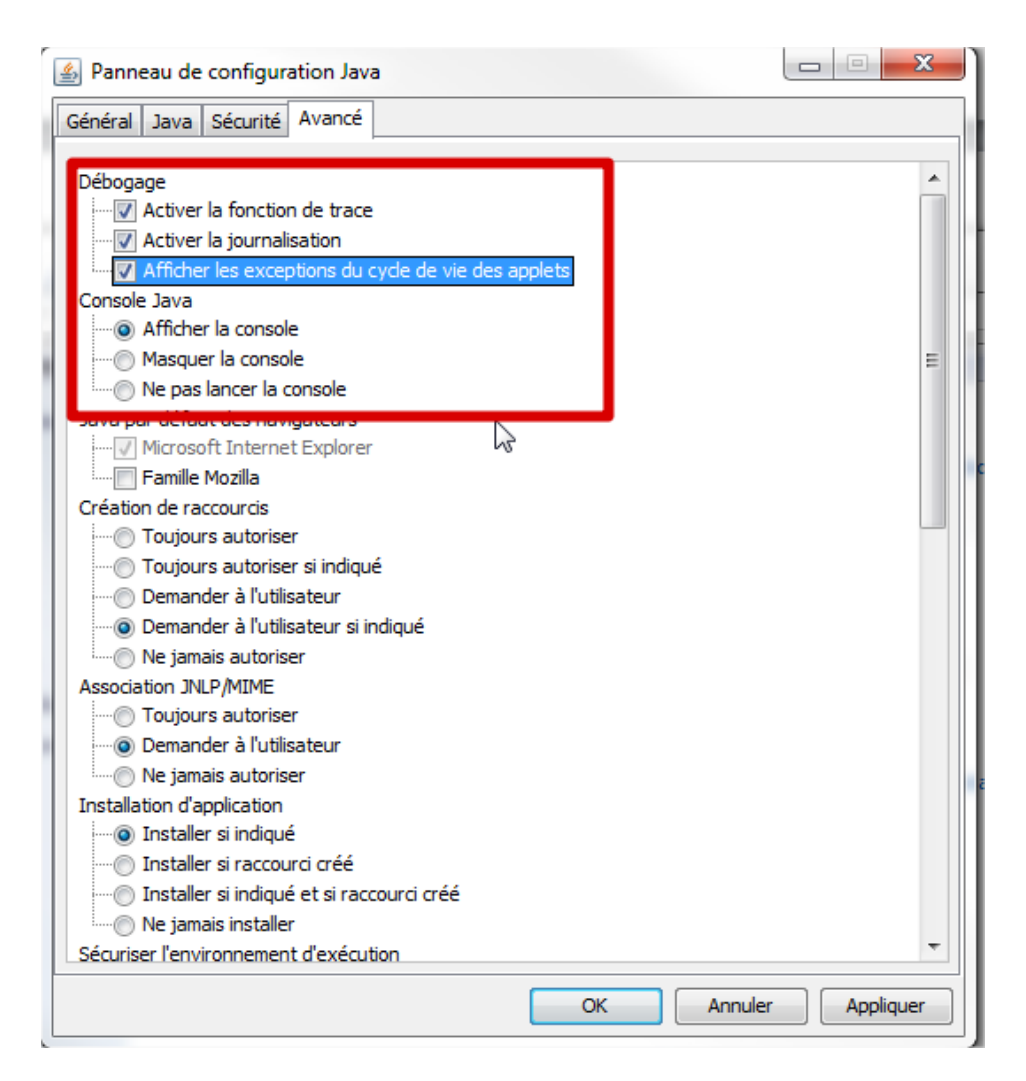

Ensuite, lors d'une signature ou d'un enrôlement, la console java s'activera d'elle-même et permettra à l'utilisateur de copier le contenu de la trace dans un fichier (bouton « Copier »)

Le fichier sera alors envoyé aux personnes en charge du diagnostic de la problématique.

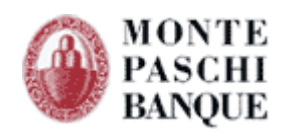

| ← → @ https://certilir                                                                                                    | e-recette.montepaschi-banque.fr/ABO 🔎 👻 🗎 🖒 🗙                                                                                                    | CERTILINE - MONTE PASC ×                                                                                                    | -                                                                                                    |                                                                                                    |
|----------------------------------------------------------------------------------------------------|----------------------------------------------------------------------------------------------------|----------------------------------------------------------------------------------------------------|----------------------------------------------------------------------------------------------------|----------------------------------------------------------------------------------------------------|
| × Google                                                                                                    | - 🔧 Rec                                                                                                    | hercher 🔹 🔀 Partager 🛛 Autres ≫                                                                                                    |                                                                                                    | Connexio                                                                                                |
| 😭 🙆 Console Java                                                                                                    | Concession and an advanced                                                                                                    |                                                                                                    | 🏠 🕶 📓 👻 🖬                                                                                                    | 🖶 🔻 Page 🕶 Sécurité 🕶 Outils 🕶 🔞                                                                        |
| <ul> <li>Thetwork: Connexore is mit to the second of http: network: Entrée de cache i network: Connexora de http: network: Connexora de http: no 4, 2014 5:45:34 PM o</li> <li>Infos: TIME: parse styleshe juin 04, 2014 5:45:33 PM o</li> <li>Infos: Mather created will scrollag: Anthrienderer.ani juin 04, 2014 5:45:33 PM o</li> <li>Infos: Mather created will scrollag: Anthrienderer.ani scrollagvax.swing. JScrollag basic: Applet indiale valeurorg. Attmirenderer.ani sacrollagvax.swing. JScrollag valeurog. Attmirenderer.ani scrollagvax.swing. JScrollag valeurog. Attmirenderer.ani scrollagvax.swing. JScrollag valeurog. Attmirenderer.ani scrollagvax.swing. JScrollag valeurog. Juin 04, 2014 5:45:35 PM o</li> <li>Infos: Layout tok 104ms documenti.oaded</li> </ul> | str/jeetuine=recette.montepaschi-banque.fr/_stdjjar/METAHP/services/javax.mit.rbns<br>str/jeetuine-recette.montepaschi-banque.fr/_stdjjar/METAHP/services/javax.mit.rbns<br>trouvable [URL : https://certiline-recette.montepaschi-banque.fr/_stdjjar/METAHP/services/javax.mit.parsu<br>ss://certiline-recette.montepaschi-banque.fr/_stdjjar/METAHP/services/javax.mit.parsu<br>ss://certiline-recette.montepaschi-parsu<br>ss://certiline-recette.montepaschi-parsu<br>ss://certiline-recette.montepaschi-parsu<br>ss://certiline-recette.montepaschi-parsu<br>ss://certiline-recette.montepaschi-parsu<br>ss://certiline-recette.montepaschi-parsu<br>ss://certiline-recette.montepaschi-parsu<br>ss://certiline-recette.mo | nrem:TransformerFactor)<br>from:TransformerFactor)<br>vices/javax.ml.parsers.I<br>ers.DocumentBulderFactc<br>vres/javax.ml.parsers.I<br>ers.DocumentBulderFactc<br>rs.DocumentBulderFactc<br>s.JocumentBulderFactc<br>tes.DocumentBulderFactc<br>s.JocumentBulderFactc<br>tes.DocumentBulderFactc<br>s.JocumentBulderFactc<br>tes.DocumentBulderFactc<br>tes.DocumentBulderFactc<br>te | VIQUE<br>vigue<br>vigue<br>vi | Certil BIINE   PASCHI EASY COLLECT   INCASSA de transmission : 285-282-956-290 ontant (EUR) 12,00 12,00 |
| •                                                                                                    | Effacer Copier Fermer                                                                                                    |                                                                                                    |                                                                                                    | ¥                                                                                                    |
| <ul><li>Aide</li><li>Quitter</li></ul>                                                                                                    | Je ne souhaite pas signer maintenant ce document :<br>Les politiques et les conventions concernant la signal<br>J'accepte les conditions d'utilisation et les règles d                                                                                                    | ture<br>du service avec signature électroni                                                                                                    |                                                                                                    | Différer                                                                                                |
|                                                                                                    | Veuillez selectionner votre certificat :<br>XXX TEST HUGUES JEAN PAUL - CERTEUROPE ADVANCED                                                                                                    | C V                                                                                                    |                                                                                                    | Signer                                                                                                  |

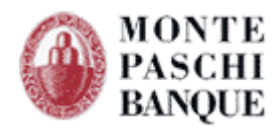